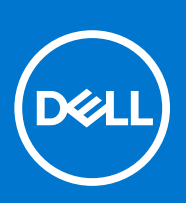

דגם תקינה: P117G סוג תקינה: P117G002 אוגוסט 2021 מהדורה A02

XPS 13 9310 מדריך שירות

### הערות, התראות ואזהרות

הערה "הערה" מציינת מידע חשוב שמסייע להשתמש במוצר ביתר יעילות.

התראה "זהירות" מציינת נזק אפשרי לחומרה או אובדן נתונים, ומסבירה כיצד ניתן למנוע את הבעיה. 🛆

אזהרה אזהרה מציינת אפשרות לנזקי רכוש, נזקי גוף או מוות. 🔨

© Dell Inc. 2020-2021 או החברות הבנות שלה. כל הזכויות שמורות. EMC ,Dell והסימנים המסחריים האחרים הם סימנים מסחריים של Dell Inc. או חברות הבת שלה. סימנים מסחריים אחרים עשויים להיות סימנים מסחריים של בעליהם בהתאמה.

# תוכן עניינים

| 5  | פרק 1: עבודה על חלקיו הפנימיים של המחשב |
|----|-----------------------------------------|
| 5  | הוראות בטיחות                           |
| 5  | עבודה על חלקיו הפנימיים של המחשב        |
| 7  | לאחר העבודה על חלקיו הפנימיים של המחשב  |
| 8  | פרק 2: הסרה והתקנה של רכיבים            |
| 8  | כלי עבודה מומלצים                       |
| 8  | רשימת ברגים                             |
| 9  | הרכיבים העיקריים של XPS 13 9310         |
| 11 | כיסוי הבסיס                             |
| 11 | הסרת כיסוי הבסיס                        |
| 13 | התקנת כיסוי הבסיס                       |
| 15 | סוללה)Battery                           |
| 15 | אמצעי זהירות עבור סוללת ליתיום-יון      |
| 16 | הסרת הסוללה                             |
| 16 | התקנת הסוללה                            |
| 17 | כונן מצב מוצק                           |
| 17 | הסרת כונן Solid State מסוג M.2 2230     |
| 18 | התקנת כונן solid state מסוג M.2 2230    |
| 19 | הסרת כונן Solid State מסוג M.2 2280     |
| 20 | התקנת כונן ה-solid state מסוג M.2 2280  |
| 22 | מאווררים                                |
| 22 | הסרת המאווררים                          |
| 23 | התקנת המאווררים                         |
| 25 | גוף קירור                               |
| 25 | הסרת גוף הקירור                         |
| 25 | התקנת גוף הקירור                        |
| 26 | מכלול גוף הקירור והמאווררים             |
| 26 | הסרת מכלול גוף הקירור והמאווררים        |
| 27 | התקנת מכלול גוף הקירור והמאווררים       |
| 28 | מכלול הצג                               |
| 28 | הסרת מכלול הצג                          |
| 31 | התקנת מכלול הצג                         |
| 34 | לוח המערכת                              |
| 34 | הסרת לוח המערכת                         |
| 37 | התקנת לוח המערכת                        |
| 40 | לוח נורית מצב                           |
| 40 | הסרת לוח נורית המצב                     |
| 41 | התקנת לוח נורית המצב                    |
| 41 | מכלול משענת כף היד והמקלדת              |
| 41 | הסרת מכלול משענת כף היד והמקלדת         |
| 42 | התקנת מכלול משענת כף היד והמקלדת        |
| 44 | פרק 3: מנהלי התקנים והורדות             |

| 45 | פרק 4: הגדרת מערכת                          |
|----|---------------------------------------------|
| 45 |                                             |
| 45 | מקשי ניווט                                  |
| 45 | Boot Sequence                               |
| 46 | תפריט אתחול חד פעמי                         |
| 46 | אפשרויות הגדרת המערכת                       |
| 57 | ניקוי הגדרות CMOS                           |
| 57 | ניקוי סיסמאות המערכת וה-BIOS (הגדרת המערכת) |
| 57 | עדכון ה-BIOS                                |
| 57 | עדכון ה-BIOS ב-BIOS עדכון ה-BIOS            |
| 57 | עדכון ה-BIOS באמצעות כונן USB ב-Windows     |
| 58 | עדכון ה-BIOS ב-UbuntuUbuntu ו-געדכון ה-BIOS |
| 58 | עדכון ה-BIOS מתפריט האתחול החד-פעמי F12     |
| 59 | פרק 5: פתרון בעיות                          |
| 59 | טיפול בסוללות ליתיום-יון נפוחות             |
| 59 | שחזור מערכת ההפעלה                          |
| 60 | SupportAssist   On-board Diagnostics        |

נוריות אבחון המערכת.... 61......Wi-Fi-סיבוי והפעלה מחדש של ה-Wi-Fi שחרור מתח סטטי...

פרק 6: קבלת עזרה ופנייה אל Dell.....

עבודה על חלקיו הפנימיים של המחשב

## הוראות בטיחות

היעזר בהוראות הבטיחות הבאות כדי להגן על המחשב מפני נזק אפשרי וכדי להבטיח את ביטחונך האישי. אלא אם צוין אחרת, כל הליך שכלול במסמך זה מבוסס על ההנחה שקראת את הוראות הבטיחות המצורפות למחשב שברשותך.

- אזהרה לפני העבודה בחלק הפנימי של המחשב, קרא את המידע בנושא בטיחות המצורף למחשב. לקבלת מידע נוסף על נוהלי בטיחות מומלצים, עיין בדף הבית של התאימות לתקינה בכתובת www.dell.com/regulatory\_compliance.
  - אזהרה נתק את המחשב מכל מקורות החשמל לפני פתיחה של כיסוי המחשב או של לוחות. לאחר סיום העבודה על חלקיו הפנימיים של המחשב, החזר למקומם את כל הכיסויים, הלוחות והברגים לפני חיבור המחשב למקור חשמל.
    - התראה כדי להימנע מגרימת נזק למחשב, ודא שמשטח העבודה שטוח, יבש ונקי. /
    - התראה כדי להימנע מגרימת נזק לרכיבים ולכרטיסים, יש לגעת רק בקצותיהם בעת הטיפול בהם ולהימנע מנגיעה בפינים ובמגעים. 🛆
- התראה לפני נגיעה ברכיבים בתוך המחשב, גע במשטח מתכת לא צבוע, כגון המתכת בגב המחשב, כדי לפרוק מעצמך חשמל סטטי. במהלך העבודה, גע מדי פעם במשטח מתכת לא צבוע כדי לפרוק כל חשמל סטטי שעלול לפגוע ברכיבים פנימיים.
- התראה בעת ניתוק כבל, יש למשוך אותו במחבר או בלשונית המשיכה שלו ולא את הכבל עצמו. חלק מהכבלים כוללים מחברים עם לשוניות נעילה או בורגי כנף שעליך לנתק לפני ניתוק הכבל. בעת ניתוק הכבלים, יש להקפיד שהם ישרים, כדי להימנע מעיקום פינים של מחברים. בעת חיבור הכבלים, יש לוודא שהיציאות והמחברים מיושרים ופונים לכיוון הנכון.
  - התראה לחץ והוצא כל כרטיס שמותקן בקורא כרטיסי המדיה האופציונלי. /
- התראה נקוט משנה זהירות בעת טיפול בסוללות ליתיום-יון במחשבים ניידים. אין להשתמש בסוללות נפוחות, אלא להחליף אותן ולהשליך אותן כפסולת בהתאם להוראות.
  - הערה צבעי המחשב ורכיבים מסוימים עשויים להיראות שונה מכפי שהם מופיעים במסמך זה. i

## עבודה על חלקיו הפנימיים של המחשב

## לפני העבודה על חלקיו הפנימיים של המחשב

#### אודות משימה זו

הערה ייתכן שהתמונות במסמך זה לא יהיו זהות למחשב שלך, בהתאם לתצורה שהזמנת. 🚺

#### שלבים

- . שמור וסגור את כל הקבצים הפתוחים וצא מכל היישומים הפתוחים.
  - 2. כבה את המחשב. לחץ על התחל > 😃 הפעלה > כיבוי.

הערה אם אתה משתמש במערכת הפעלה אחרת, עיין בתיעוד של מערכת ההפעלה שברשותך לקבלת הוראות כיבוי. 🚺

- . נתק את המחשב ואת כל ההתקנים המחוברים משקעי החשמל שלהם.
- 4. נתק מהמחשב את כל ההתקנים והציוד ההיקפי של הרשת, כגון מקלדת, עכבר וצג.

#### התראה כדי לנתק כבל רשת, תחילה נתק את הכבל מהמחשב ולאחר מכן נתק אותו מהתקן הרשת. /

. הסר מהמחשב את כרטיסי המדיה ואת הדיסק האופטי, אם רלוונטי. 5

## ESD — הגנה מפני פריקה אלקטרוסטטית

ESD משמעותי מהווה בעיה בטיחותית בעת הטיפול רכיבים אלקטרוניים, בייחוד הרכיבים הרגישים כגון כרטיסי הרחבה, מעבדים, זיכרון DIMM, ו- בלוחות מערכת חלופיים. קטנה מאוד מהרצפה נטענת עלולה לגרום נזק למעגלים חשמליים נפרדים בדרכים שלא ניתן הברור, כגון אחיד עם בעיות המוצר קוצרה חיים. לפי ה-Industry ובכך דחף עבור הורד את דרישות צריכת החשמל צפיפות מוגברת, הגנה ESD נמצא שחל גידול במגמת מהווה בעיה בטיחותית.

עקב צפיפות מוגברת בתחומי הסמיקונדקטור משמש בשנים מוצרי Dell, את רגישות בפיקוח על נזק כתוצאה מחשמל סטטי נמצא כעת גבוה יותר מאשר קודמים של מוצרי Dell. מסיבה זו, חלק שאושר קודם לכן שיטות לבצע טיפול חלקים אינן עוד רלוונטי.

שני מזוהה על סוגים של נזק ESD הם ממקרי ו- אחיד כשלים.

- ממקרי חומרות וכשלים לייצג כ-20 אחוזים ESD כשלים הקשורים. לנזק גורם מיידית, אובדן מוחלט של הפונקציונליות של ההתקן. דוגמה לכשל קטסטרופלי הוא זיכרון DIMM שיש בו קיבלת לחשמל סטטי באופן מיידי מפיק "No Post/No Video" symptom עם קוד צפצוף המשודרת עבור חסר או nonfunctional הזיכרון.
- אחיד כשלים אחיד לייצג כ-80 אחוזים ESD כשלים הקשורים. הגבוה של כשלים אחיד פירושו כי רוב הזמן כאשר מופיעה נזק, הוא אינו הניתנת לזיהוי מייד. DIMM מתקבל לחשמל סטטי, אך הטרדה היא נחלש כזה שפשוט מושלך לאשפה ואינו מייד להפיק כלפי חוץ התסמינים הקשורים את הנזק. למשטרים מסלול מעקב עשויה להימשך שבועות או חודשים להימס, ובינתיים עלול לגרום ירידה בביצועים של שלמות זיכרון, אחיד שגיאות זיכרון וכדומה

קשה יותר סוג נזק לזהות ולפתור בעיות הוא אחיד (נקרא גם נסתרות או "פצועים הליכה") כשל.

בצע את השלבים הבאים כדי להסיר את כרטיס ה-ESD:

- השתמש מחווט ESD לפרק כף היד ומוארק כהלכה. השימוש ברצועות אנטי-סטטיות אלחוטיות אסור, הן אינן מספקות הגנה מתאימה. נגיעה לתושבת לפני הטיפול חלקים אינו מספיק ESD protection חלקים עם רוחב רגישות בפיקוח על נזק ESD.
- יש לטפל ברכיבים רגישים לחשמל אלקטרוסטטי באזור נקי מחשמל סטטי. במידת האפשר, השתמש אנטי-סטטית סטטיים לרצפה ולשולחנות עבודה.
- עת הוצאת רכיב הרגיש למטען סטטי מקופסת המשלוח שלו, הוצא את הרכיב מחומר האריזה האנטי-סטטי רק כשתהיה מוכן להתקינו. לפני הסרת העטיפה האנטי-סטטית, ודא שפרקת את החשמל הסטטי מגופך.
  - בעת הובלת רכיב רגיש, יש להניח אותו במיכל אנטי-סטטי או באריזה אנטי-סטטית.

## ערכת ESD לשירות בשטח

ערכת השירות לשטח ללא ניטור היא ערכת השירות הנפוצה ביותר בשימוש. כל ערכת שטח מכילה שלושה מרכיבים מרכזיים: מרבד אנטי-סטטי, רצועת הארקה לפרק היד ותיל קישור.

### הרכיבים בערכת ESD לשירות בשטח

רכיבי ערכת השירות לשטח עבור ESD הם:

- שטיחון אנטי-סטטי- השטיחון האנטי-סטטי עשוי מחומר בעל כושר פיזור וניתן להניח עליו חלקים במהלך הליכי שירות. בעת שימוש בשטיחון אנטי-סטטי, הרצועה לפרק כף היד צריכה להיות הדוקה ואת הכבל יש לחבר לשטיחון ולכל מתכת חשופה במערכת שעליה עובדים. לאחר פריסה נאותה, ניתן להוציא את חלקי השירות משקית ה-ESD ולהניח אותם ישירות על המרבד. פריטים הרגישים ל-ESD יהיו בטוחים בכף ידך, על שטיחון ה-ESD, במערכת או בתוך תיק.
- רצועת הארקה לפרק היד ותיל קישור רצועת ההארקה ותיל הקישור יכולים לשמש לקישור ישיר בין פרק היד שלך לבין רכיב מתכת חשוף בחומרה, כאשר אין צורך במרבד DES, או שניתן לחבר אותם אל המרבד האנטי סטטי כדי להגן על כל רכיב חומרה שתניח זמנית על המרבד. המגע הפיזי בין כאשר אין צורך במרבד ESD, או שניתן לחבר אותם אל המרבד האנטי סטטי כדי להגן על כל רכיב חומרה שתניח זמנית על המרבד. המגע הפיזי בין כאשר אין צורך במרבד ESD, או שניתן לחבר אותם אל המרבד האנטי סטטי כדי להגן על כל רכיב חומרה שתניח זמנית על המרבד. המגע הפיזי בין ESD כאשר אין צורך במרבד ESD, או שניתן לחבר אותם אל המרבד האנטי סטטי כדי להגן על כל רכיב חומרה שתניח זמנית על המרבד. המגע הפיזי בין רצועת פרק יד, מעת ההארקה ותיל הקישור לבין עורך, מרבד ה-ESD ופריטי החומרה מכונה קישור. השתמש רק בערכות לשירות בשטח שיש בהן רצועת פרק יד, מרבד ותיל קישור. לעולם אל תשתמש ברצועות פרק יד ללא תיל. זכור תמיד שהחיווט הפנימי ברצועת כף היד מועד לנזק משחיקה ובלאי תוך כדי מרבד ותיל קישור. לעולם אל תשתמש ברצועות פרק יד ללא תיל. זכור תמיד שהחיווט הפנימי ברצועת כף היד מועד לנזק משחיקה ובלאי תוך כדי השימוש הרגיל, לכן חובה לבדוק אותם באופן סדיר עם טסטר לרצועות פרק יד, כדי למנוע נזקי חשמל סטטי לא מכוונים לפריטי חומרה. מומלץ לבדוק את הרצועה לפרק כף היד ואת כבל המחבר לפחות פעם בשבוע.
- טסטר לרצועת ESD לפרק היד החיווט שבתוך רצועת ה-ESD מועד לנזק לאורך זמן. בעת שימוש בערכה ללא ניטור, שיטת העבודה המומלצת היא לבדוק בקביעות את הרצועה לפני כל קריאת שירות ולכל הפחות, פעם בשבוע. טסטר לרצועת הארקה הוא השיטה הטובה ביותר לבדוק את הדבר. אם לבדוק בקביעות את הרצועה לפני כל קריאת שירות ולכל הפחות, פעם בשבוע. טסטר לרצועת הארקה הוא השיטה הטובה ביותר לבדוק את הדבר. אם אין לך טסטר, בדוק עם המשרד האזורי וברר אם יש להם מכשיר כזה. כדי לבצע את הבדיקה, חבר את תיל הקישור של רצועת הארקה הוא השיטה הטובה ביותר לבדוק את הדבר. אם אין לך טסטר, בדוק עם המשרד האזורי וברר אם יש להם מכשיר כזה. כדי לבצע את הבדיקה, חבר את תיל הקישור של רצועת ההארקה אל הטסטר כזשר לעדוק עם המשרד האזורי וברר אם יש להם מכשיר כזה. כדי לבצע את הבדיקה, חבר את תיל הקישור של רצועת ההארקה אל הטסטר כאשר הוא ענוד על פרק היד שלך ולחץ על הלחצן. נורית ירוקה מוארת אם הבדיקה בהצלחה; נורית אדומה מאירה ונשמע צליל אם הבדיקה נכשלת.
- רכיבים מבודדים חיוני לשמור על התקנים רגישים ל-ESD, כגון מארזים של גופי קירור מפלסטיק, ולהרחיקם מחלקים פנימיים שמשמשים כמבודדים ולרוב צוברים מטען חשמלי רב.
- סביבת העבודה בדוק את התנאים באתר הלקוח לפני שאתה פורס את ערכת ה-ESD לשירות בשטח.. לדוגמה, פריסה של הערכה בסביבת שרת שונה מפריסה בסביבת עבודה של שולחנות עבודה או התקנים ניידים. לרוב, שרתים מותקנים בארונות תקשורת במרכזי נתונים; התקנים שולחניים או ניידים בדרך כלל מוצבים על שולחנות עבודה במשרדים או בתאים. חפש תמיד שטח עבודה פתוח ומסודר, שיהיה גדול מספיק לפריסה של ערכת ה-ESD, כולל שטח נוסף שיתאים לסוג המערכת שזקוקה לתיקון. יש להרחיק מסביבת העבודה חומרים מבודדים, העלולים לחולל אירוע להרחיק חומרים מבודדים כמו פוליסטירן וחומרים פלסטיים אחרים לפחות 30 ס"מ מחלקים רגישים לפני מגע פיזי עם רכבי חומר

- אריזה אנטי-סטטית יש להוביל ולקבל כל התקן בעל רגישות ל-ESD באריזה עם הגנה מחשמל סטטי. מומלץ להשתמש בשקיות מתכתיות עם מיגון חשמל סטטי. הקפד תמיד להחזיר את החלק הפגום בשקית ה-ESD ובאריזה שבהם הגיע החלק החדש. יש לקפל היטב את שקית ה-ESD ולחתום חשמל סטטי. הקפד תמיד להחזיר את החלק הפגום בשקית ה-ESD ובאריזה שבהם הגיע החלק החדש. יש לקפל היטב את שקית ה-ESD ולחתום אותה בסרט דביק ולהשתמש בכל חומרי האריזה המוקצפים שנכללו באריזה שבהם הגיע החלק החדש. יש לקפל היטב את שקית ה-ESD ולחתום אותה בסרט דביק ולהשתמש בכל חומרי האריזה המוקצפים שנכללו באריזה המקורית של החלק החדש. יש להוציא התקנים רגישים ל-ESD האריזה אותה בסרט דביק ולהשתמש בכל חומרי האריזה המוקצפים שנכללו באריזה המקורית של החלק החדש. יש להוציא התקנים רגישים ל-ESD רק על משטח עבודה עם הגנת ESD ואין להניח את החלק על הצד החיצוני של שקית ה-ESD משום שרק החלק הפנימי של השקית ממוגן. הקפד תמיד להחזיק את החלקים בידך או להניח אותם על מרבד ה-ESD, בתוך המערכת או בתוך שקית אנטי-סטטית.
  - הובלת רכיבים רגישים כאשר מובילים רכיבים הרגישים ל-ESD, כגון חלקי חילוף או חלקים שהוחזרו אל Dell, חיוני להניח רכיבים אלה בשקיות אנטי-סטטיות לשם הובלה בטוחה.

## הגנה מ-ESD – סיכום

מומלץ שכל טכנאי השטח ישתמשו ברצועת הארקה חוטית מסורתית נגד ESD ובשטיחון אנטי-סטטי מגן בכל עת כאשר הם מעניקים שירות למוצרי Dell. בנוסף, חיוני שהטכנאי ירחיק חלקים רגישים מרכיבי בידוד במהלך פעולות השירות וישתמש בשקיות אנטי-סטטיות להובלת רכיבים רגישים.

## הובלת רכיבים רגישים

כאשר מובילים רכיבים הרגישים ל-ESD, כגון חלקי חילוף או חלקים שהוחזרו אל De∥, חיוני להניח רכיבים אלה בשקיות אנטי-סטטיות לשם הובלה בטוחה.

## לאחר העבודה על חלקיו הפנימיים של המחשב

#### אודות משימה זו

התראה השארת ברגים חופשיים או משוחררים בתוך המחשב עלולה לגרום נזק חמור למחשב. /

#### שלבים

- הברג את כל הברגים חזרה למקומם ובדוק שלא נותרו ברגים חופשיים בתוך המחשב.
- חבר את כל ההתקנים החיצוניים, הציוד ההיקפי או הכבלים שהסרת לפני העבודה על המחשב.
- 3. החזר למקומם את כל כרטיסי המדיה, הדיסקים וכל החלקים האחרים שהסרת לפני העבודה על המחשב.
  - 4. חבר את המחשב ואת כל ההתקנים המחוברים לשקעי החשמל שלהם.
    - 5. הפעל את המחשב.

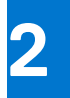

# הסרה והתקנה של רכיבים

הערה ייתכן שהתמונות במסמך זה לא יהיו זהות למחשב שלך, בהתאם לתצורה שהזמנת. 🚺

# כלי עבודה מומלצים

כדי לבצע את ההליכים המתוארים במסמך זה, ייתכן שתזדקק לכלים הבאים:

- #0 Philips מברג •
- #1 Philips מברג •
- (T5) Torx #5 מברג
  - להב פלסטיק

## רשימת ברגים

הערה בעת הסרת הברגים מרכיב, מומלץ לרשום את סוג הבורג וכמות הברגים ולאחר מכן לשים אותם בתיבת אחסון הברגים. זאת כדי לוודא שמאוחסנים מספר הברגים וסוג הברגים הנכונים בעת החלפת הרכיב.

הערה מחשבים מסוימים מצוידים במשטחים מגנטיים. ודא שהברגים אינם נשארים מחוברים למשטחים אלה בעת החלפת רכיב. 🚺

הערה צבע הבורג עשוי להשתנות בהתאם לתצורה שהוזמנה.

#### טבלה 1. רשימת ברגים

|                                                                                                    | -                             |              | -    |             |
|----------------------------------------------------------------------------------------------------|-------------------------------|--------------|------|-------------|
| רכיב                                                                                                    | מאובטח אל                     | סוג הבורג    | כמות | תמונת הבורג |
| כיסוי הבסיס                                                                                                    | מכלול משענת כף היד<br>והמקלדת | M2x3, Torx 5 | 8    | Ŷ           |
| סוללה                                                                                                    | מכלול משענת כף היד<br>והמקלדת | M1.6x2.5     | 5    | •           |
| Solid-State מגן כונן                                                                                                    | לוח המערכת                    | M2x3         | 1    | ę           |
| מאווררים (במחשבים<br>שסופקו עם מעבד Intel<br>Core i3-1115G4 מדור 11)                                                                 | לוח המערכת                    | M1.6x2.5     | 4    | <b>*</b>    |
| גוף קירור (במחשבים<br>שסופקו עם מעבד Intel<br>Core i3-1115G4 מדור 11)                                                                | לוח המערכת                    | (חיזוק) M2x3 | 4    | <b>•</b>    |
| מכלול גוף הקירור<br>והמאוורר (במחשבים<br>שסופקו עם מעבד Intel<br>נתבד Core i5-1135G7<br>מעבד intel core מדור 11)<br>(1165G7 מדור 11) | לוח המערכת                    | (חיזוק) M2x3 | 4    | <b></b>     |
| מכלול גוף הקירור<br>והמאוורר (במחשבים                                                                                                | לוח המערכת                    | M1.6x2.5     | 4    | <b>?</b>    |

### טבלה 1. רשימת ברגים (המשך)

| רכיב                                                                                     | מאובטח אל                     | סוג הבורג        | כמות | תמונת הבורג |
|------------------------------------------------------------------------------------------|-------------------------------|------------------|------|-------------|
| אסופקו עם מעבד Intel<br>11 דור Core i5-1135G7<br>intel core מעבד intel core<br>11-1165G7 |                               |                  |      |             |
| תושבת לכבל מכלול הצג                                                                     | לוח המערכת                    | (חיזוק) M1.6x2   | 3    |             |
| מחזיק כבל מכלול הצג                                                                      | לוח המערכת                    | M1.2x2           | 3    | ę           |
| צירי מכלול הצג                                                                           | מכלול משענת כף היד<br>והמקלדת | M2.5x4.5         | 6    |             |
| תושבת כרטיס האלחוט                                                                       | לוח המערכת                    | (חיזוק) M1.6x2.3 | 1    |             |
| לוח המערכת                                                                               | מכלול משענת כף היד<br>והמקלדת | M1.6x1.5         | 4    | ٩           |
| לוח המערכת                                                                               | מכלול משענת כף היד<br>והמקלדת | M1.2x2           | 3    | <b>9</b>    |
| לוח המערכת                                                                               | מכלול משענת כף היד<br>והמקלדת | M1.4x4           | 4    |             |

# הרכיבים העיקריים של XPS 13 9310

.XPS 13 9310 התמונה הבאה מציגה את הרכיבים העיקריים של

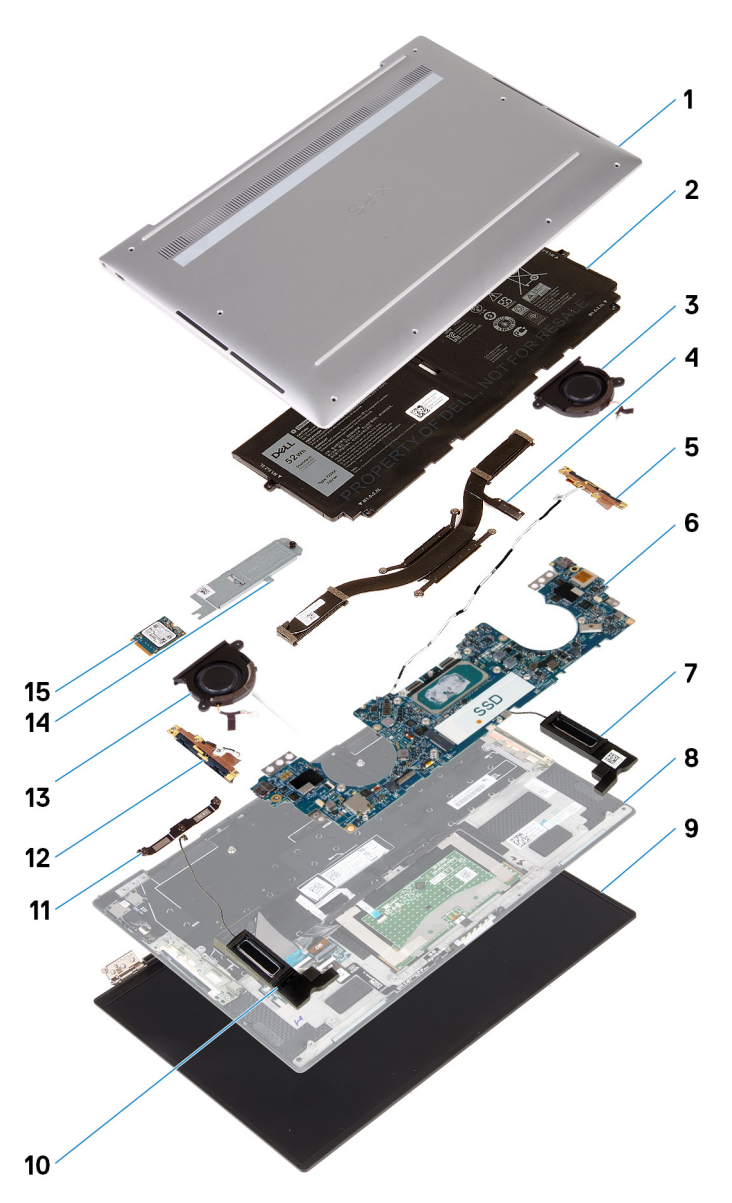

- 1. כיסוי הבסיס
  - 2. סוללה
- (11 מדור Intel Core i3-1115G4 מאוורר שמאלי (במחשבים שסופקו עם מעבד Intel Core i3-1115G4 מדור 3
- intel מדור 11 או מעבד Intel Core i5-1135G7 הערה המאוורר השמאלי הוא חלק ממכלול גוף הקירור והמאווררים במחשבים שסופקו עם מעבד core i7-1165G7 מדור 11 או מעבד core i7-1165G7
  - 4. גוף קירור (במחשבים שסופקו עם מעבד Intel Core i3-1115G4 מדור 11)
  - מדור 11 או Intel Core i5-1135G7 הערה גוף הקירור והמאווררים במחשבים שסופקו עם מעבד Intel Core i5-1135G7 מדור 11 או מעבד intel core i7-1165G7 מדור 11.
    - 5. אנטנה שמאלית
    - 6. לוח המערכת
    - 7. רמקול שמאלי
    - 8. מכלול משענת כף היד והמקלדת
      - 9. מכלול הצג
      - 10. רמקול ימני
      - 11. תושבת כבל הצג
        - 12. אנטנה ימנית
    - (11 מדור Intel Core i3-1115G4 מאוורר ימני (במחשבים שסופקו עם מעבד 1115G4).
- intel core המאוורר הימני הוא חלק ממכלול גוף הקירור והמאווררים במחשבים שסופקו עם מעבד Intel Core i5-1135G7 מדור 11 או מעבד intel core i5-1135G7 מדור 11 או מעבד 1165G7 (i) הערה המאוורר הימני הוא חלק ממכלול גוף הקירור והמאווררים במחשבים שסופקו עם מעבד intel core i5-1135G7 מדור 11 או מעבד 1165G7
  - Solid-State מגן כונן 14.

## 15. כונן מצב מוצק

הערה ₪De מספקת רשימה של רכיבים ומספרי החלקים שלהם עבור תצורת המערכת המקורית שנרכשה. חלקים אלה זמינים בהתאם לכיסויי האחריות שנרכשו על-ידי הלקוח. צור קשר עם נציג המכירות של ₪De למידע על אפשרויות רכישה.

## כיסוי הבסיס

## הסרת כיסוי הבסיס

### תנאים מוקדמים

. בצע את ההליך המפורט בסעיף לפני העבודה על חלקיו הפנימיים של המחשב.

### אודות משימה זו

האיור הבא מציין את מיקום מכסה הבסיס ומספק ייצוג חזותי של הליך ההסרה.

| <b>8x</b><br>M2x3, Torx 5 |     |   |
|---------------------------|-----|---|
| 1                         |     |   |
| ()                        | SLX | ۲ |
|                           | 9   |   |

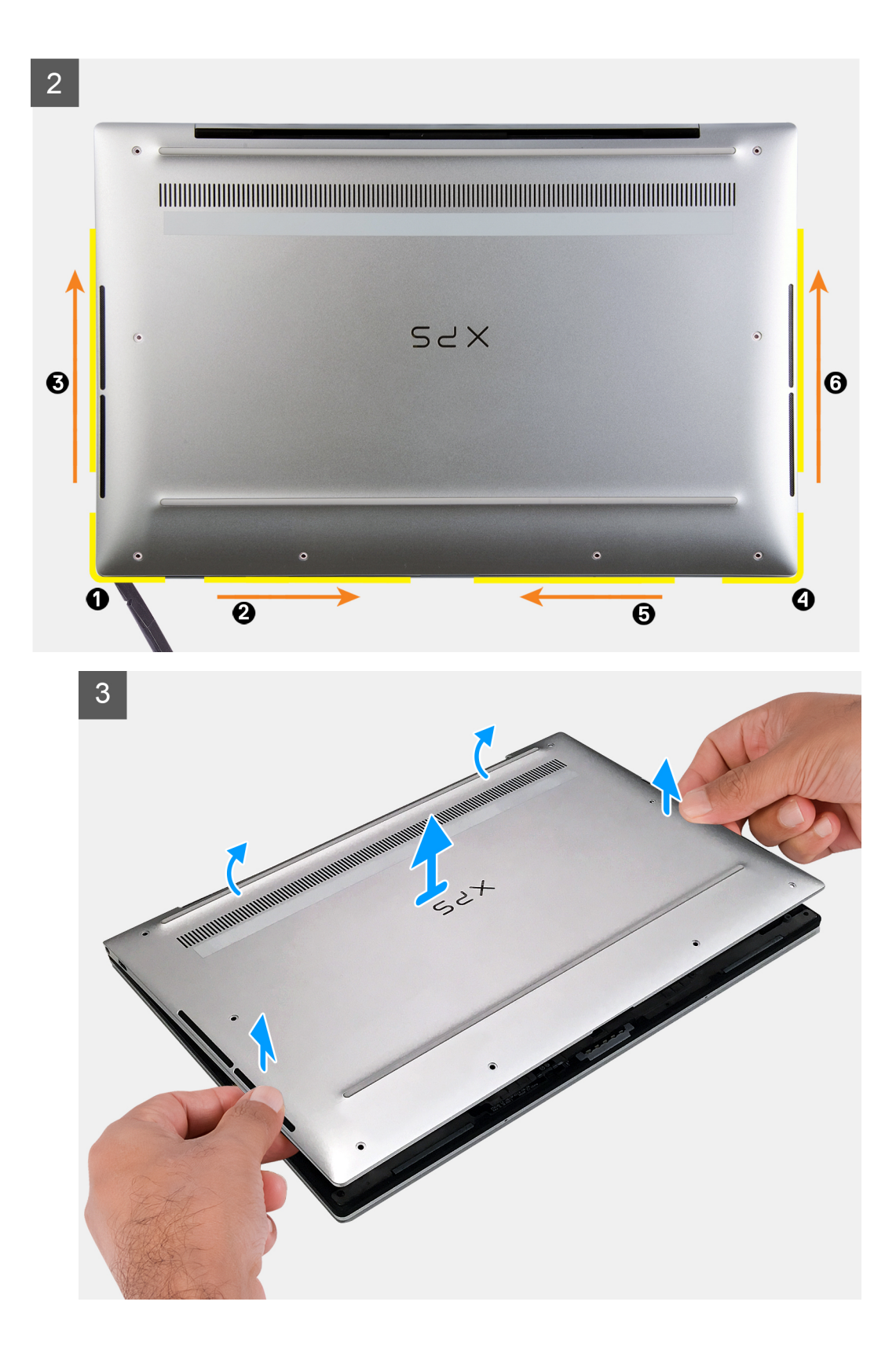

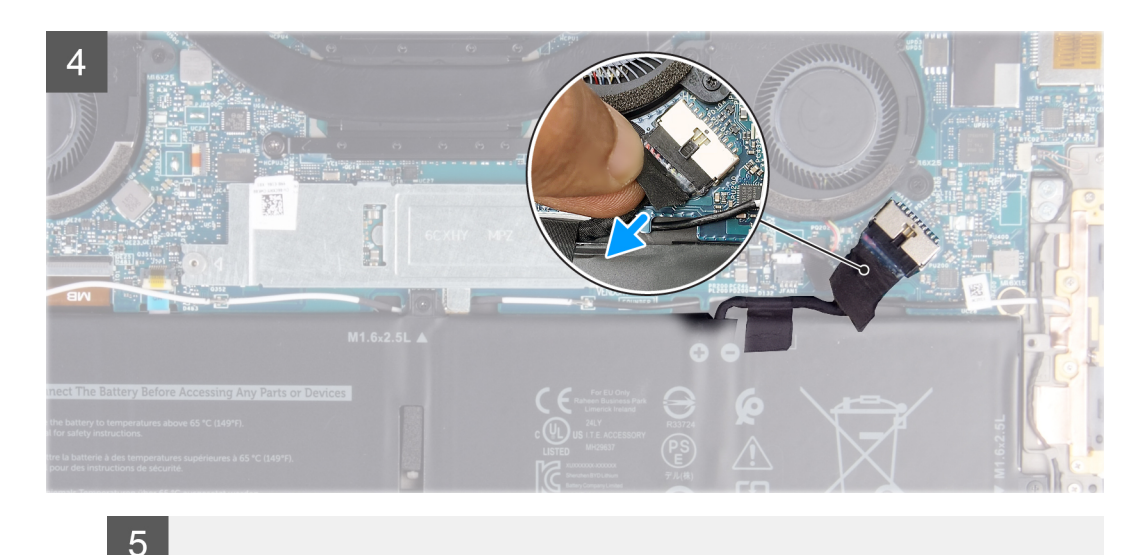

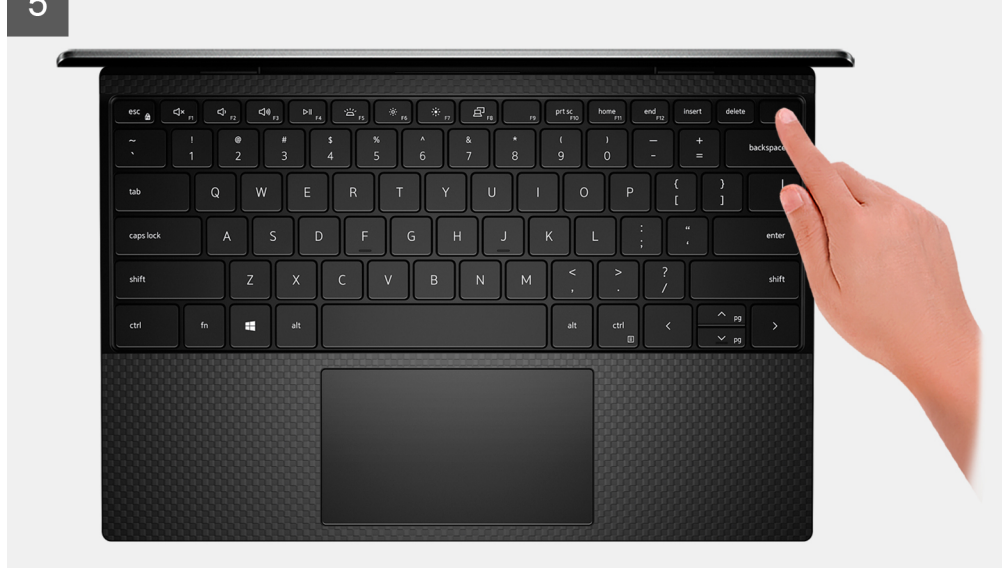

- 1. הוצא את שמונת הברגים (M2x3, Torx 5) שמהדקים את כיסוי הבסיס למכלול משענת כף היד והמקלדת.
- החל מהפינה השמאלית התחתונה, השתמש בלהב מפלסטיק כדי לחלץ את כיסוי הבסיס בכיוון החצים כדי לשחרר אותו ממכלול משענת כף היד והמקלדת.

#### התראה אין למשוך או לשחרר את כיסוי הבסיס מהצד במקום בו ממוקמים הצירים. הדבר עלול לגרום נזק לכיסוי הבסיס. 🔼

- . החזק את שני הצדדים של כיסוי הבסיס וסובב אותו מלמטה למעלה כדי להסיר אותו ממכלול משענת כף היד והמקלדת.
- הערה הפינים בחלק התחתון של כיסוי הבסיס, שנועדו להארקת האנטנות ולוח השמע, שבירים. הנח את כיסוי הבסיס על משטח נקי כדי למנוע נזק לפינים.

הערה בצע את השלבים המתאימים הבאים רק אם ברצונך להסיר רכיבים נוספים מהמחשב שלך. 🚺

- 4. קלף את סרט ההדבקה שמהדק את כבל הסוללה לסוללה.
- 5. נתק את כבל הסוללה מלוח המערכת באמצעות לשונית המשיכה.
- 6. הפוך את המחשב ולחץ והחזק את לחצן ההפעלה במשך 15 שניות כדי לפרוק את החשמל הסטטי.

## התקנת כיסוי הבסיס

#### תנאים מוקדמים

אם אתה מבצע החלפת רכיב, הסר את הרכיבים הקיימים לפני ביצוע הליך ההתקנה.

#### אודות משימה זו

התמונות הבאות מציינות את מיקום כיסוי הבסיס ומספקות ייצוג חזותי של הליך ההתקנה.

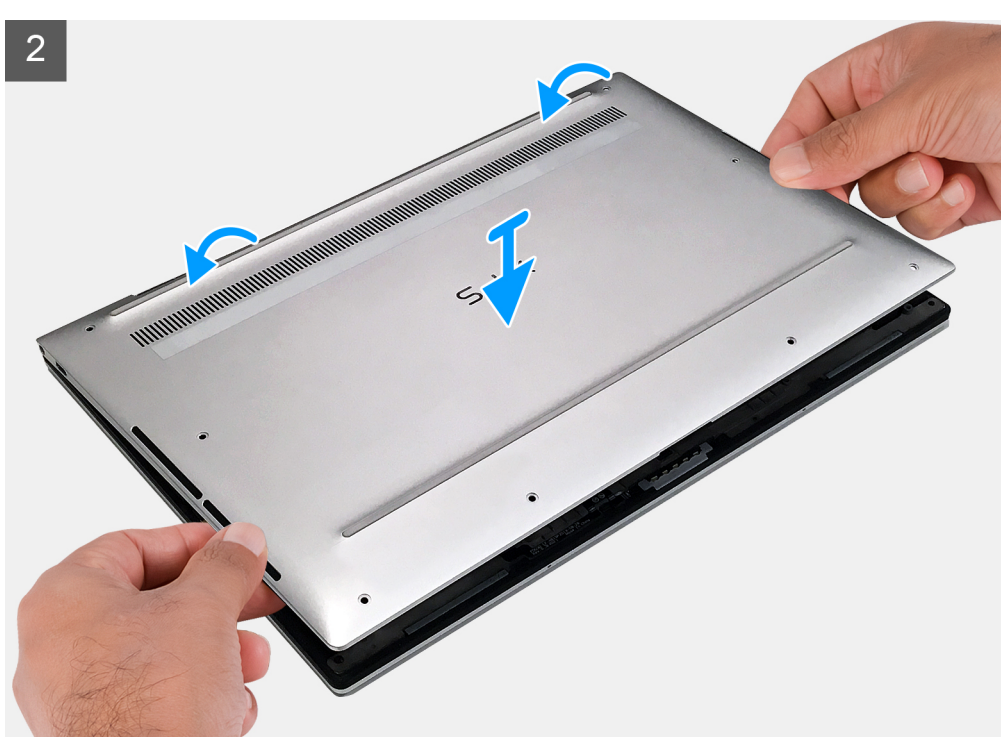

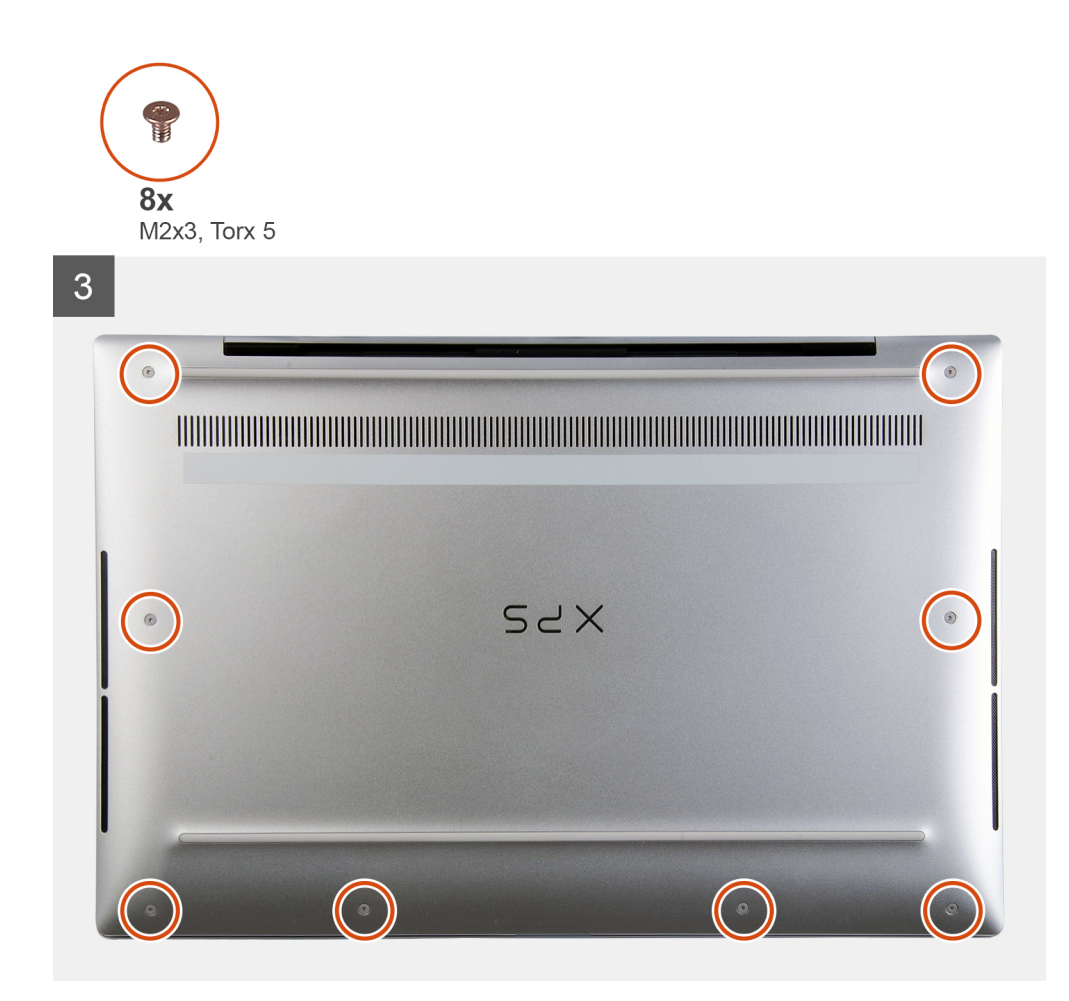

- חבר את כבל הסוללה ללוח המערכת.
- 2. סובב את כיסוי הבסיס על צירו כלפי הצד שבו נמצאים צירי מכלול משענת כף היד והמקלדת והכנס את כיסוי הבסיס למקומו בנקישה.
  - הערה ודא שחורי הברגים בכיסוי הבסיס מיושרים עם חורי הברגים שבמכלול משענת כף היד והמקלדת.
  - **5.** הברג בחזרה את שמונה הברגים (M2x3, Torx 5) שמהדקים את כיסוי הבסיס למכלול משענת כף היד והמקלדת.

#### השלבים הבאים

. בצע את הפעולות המפורטות בסעיף לאחר העבודה על חלקיו הפנימיים של המחשב.

# (סוללה) Battery

## אמצעי זהירות עבור סוללת ליתיום-יון

## התראה

- נקוט משנה זהירות בעת טיפול בסוללות ליתיום-יון.
- פרוק את הסוללה לגמרי לפני הסרתה. נתק את מתאם זרם החילופין מהמערכת והפעל את המחשב באמצעות הסוללה בלבד הסוללה התרוקנה לגמרי כאשר המחשב אינו מופעל עוד כאשר לוחצים על לחצן ההפעלה.
  - אין למעוך, להפיל, להשחית או לנקב את הסוללה באמצעות חפצים זרים.
  - אין לחשוף את הסוללה לטמפרטורות גבוהות או לפרק את מארז הסוללה והתאים שלה.
    - אין להפעיל לחץ על פני השטח של הסוללה.
      - אין לכופף את הסוללה.

- אין להשתמש בכלים מכל סוג כדי לשחרר את הסוללה או להפעיל עליה לחץ.
- במהלך הטיפול במוצר זה, היזהר שלא לאבד אחד מהברגים או להניח אותם במקום הלא נכון כדי למנוע ניקוב או נזק בשוגג לסוללה ולרכיבי מערכת אחרים.
- אם הסוללה נתקעת בתוך המחשב כתוצאה מהתנפחות, אין לנסות לחלץ אותה מכיוון שפעולות כגון ניקוב, כיפוף או מעיכת סוללה מסוג ליתיום-יון עלולות להיות מסוכנות. במקרה כזה, פנה לתמיכה הטכנית של Dell לקבלת סיוע. בקר בכתובת /www.dell.com contactdell.
  - הקפד תמיד לרכוש סוללות מקוריות מ-<u>www.dell.com</u> או משותפים ומשווקים מורשים של Dell.
- אין להשתמש בסוללות נפוחות, אלא להחליף אותן ולהשליך אותן כפסולת בהתאם להוראות. לקבלת הנחיות לטיפול בסוללות ליתיום-יון נפוחות, ראה טיפול בסוללות ליתיום-יון נפוחות.

## הסרת הסוללה

#### תנאים מוקדמים

- 1. בצע את ההליך המפורט בסעיף לפני העבודה על חלקיו הפנימיים של המחשב.
  - הסר את כיסוי הבסיס.

#### אודות משימה זו

התמונה הבאה מציינת את מיקום הסוללה ומספקת ייצוג חזותי של הליך ההסרה.

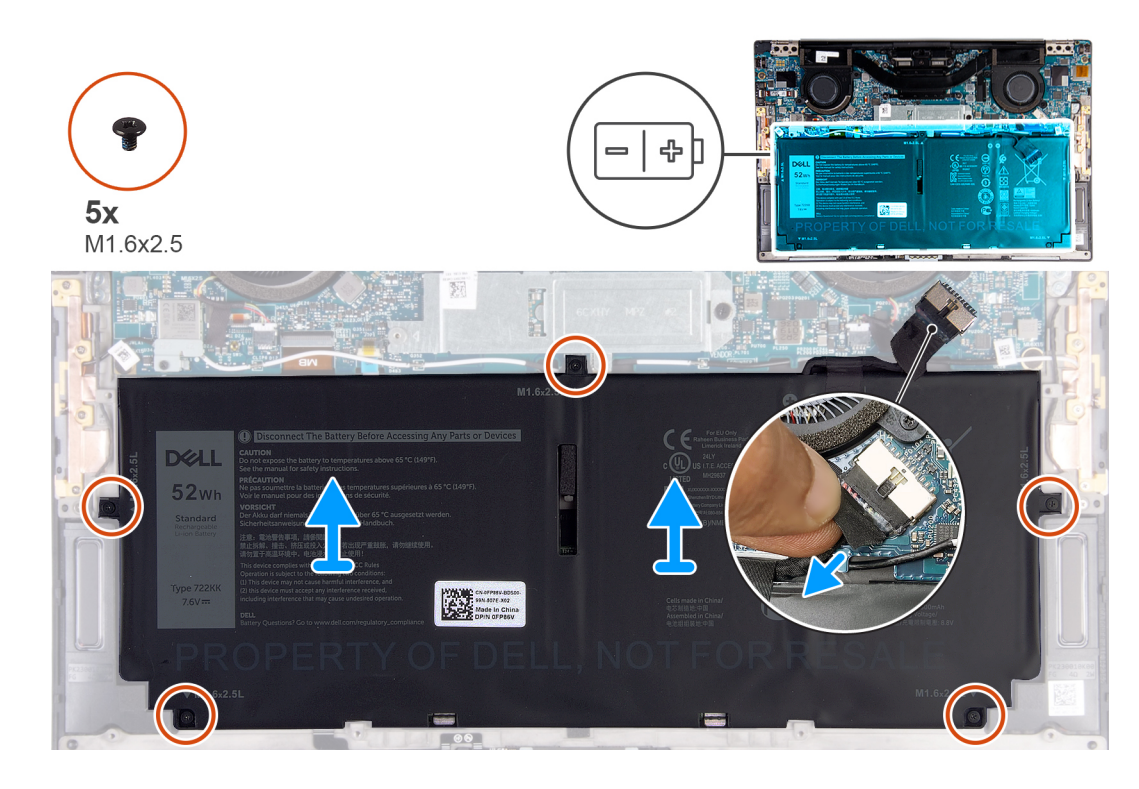

#### שלבים

- קלף את הסרט הדביק ונתק את כבל הסוללה מלוח המערכת, אם כבל הסוללה עדיין מחובר ללוח המערכת.
  - . הסר את חמשת הברגים (M1.6x2.5) שמהדקים את הצירים אל מכלול משענת כף היד והמקלדת.
    - . הרם את הסוללה והוצא אותה ממכלול משענת כף היד והמקלדת.

## התקנת הסוללה

#### תנאים מוקדמים

אם אתה מבצע החלפת רכיב, הסר את הרכיבים הקיימים לפני ביצוע הליך ההתקנה.

#### אודות משימה זו

התמונה הבאה מציינת את מיקום הסוללה ומספקת ייצוג חזותי של הליך ההתקנה.

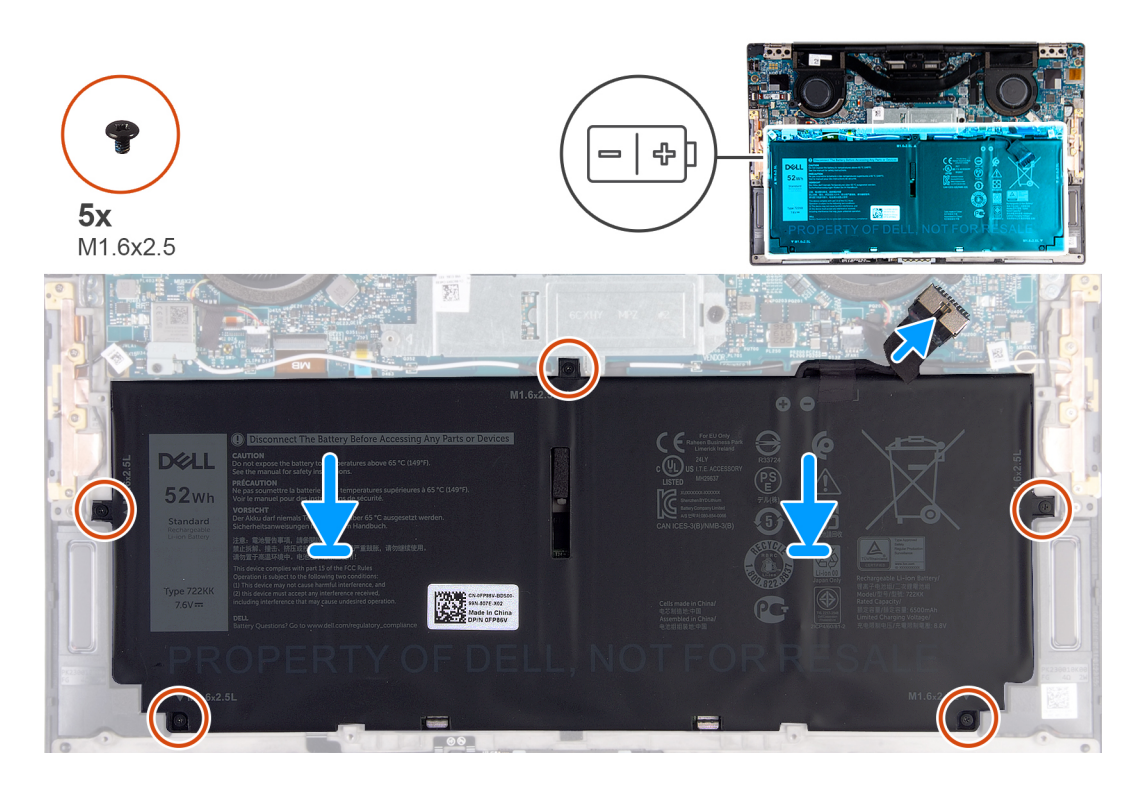

#### שלבים

- 1. ישר את חורי הברגים שבסוללה עם חורי הברגים שבמכלול משענת כף היד והמקלדת.
- **2.** הברג בחזרה את חמשת הברגים (M1.6x2.5) שמהדקים את הסוללה למכלול משענת כף היד והמקלדת.
  - 3. חבר את כבל הסוללה ללוח המערכת.

#### השלבים הבאים

- 1. התקן את כיסוי הבסיס.
- 2. בצע את הפעולות המפורטות בסעיף לאחר העבודה על חלקיו הפנימיים של המחשב.

## כונן מצב מוצק

## הסרת כונן Solid State מסוג M.2 2230 מסוג

### תנאים מוקדמים

- בצע את ההליך המפורט בסעיף לפני העבודה על חלקיו הפנימיים של המחשב.
   solid-state הם רכיבים רגישים. נקוט משנה זהירות בעת טיפול בכונן solid-state.
- התראה כדי להימנע מאובדן נתונים, אין להסיר את כונן המצב המוצק כאשר המחשב פועל או נמצא במצב שינה. 🔼
  - **2.** הסר את כיסוי הבסיס.

### אודות משימה זו

.M.2 2280 או בכונן solid-state הערה בהתאם לתצורה שהוזמנה, המחשב שלך עשוי לתמוך בכונן solid-state מסוג M.2 2230 M.2 או בכונן id-state.

.M.2 2230 מסוג solid-state הערה הליך זה חל רק על מחשבים שסופקו עם כונן id-state מסוג 10.2

התמונה הבאה מציינת את מיקום כונן ה-Solid State מסוג M.2 2230 ומספקת ייצוג חזותי של הליך ההסרה.

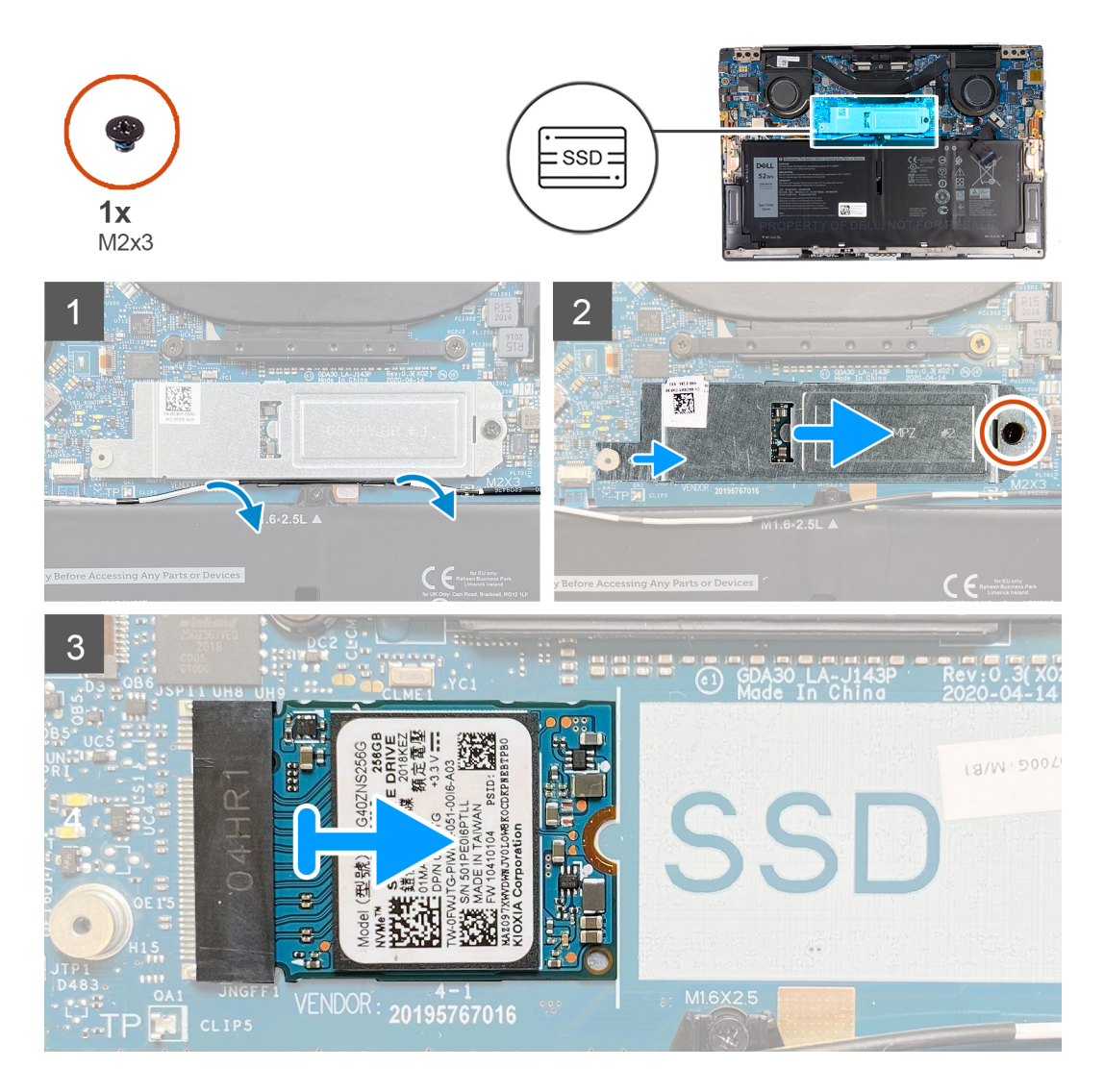

- .solid-state האנטנה ממכווני הניתוב שלאורך הקצה של מגן כונן ה-solid-state.
- **.** הסר את הבורג (M2x3) שמהדק את מגן כונן ה-solid-state מסוג M.2 2230 M.2 ללוח המערכת.
- . החלק והרם את כונן ה-Solid-State מסוג M.2 2230 מהחריץ של כונן ה-Solid-State שבלוח המערכת.

## התקנת כונן solid state מסוג M.2 2230

### תנאים מוקדמים

אם אתה מבצע החלפת רכיב, הסר את הרכיבים הקיימים לפני ביצוע הליך ההתקנה.

solid-state הם רכיבים רגישים. נקוט משנה זהירות בעת טיפול בכונן solid-state.

התראה כדי להימנע מאובדן נתונים, אין להסיר את כונן המצב המוצק כאשר המחשב פועל או נמצא במצב שינה. /

### אודות משימה זו

.M.2 2280 מסוג 1.02 Solid-state או בכונן solid-state הערה בהתאם לתצורה שהוזמנה, המחשב שלך עשוי לתמוך בכונן solid-state מסוג 1.0.2 M.2 מסוג 1.0.2 M.2 מסוג 1.0.2 או בכונן solid-state מסוג 1.0.2 או בכונן או בכונן solid-state מסוג 1.0.2 או בכונן או בכונן solid-state מסוג 1.0.2 או בכונן solid-state מסוג 1.0.2 או בכונן solid-state מסוג 1.0.2 או בכונן solid-state מסוג 1.0.2 או בכונן solid-state מסוג 1.0.2 או בכונן solid-state מסוג 1.0

.M.2 אסוג solid-state הערה הליך זה חל רק אם אתה מתקין כונן id-state מסוג M.2 2230.

התמונה הבאה מציינת את מיקום כונן ה-Solid State מסוג M.2 2230 ומספקת ייצוג חזותי של הליך ההתקנה.

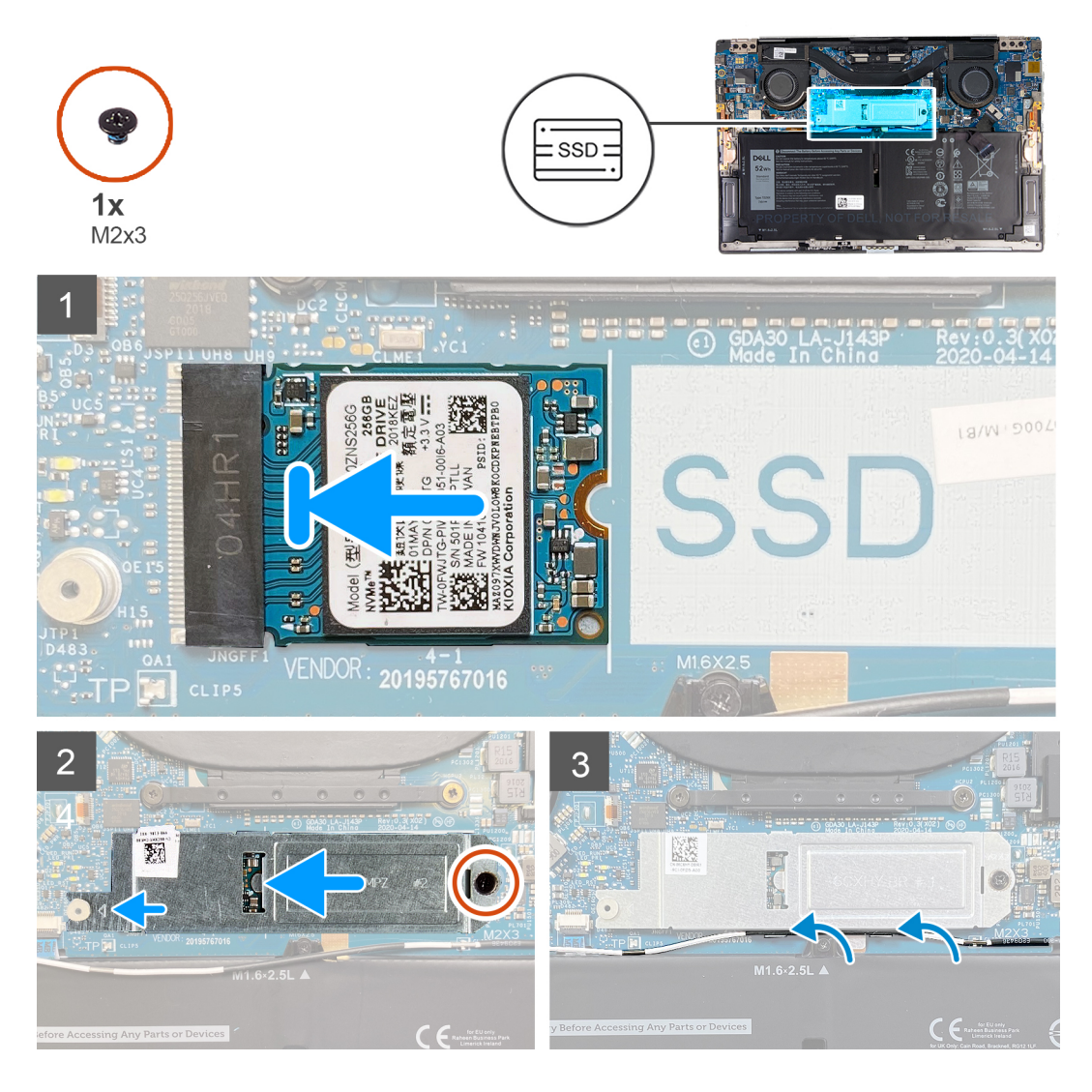

- 1. ישר את החריץ שבכונן ה-Solid-State מסוג M.2 2230 עם הלשונית שבחריץ כונן ה-Solid-state בלוח המערכת.
  - **2**. החלק והכנס את כונן ה-Solid-State מסוג M.2 2230 אל חריץ כונן ה-Solid-State שבלוח המערכת.
    - . הכנס את שבמגן כונן ה-Solid-State לחריץ שבזיז בלוח המערכת.
  - 4. הברג בחזרה את הבורג (M2x3) שמהדק את המגן של כונן ה-Solid-State מסוג M.2 2230 ללוח המערכת.
    - 5. נתב את כבל האנטנה דרך מכווני הניתוב שבמגן כונן ה-Solid-state.

#### השלבים הבאים

- .1 התקן את כיסוי הבסיס.
- 2. בצע את הפעולות המפורטות בסעיף לאחר העבודה על חלקיו הפנימיים של המחשב.

## הסרת כונן Solid State מסוג M.2 2280 מסוג

#### תנאים מוקדמים

בצע את ההליך המפורט בסעיף לפני העבודה על חלקיו הפנימיים של המחשב.

solid-state הם רכיבים רגישים. נקוט משנה זהירות בעת טיפול בכונן solid-state. 🔼

התראה כדי להימנע מאובדן נתונים, אין להסיר את כונן המצב המוצק כאשר המחשב פועל או נמצא במצב שינה. 🔼

.2 הסר את כיסוי הבסיס.

#### אודות משימה זו

.M.2 2280 מסוג 10.2 Solid-state הערה בהתאם לתצורה שהוזמנה, המחשב שלך עשוי לתמוך בכונן solid-state מסוג 10.2 2280.

.M.2 2280 מסוג solid-state הערה הליך זה חל רק על מחשבים שסופקו עם כונן id-state מסוג (i)

התמונה הבאה מציינת את מיקום כונן ה-Solid State מסוג M.2 2280 ומספקת ייצוג חזותי של הליך ההסרה.

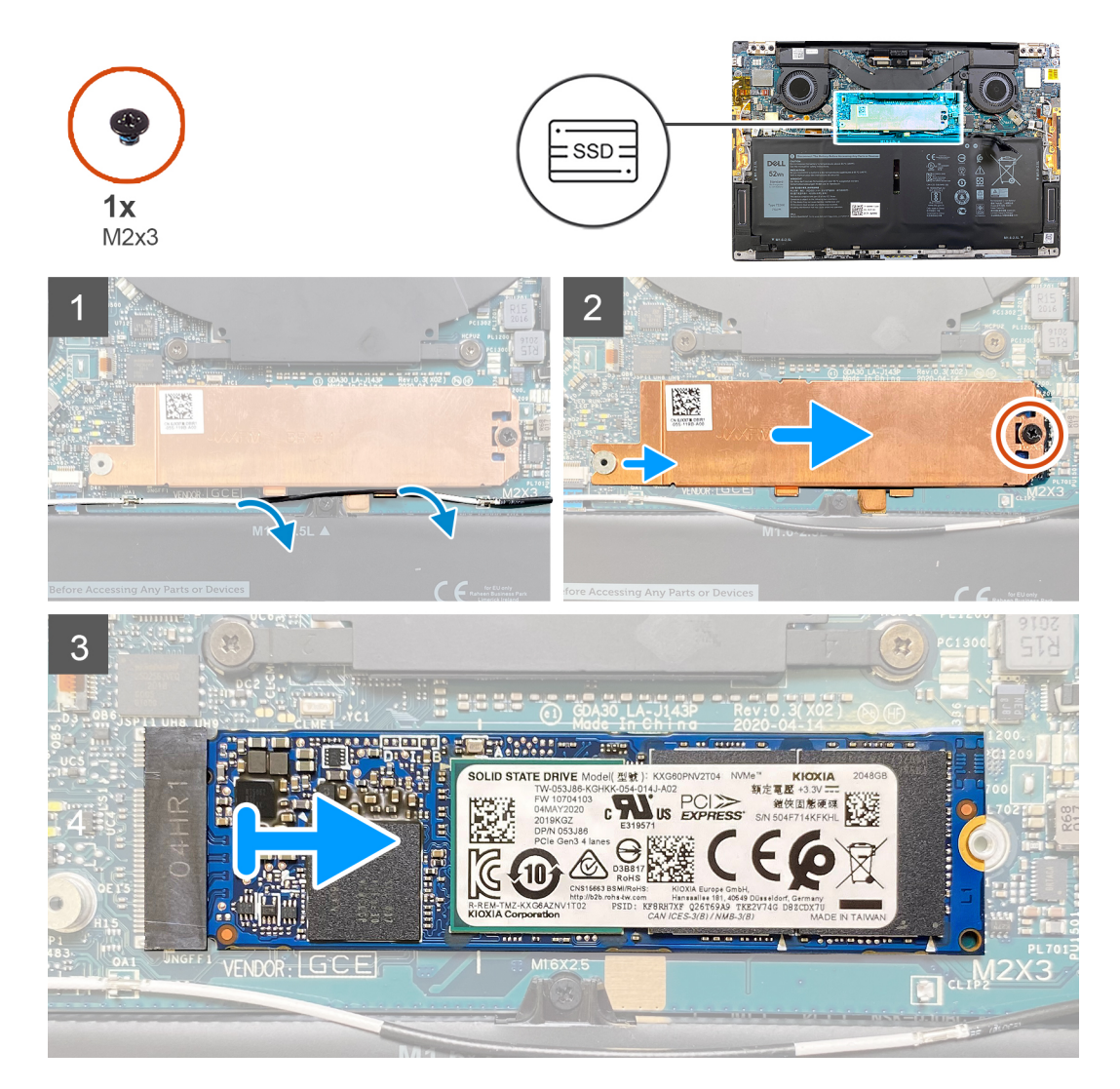

#### שלבים

- .solid-state האנטנה ממכווני הניתוב שלאורך הקצה של מגן כונן ה-solid-state.
- 2. הסר את הבורג (M2x3) שמהדק את כונן solid-state מסוג M.2 2280 ללוח המערכת.
- 3. החלק והרם את כונן ה-Solid-State מסוג M.2 2280 מהחריץ של כונן ה-Solid-State שבלוח המערכת.

## התקנת כונן ה-solid state מסוג M.2 2280

#### תנאים מוקדמים

אם אתה מבצע החלפת רכיב, הסר את הרכיבים הקיימים לפני ביצוע הליך ההתקנה.

solid-state הם רכיבים רגישים. נקוט משנה זהירות בעת טיפול בכונן solid-state. /

התראה כדי להימנע מאובדן נתונים, אין להסיר את כונן המצב המוצק כאשר המחשב פועל או נמצא במצב שינה. 🔼

#### אודות משימה זו

.M.2 2280 מסוג 10.2 או בכונן solid-state הערה בהתאם לתצורה שהוזמנה, המחשב שלך עשוי לתמוך בכונן solid-state מסוג 10.2 2280.

.M.2 אסוג solid-state הערה הליך זה חל רק אם אתה מתקין כונן.

התמונה הבאה מציינת את מיקום כונן ה-Solid State מסוג M.2 2280 ומספקת ייצוג חזותי של הליך ההתקנה.

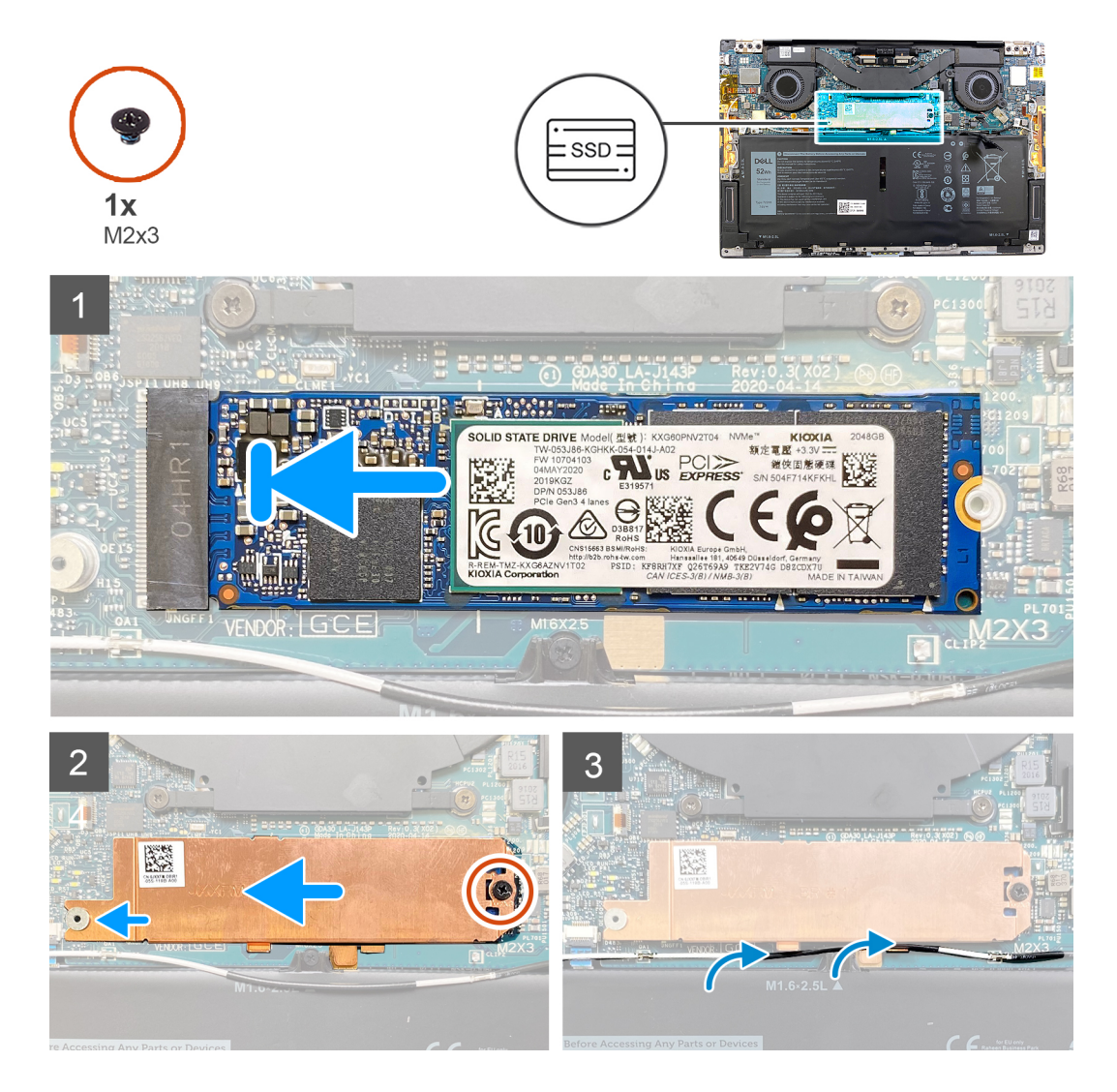

#### שלבים

- 1. ישר את החריץ שבכונן ה-Solid-State מסוג M.2 2280 עם הלשוניות שבחריץ כונן ה-Solid-state בלוח המערכת.
  - 2. החלק והכנס את כונן ה-Solid-State מסוג M.2 2280 אל חריץ כונן ה-Solid-State שבלוח המערכת.
    - 5. הכנס את שבמגן כונן ה-Solid-State לחריץ שבזיז בלוח המערכת.
  - 4. הברג בחזרה את הבורג (M2x3) שמהדק את המגן של כונן ה-Solid-State מסוג M.2 2280 M.2 ללוח המערכת.
    - 5. נתב את כבל האנטנה דרך מכווני הניתוב שבמגן כונן ה-Solid-state.

#### השלבים הבאים

- התקן את כיסוי הבסיס.
- .2 בצע את הפעולות המפורטות בסעיף לאחר העבודה על חלקיו הפנימיים של המחשב.

## מאווררים

## הסרת המאווררים

### תנאים מוקדמים

- . בצע את ההליך המפורט בסעיף לפני העבודה על חלקיו הפנימיים של המחשב.
  - 2. הסר את כיסוי הבסיס.

### אודות משימה זו

.11 אדור Intel Core i3/1115G4 הערה הליך זה חל על מחשבים שסופקו עם מעבד Intel Core i3/1115G4 מדור

התמונות הבאות מציינות את מיקום המאווררים ומספקות ייצוג חזותי של הליך ההסרה.

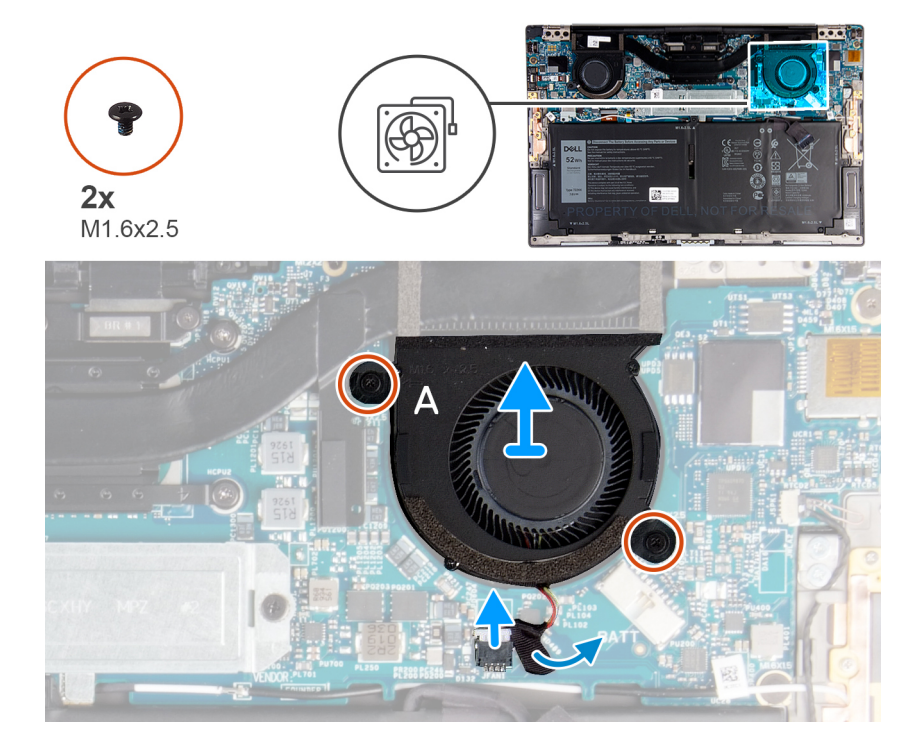

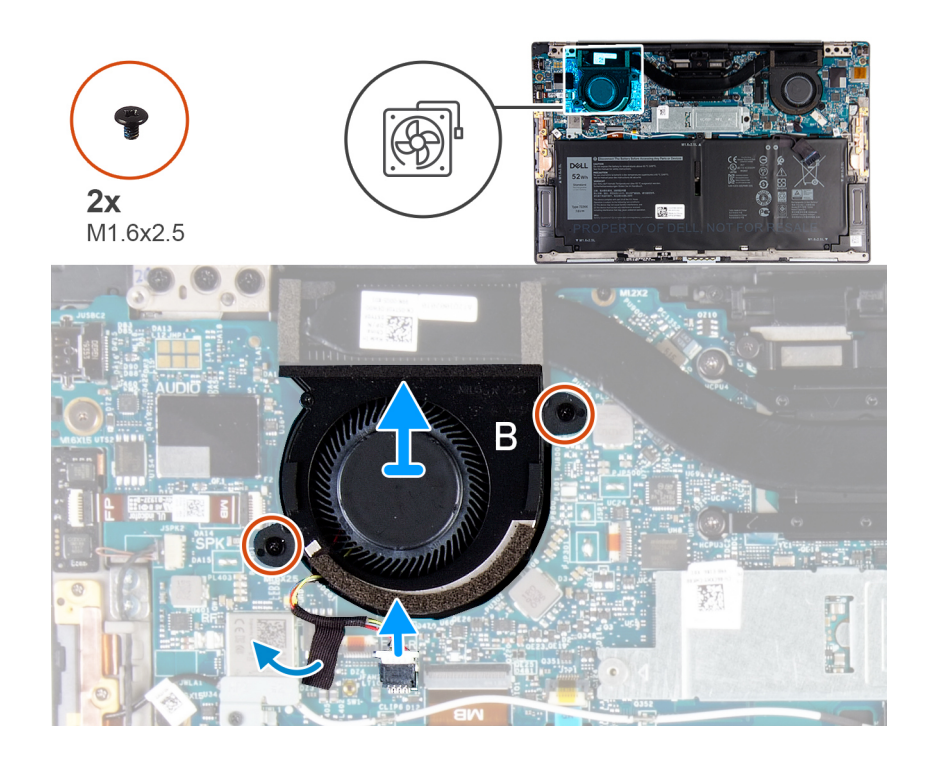

- . קלף את סרט ההדבקה שמהדק את כבל מאוורר A ללוח המערכת.
  - .2 נתק את כבל מאוורר A מלוח המערכת.
- . הסר את שני הברגים (M1.6x2.5) שמהדקים את מאוורר A ללוח המערכת. 3
  - .4 הרם את מאוורר A והוצא אותו מלוח המערכת.
  - .5. קלף את סרט ההדבקה שמהדק את כבל מאוורר B ללוח המערכת.
    - **6**. נתק את כבל מאוורר B מלוח המערכת.
- .7 הסר את שני הברגים (M1.6x2.5) שמהדקים את מאוורר B ללוח המערכת.
  - .8. הרם את מאוורר B והוצא אותו מלוח המערכת.

## התקנת המאווררים

#### תנאים מוקדמים

אם אתה מבצע החלפת רכיב, הסר את הרכיבים הקיימים לפני ביצוע הליך ההתקנה.

### אודות משימה זו

.11 מדור Intel Core i3/1115G4 הערה הליך זה חל על מחשבים שסופקו עם מעבד intel Core i3/1115G4 מדור (i)

התמונות הבאות מציינות את מיקום המאווררים ומספקות ייצוג חזותי של הליך ההתקנה.

23

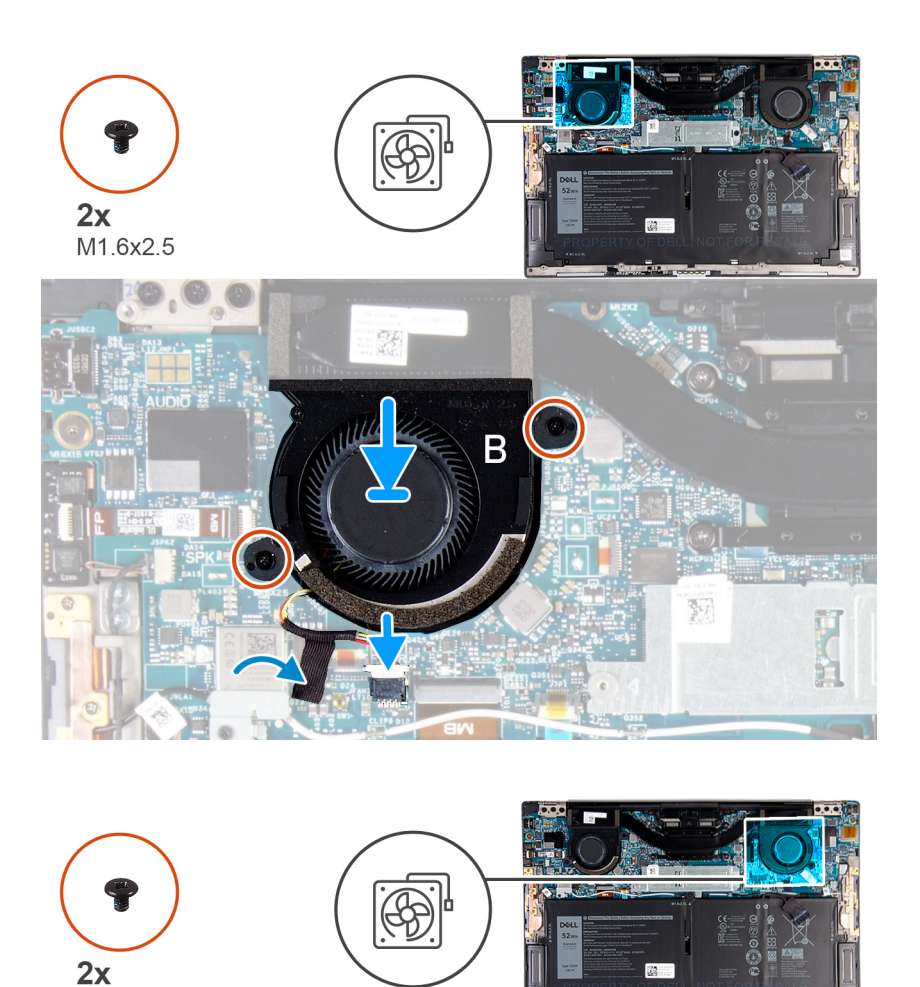

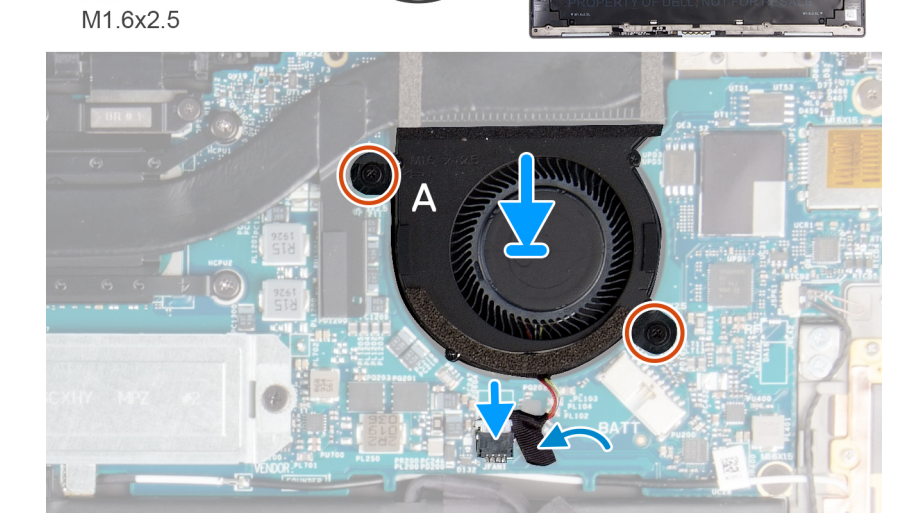

- 1. ישר את חורי הברגים שבמאוורר B עם חורי הברגים שבלוח המערכת.
- . הברג בחזרה את שני הברגים (M1.6x2.5) הברג בחזרה את מאוורר B המערכת.

  - .4 הצמד את סרט ההדבקה שמהדק את כבל מאוורר B ללוח המערכת.
  - .5. ישר את חורי הברגים שבמאוורר A עם חורי הברגים שבלוח המערכת.
- 6. הברג בחזרה את שני הברגים (M1.6x2.5) שמהדקים את מאוורר A ללוח המערכת.
  - .7 חבר את כבל מאוורר A ללוח המערכת.
  - .8 הצמד את סרט ההדבקה שמהדק את כבל מאוורר A ללוח המערכת.

#### השלבים הבאים

- 1. התקן את כיסוי הבסיס.
- .2 בצע את הפעולות המפורטות בסעיף לאחר העבודה על חלקיו הפנימיים של המחשב.

## גוף קירור

## הסרת גוף הקירור

### תנאים מוקדמים

- . בצע את ההליך המפורט בסעיף לפני העבודה על חלקיו הפנימיים של המחשב.
- התראה לקירור מרבי של המעבד, אין לגעת באזורים מעבירי החום בגוף הקירור. השמן שנמצא על העור עלול להפחית את יכולת העברת החום של המשחה התרמית.
  - . הערה גוף הקירור עשוי להתחמם מאוד במהלך פעילות רגילה. המתן מספיק זמן עד שגוף הקירור יתקרר לפני שתיגע בו $(\mathbf{i})$ 
    - .2 הסר את כיסוי הבסיס.

#### אודות משימה זו

הערה הליך זה חל על מחשבים שסופקו עם מעבד Intel Core i3/1115G4 מדור 11. גוף הקירור והמאווררים הם יחידות נפרדות. 🛈

התמונה הבאה מציינת את מיקום גוף הקירור ומספקת ייצוג חזותי של הליך ההסרה.

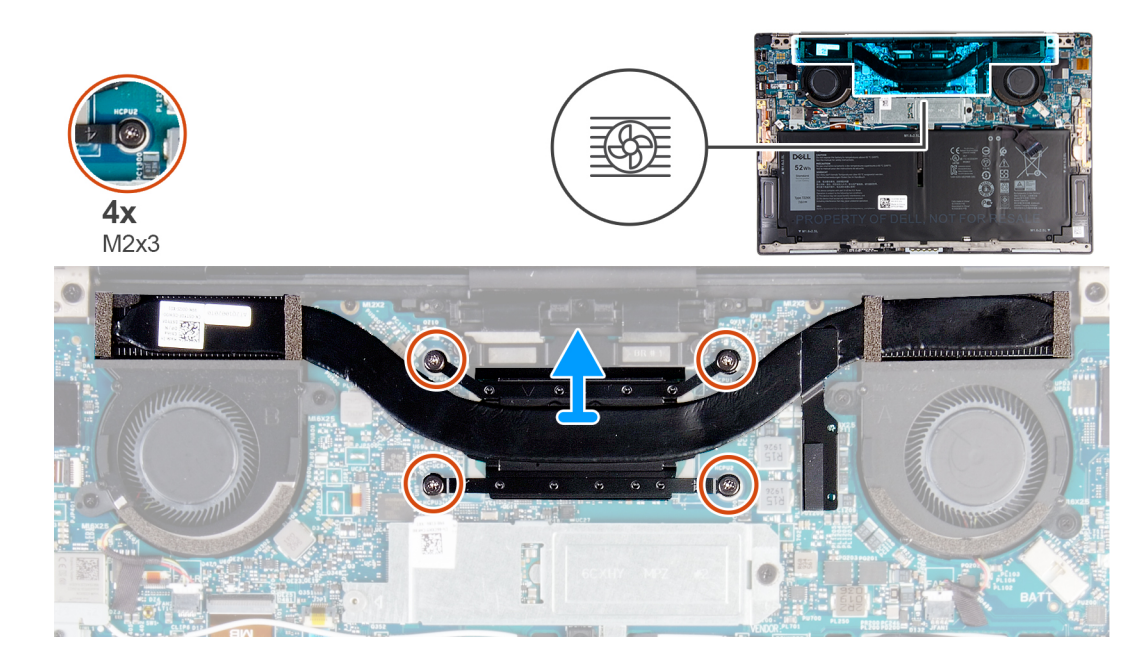

#### שלבים

- 1. לפי סדר הפוך (שמצוין על גוף הקירור), שחרר את ארבעת בורגי החיזוק (M2x3) שמהדקים את גוף הקירור ללוח המערכת.
  - 2. הרם את גוף הקירור והוצא אותו מלוח המערכת.

## התקנת גוף הקירור

#### תנאים מוקדמים

אם אתה מבצע החלפת רכיב, הסר את הרכיבים הקיימים לפני ביצוע הליך ההתקנה.

ו גוף הקירור והמאווררים הם יחידות נפרדות. Intel Core i3/1115G4 מדור 11. גוף הקירור והמאווררים הם יחידות נפרדות 🚺

25

### התראה יישור לא נכון של גוף הקירור עלול לגרום נזק ללוח המערכת ולמעבד. 🔼

הערה אם אתה מחליף את לוח המערכת או את גוף הקירור, השתמש במשטח התרמי/בדבק התרמי שבערכה כדי להבטיח קיומה של מוליכות תרמית.

#### אודות משימה זו

התמונה הבאה מציינת את מיקום גוף הקירור ומספקת ייצוג חזותי של הליך ההתקנה.

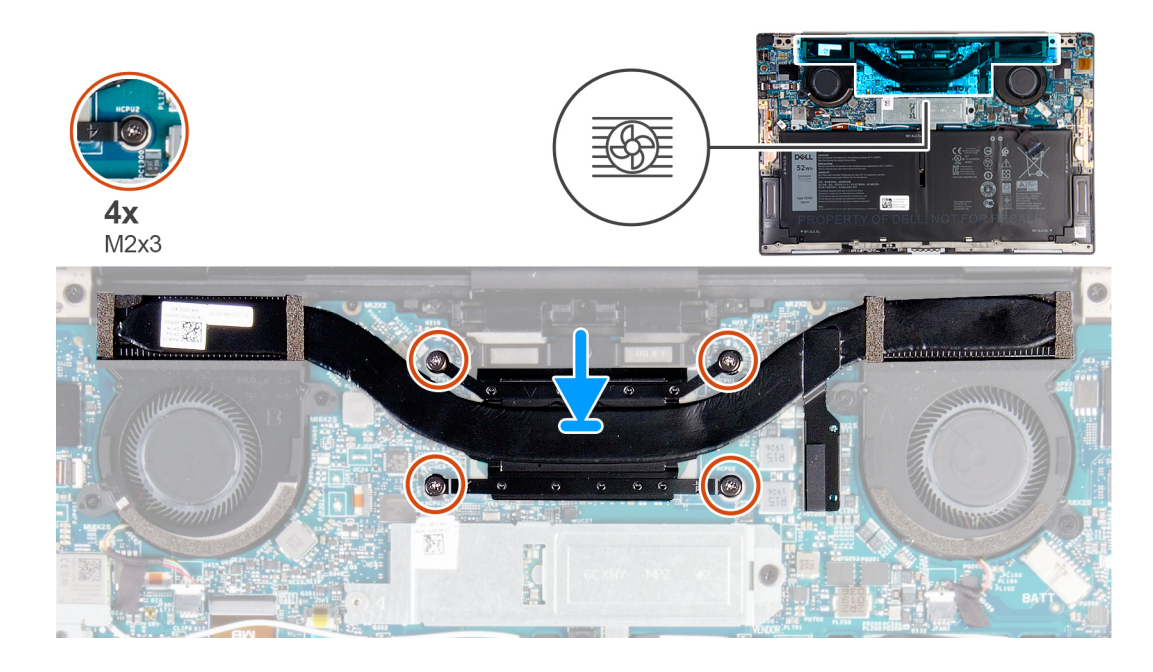

#### שלבים

- . ישר את חורי הברגים שבגוף הקירור עם חורי הברגים שבלוח המערכת.
- . לפי הסדר (שמצוין על-גבי גוף הקירור), הדק את ארבעת בורגי החיזוק (M2x3) שמהדקים את גוף הקירור ללוח המערכת.

#### השלבים הבאים

- התקן את כיסוי הבסיס.
- 2. בצע את הפעולות המפורטות בסעיף לאחר העבודה על חלקיו הפנימיים של המחשב.

# מכלול גוף הקירור והמאווררים

## הסרת מכלול גוף הקירור והמאווררים

#### תנאים מוקדמים

- בצע את ההליך המפורט בסעיף לפני העבודה על חלקיו הפנימיים של המחשב.
- התראה לקירור מרבי של המעבד, אין לגעת באזורים מעבירי החום במכלול גוף הקירור והמאווררים. השמן שנמצא על העור עלול להפחית את יכולת העברת החום של המשחה התרמית.
  - הערה מכלול גוף הקירור והמאווררים עלול להתחמם במהלך פעולה רגילה. המתן מספיק זמן עד שמכלול גוף הקירור והמאווררים יתקרר לפני שתיגע בו.
    - 2. הסר את כיסוי הבסיס.

#### אודות משימה זו

מדור 11. גוף הקירור והמאווררים intel core i7-1165G7 דור 11 או מעבד Intel Core i5-1135G7 מדור 11. גוף הקירור והמאווררים משולבים במכלול גוף הקירור והמאווררים. התמונה הבאה מציינת את מיקום מכלול גוף הקירור והמאווררים ומספקת ייצוג חזותי של הליך ההסרה.

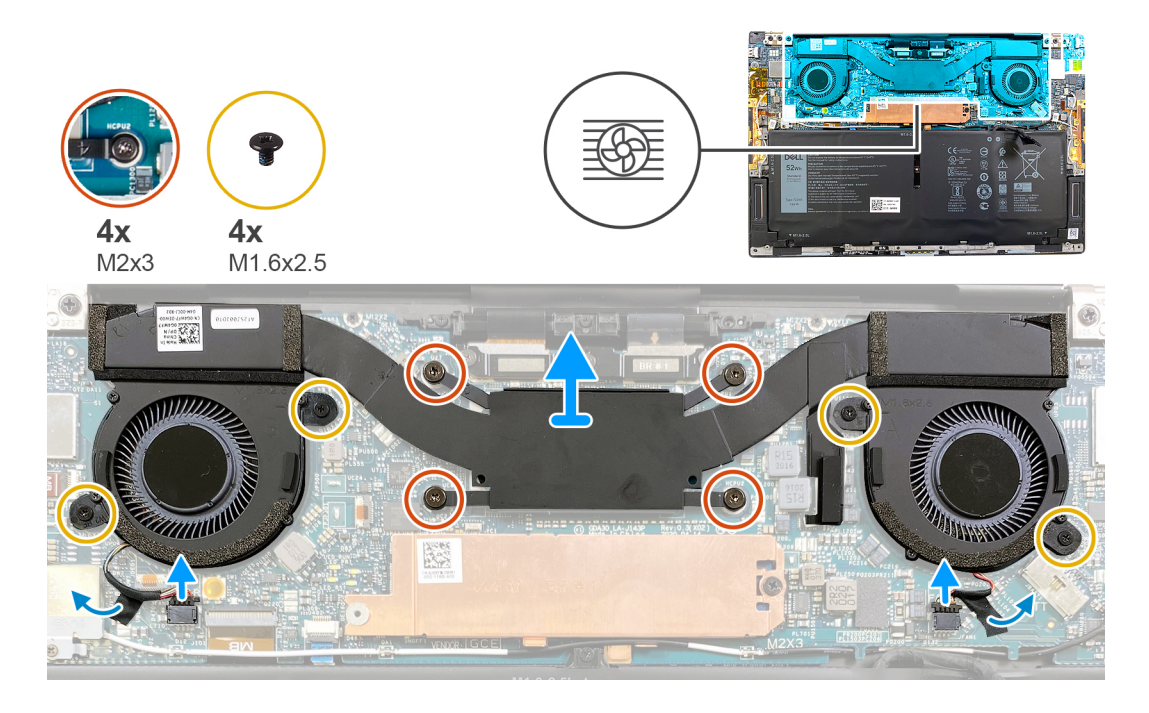

#### שלבים

- ר לפי סדר הפוך (כפי שמצוין על-גבי מכלול גוף הקירור והמאווררים), שחרר את ארבעת בורגי החיזוק (M2x3) שמהדקים את מכלול גוף הקירור והמאווררים ללוח המערכת.
  - 2. קלף את סרטי ההדבקה שמהדקים את כבלי המאוורר ללוח המערכת.
    - .3. נתק את כבלי המאוורר מלוח המערכת.
  - 4. הסר את ארבעת הברגים (M1.6x2.5) שמהדקים את המאווררים ללוח המערכת.
    - .5 הרם את מכלול גוף הקירור והמאווררים והוצא אותו מלוח המערכת.

## התקנת מכלול גוף הקירור והמאווררים

#### תנאים מוקדמים

אם אתה מבצע החלפת רכיב, הסר את הרכיבים הקיימים לפני ביצוע הליך ההתקנה.

intel core i7-1165G7 הערה הליך זה חל על מחשבים שסופקו עם מעבד Intel Core i5-1135G7 דור 11 או מעבד intel core i7-1165G7 הערה הליך זה חל על מחשבים שסופקו עם מעבד intel core i7-1165G7 קמשולבים במכלול גוף הקירור והמאווררים.

התראה יישור לא נכון של מכלול גוף הקירור והמאווררים עלול לגרום נזק ללוח המערכת ולמעבד. /

הערה אם לוח המערכת או מכלול גוף הקירור והמאווררים הוחלפו, השתמש במשטח התרמי ⁄ בדבק התרמי המצורפים לערכה כדי להבטיח מוליכות תרמית.

#### אודות משימה זו

התמונה הבאה מציינת את מיקום מכלול גוף הקירור והמאווררים ומספקת ייצוג חזותי של הליך ההתקנה.

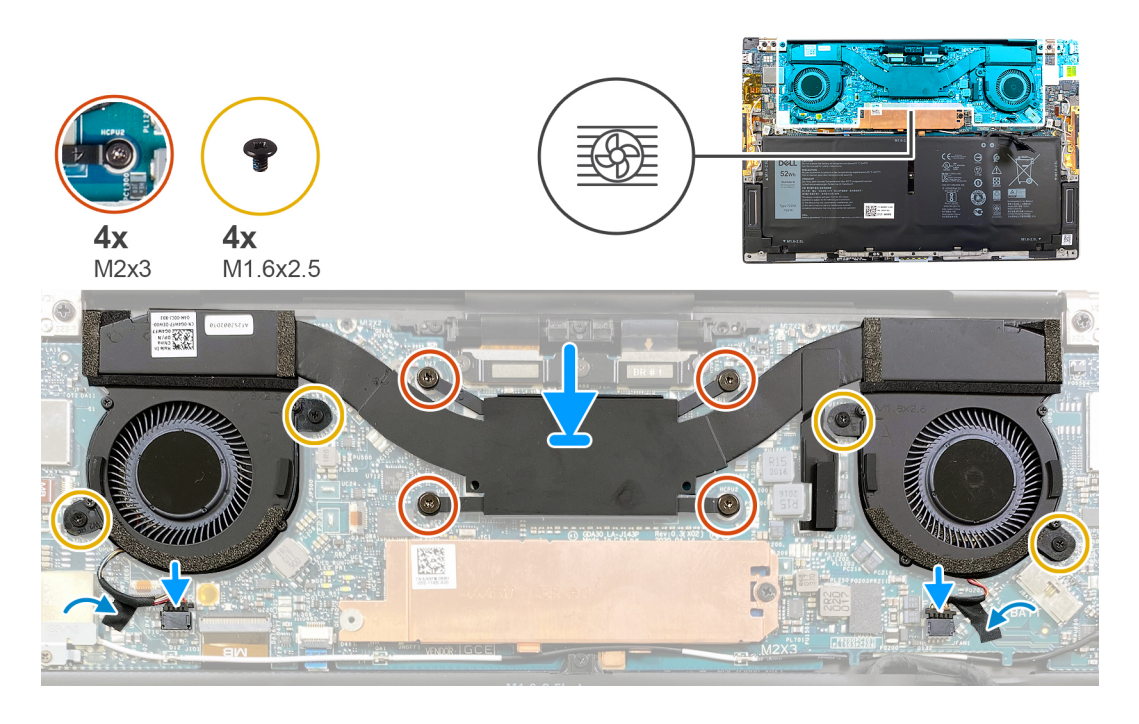

- . ישר את חורי הברגים שבמכלול גוף הקירור והמאווררים עם חורי הברגים שבלוח המערכת.
- 2. לפי הסדר (המופיע על-גבי מכלול גוף הקירור והמאווררים), הדק את ארבעה בורגי החיזוק (M2x3) שמהדקים את מכלול גוף הקירור והמאווררים ללוח המערכת.
  - . הברג בחזרה את ארבעת הברגים (M1.6x2.5) שמהדקים את המאווררים ללוח המערכת.
    - . חבר את כבלי המאוורר ללוח המערכת.
    - 5. הצמד את סרט ההדבקה שמהדק את כבלח המאווררים ללוח המערכת.

#### השלבים הבאים

- 1. התקן את כיסוי הבסיס.
- . בצע את הפעולות המפורטות בסעיף לאחר העבודה על חלקיו הפנימיים של המחשב.

# מכלול הצג

## הסרת מכלול הצג

#### תנאים מוקדמים

- . יש לבצע את ההליך המפורט בסעיף לפני העבודה על חלקיו הפנימיים של המחשב.
  - .2. הסר את כיסוי הבסיס.

#### אודות משימה זו

התמונה הבאה מציינת את מיקום מכלול הצג ומספקת ייצוג חזותי של הליך ההסרה.

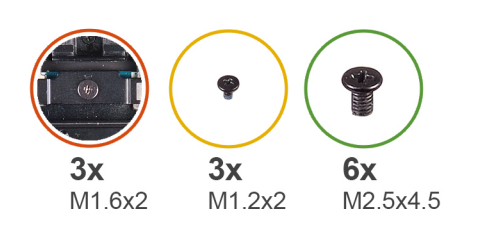

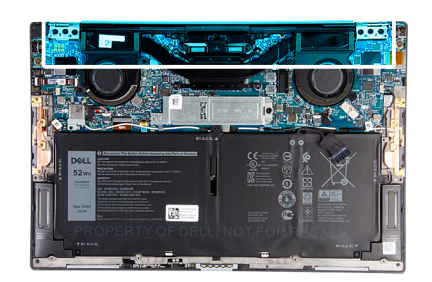

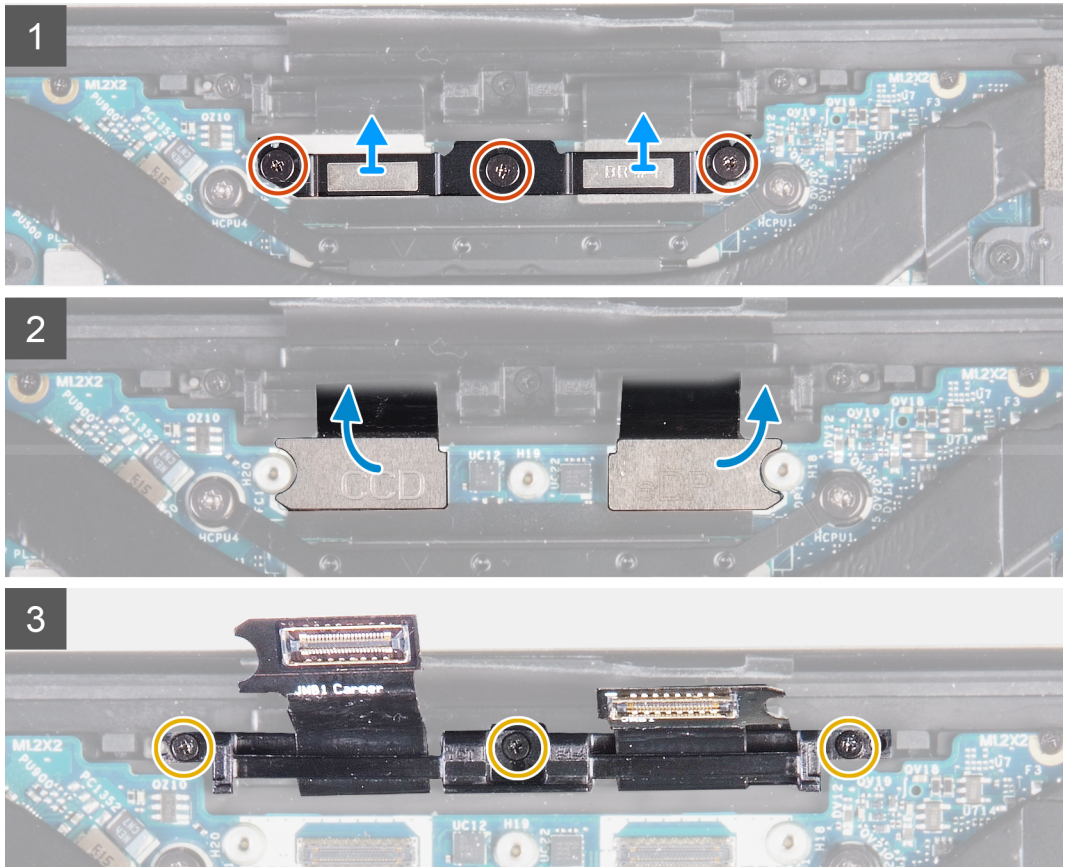

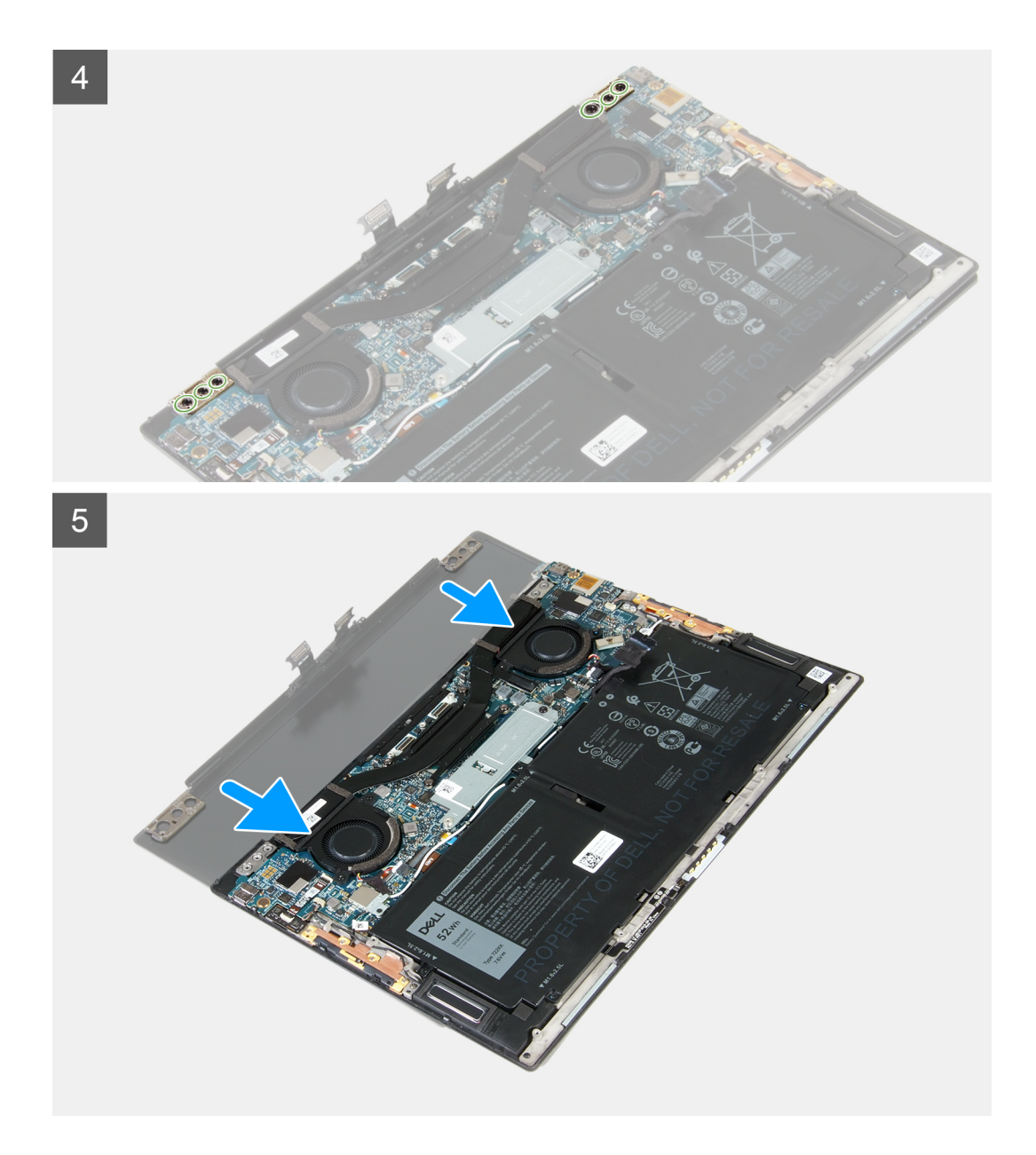

- 1. שחרר את שלושת בורגי הקיבוע (M1.6x2) שמהדקים את תושבת כבל מכלול הצג ללוח המערכת.
  - . הרם והוצא את תושבת כבל מכלול הצג מלוח המערכת.
  - . נתק את כבל המצלמה (אופציונלי) ואת כבל הצג מלוח המערכת.

הערה אין כבל מצלמה אם המצלמה אינה כלולה בתצורה שהוזמנה.

- **4.** הסר את שלושת הברגים (M1.2x2) שמהדקים את מחזיק כבל מכלול הצג למכלול משענת כף היד והמקלדת.
- 5. הסר את שלושת הברגים (M2.5x4.5) שמהדקים את הציר השמאלי ללוח המערכת ולמכלול משענת כף היד והמקלדת.
  - 6. הסר את שלושת הברגים (M2.5x4.5) שמהדקים את הציר הימני ללוח המערכת ולמכלול משענת כף היד והמקלדת.
    - 7. החלק את מכלול משענת כף היד והמקלדת אל מחוץ למכלול הצג.
    - . לאחר ביצוע כל השלבים המתוארים לעיל, תישאר רק עם מכלול הצג.

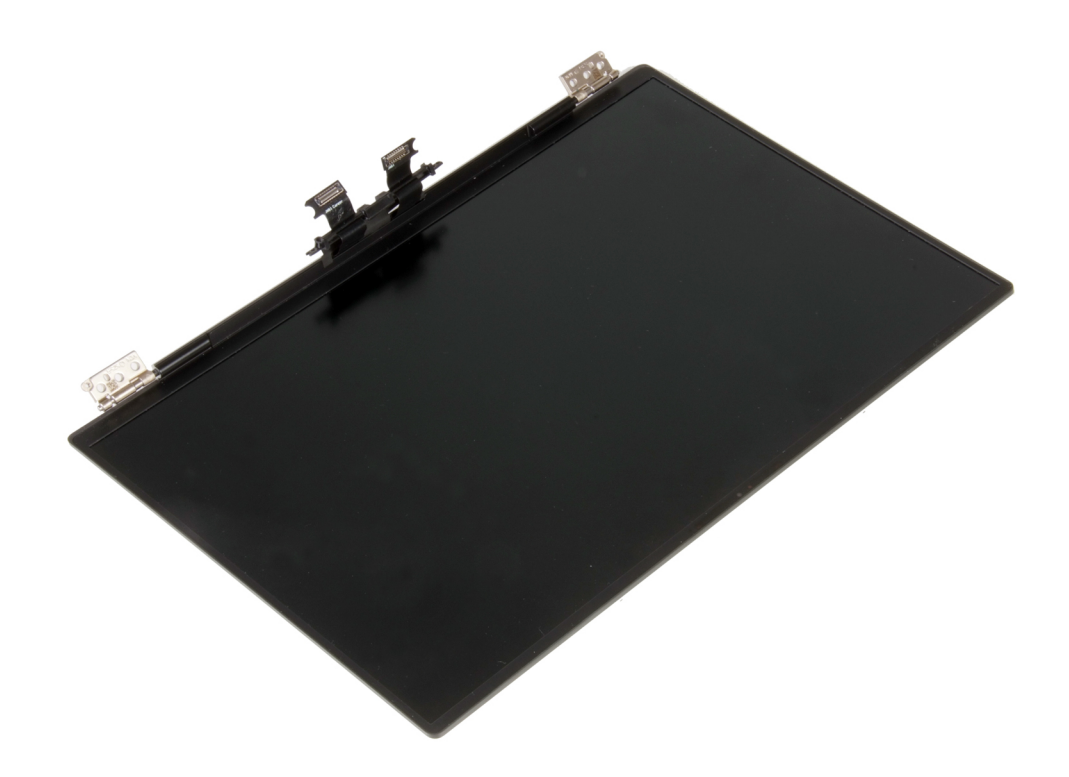

## התקנת מכלול הצג

### תנאים מוקדמים

אם אתה מבצע החלפת רכיב, הסר את הרכיבים הקיימים לפני ביצוע הליך ההתקנה.

#### אודות משימה זו

התמונה הבאה מציינת את מיקום מכלול הצג ומספקת ייצוג חזותי של הליך ההתקנה.

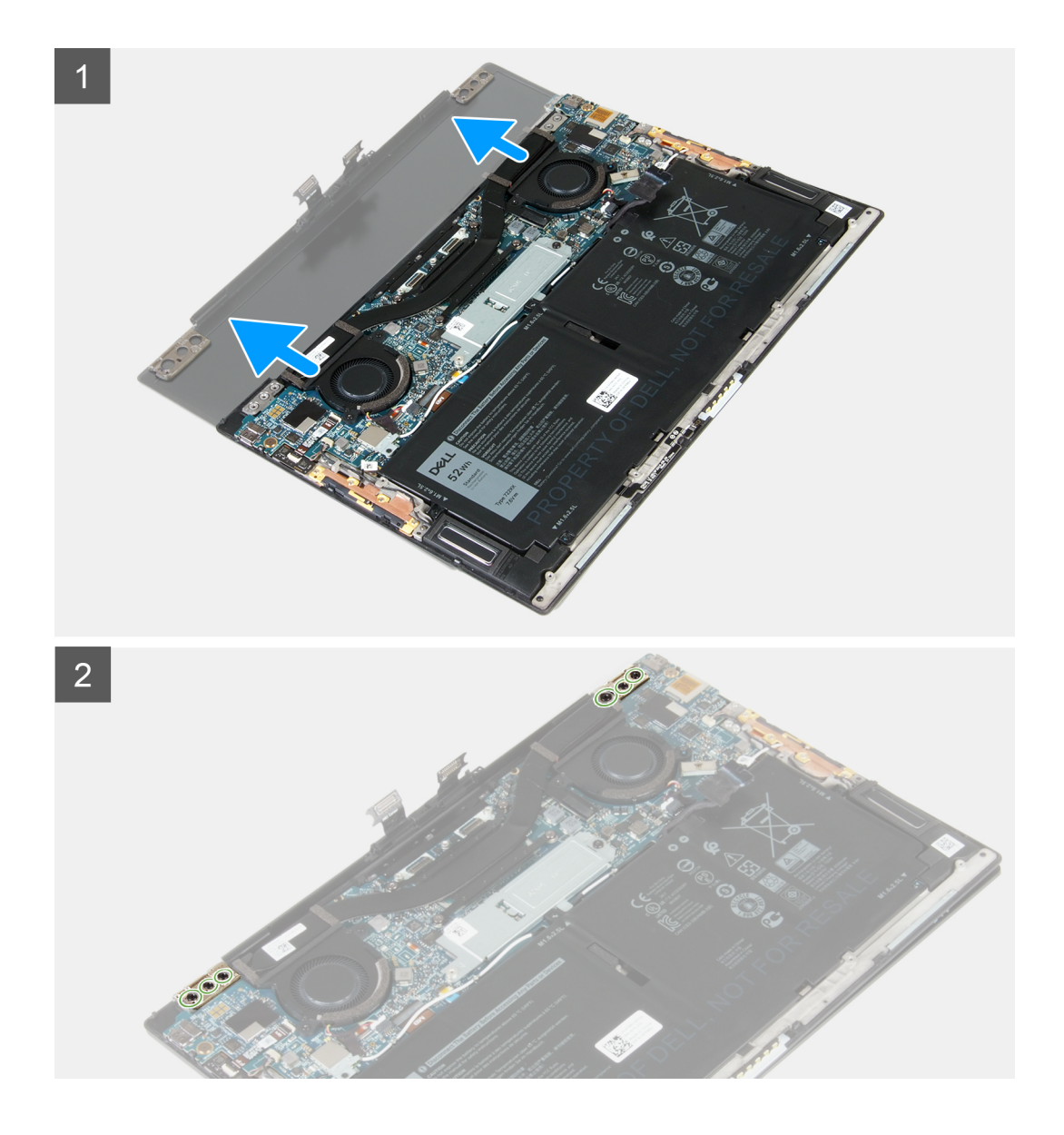

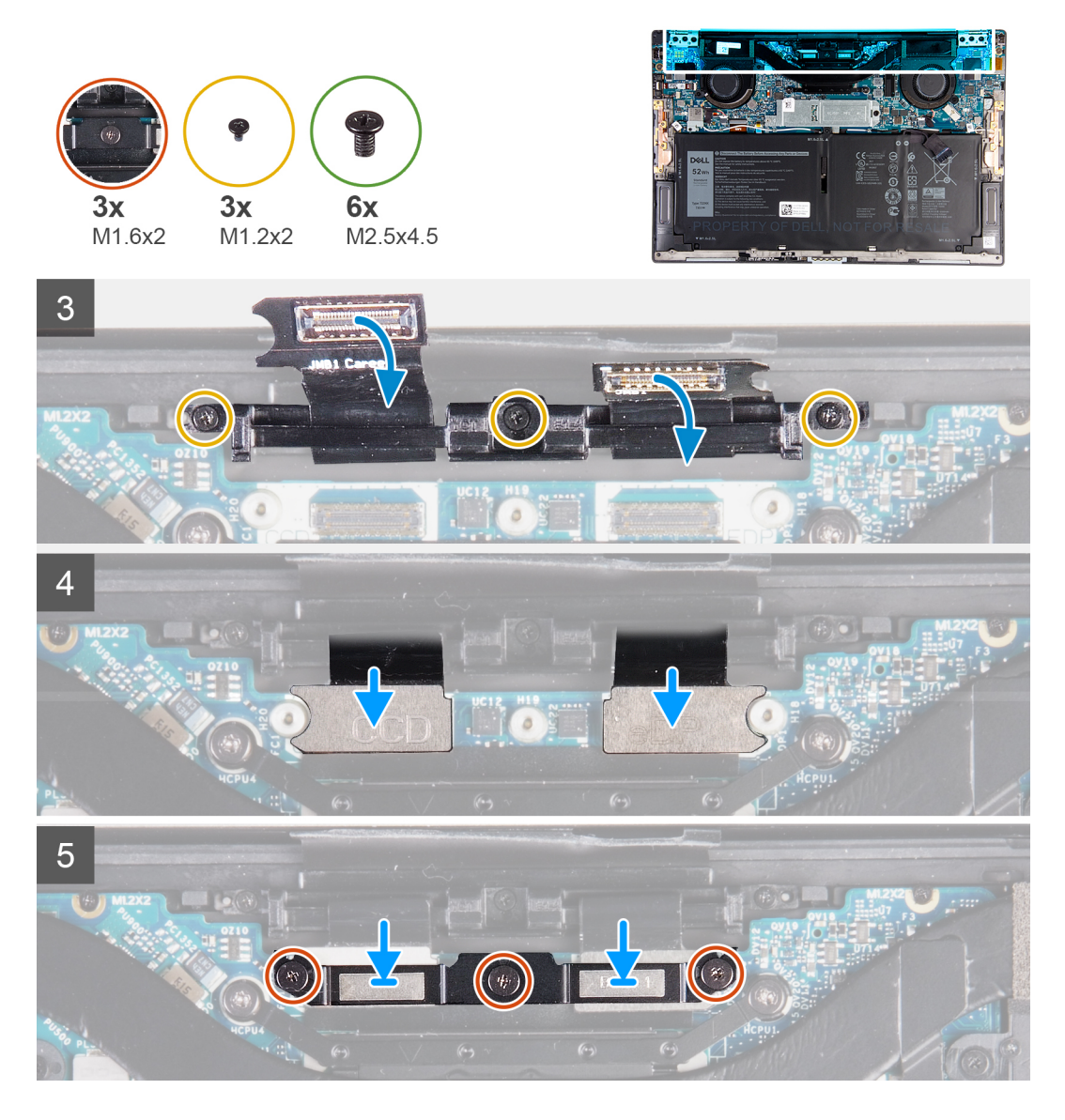

- .1 החלק את מכלול משענת כף היד והמקלדת מתחת לצירי מכלול הצג.
- ישר את חורי הברגים שבמכלול משענת כף היד עם חורי הברגים שבצירי הצג.
- **.** הברג בחזרה את שלושת הברגים (M2.5x4.5) המהדקים את הציר השמאלי ללוח המערכת ולמכלול משענת כף היד והמקלדת.
  - **4**. הברג בחזרה את שלושת הברגים (M2.5x4.5) המהדקים את הציר הימני ללוח המערכת ולמכלול משענת כף היד והמקלדת.
    - 5. ישר את חורי הברגים שבמחזיק כבל מכלול הצג עם חורי הברגים שבמכלול משענת כף היד והמקלדת.
    - . הברג בחזרה את שלושת הברגים (M1.2x2) שמהדקים את מחזיק כבל מכלול הצג למכלול משענת כף היד והמקלדת.
    - הערה הפעל מומנט פיתול עדין בעת הידוק שלושת הברגים (M1.2 x2) כדי להימנע מגרימת נזק לתבריגי הבורג. 🛈
      - .7 חבר את כבל המצלמה (אופציונלי) ואת כבל הצג ללוח המערכת.
      - הערה אין כבל מצלמה אם המצלמה אינה כלולה בתצורה שהוזמנה. 🛈
- 8. ישר את חורי הברגים שבתושבת כבל מכלול הצג עם חורי הברגים שבלוח המערכת והדק את שלושת בורגי הקיבוע (M1.6x2).

### השלבים הבאים

- התקן את כיסוי הבסיס.
- .2 בצע את הפעולות המפורטות בסעיף לאחר העבודה על חלקיו הפנימיים של המחשב.

# לוח המערכת

## הסרת לוח המערכת

### תנאים מוקדמים

- . בצע את ההליך המפורט בסעיף לפני העבודה על חלקיו הפנימיים של המחשב.
- לאחר שתחזיר את לוח המערכת BIOS הערה תג השירות בתוכנית התקנת ה-BIOS לאחר שתחזיר את לוח המערכת למקומו.
- הערה החזרת לוח המערכת למקומו תבטל את השינויים שביצעת ב-BIOS באמצעות תוכנית ההתקנה. עליך לבצע את השינויים המתאימים שוב לאחר החזרת לוח המערכת.
- הערה לפני ניתוק הכבלים מלוח המערכת, שים לב למיקומם של המחברים, כדי שתוכל לחבר את הכבלים מחדש בצורה נכונה לאחר שתחזיר את לוח המערכת למקומו.
  - . הסר את כיסוי הבסיס.
  - **4**. הסר את המאווררים (במחשבים שסופקו עם מעבד Intel Core i3-1115G4 מדור 11).
  - **5.** הסר את גוף הקירור (במחשבים שסופקו עם מעבד Intel Core i3-1115G4 מדור 11).
- הערה לוח המערכת ניתן להסרה ולהתקנה כאשר גוף הקירור מחובר אליו. הדבר מפשט את ההליך ומונע את היפרדות ההדבקה התרמית בין לוח המערכת לגוף הקירור.
  - 6. הסר את מכלול גוף הקירור והמאוורר (למחשבים שסופקו עם מעבד Intel Core i5-1135G7 דור 11 מעבד intel core i7-1165G7.
    - 7. הסר את כונן ה-solid-state מסוג M.2 2230 או את כונן ה-solid-state מסוג M.2 2280.
      - 8. הסר את מכלול הצג.

#### אודות משימה זו

התמונה הבאה מציגה את המחברים בלוח המערכת.

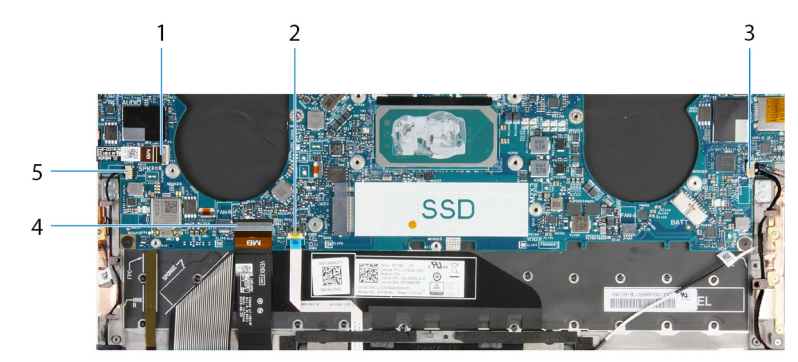

#### איור 1. מחברי לוח מערכת

- כבל לחצן הפעלה וקורא טביעות אצבעות
  - .3 cבל הרמקול הימני
  - 5. כבל הרמקול השמאלי

2. כבל משטח המגע
 4. כבל המקלדת

התמונות הבאות מציינות את מיקום לוח המערכת ומספקות ייצוג חזותי של הליך ההסרה.

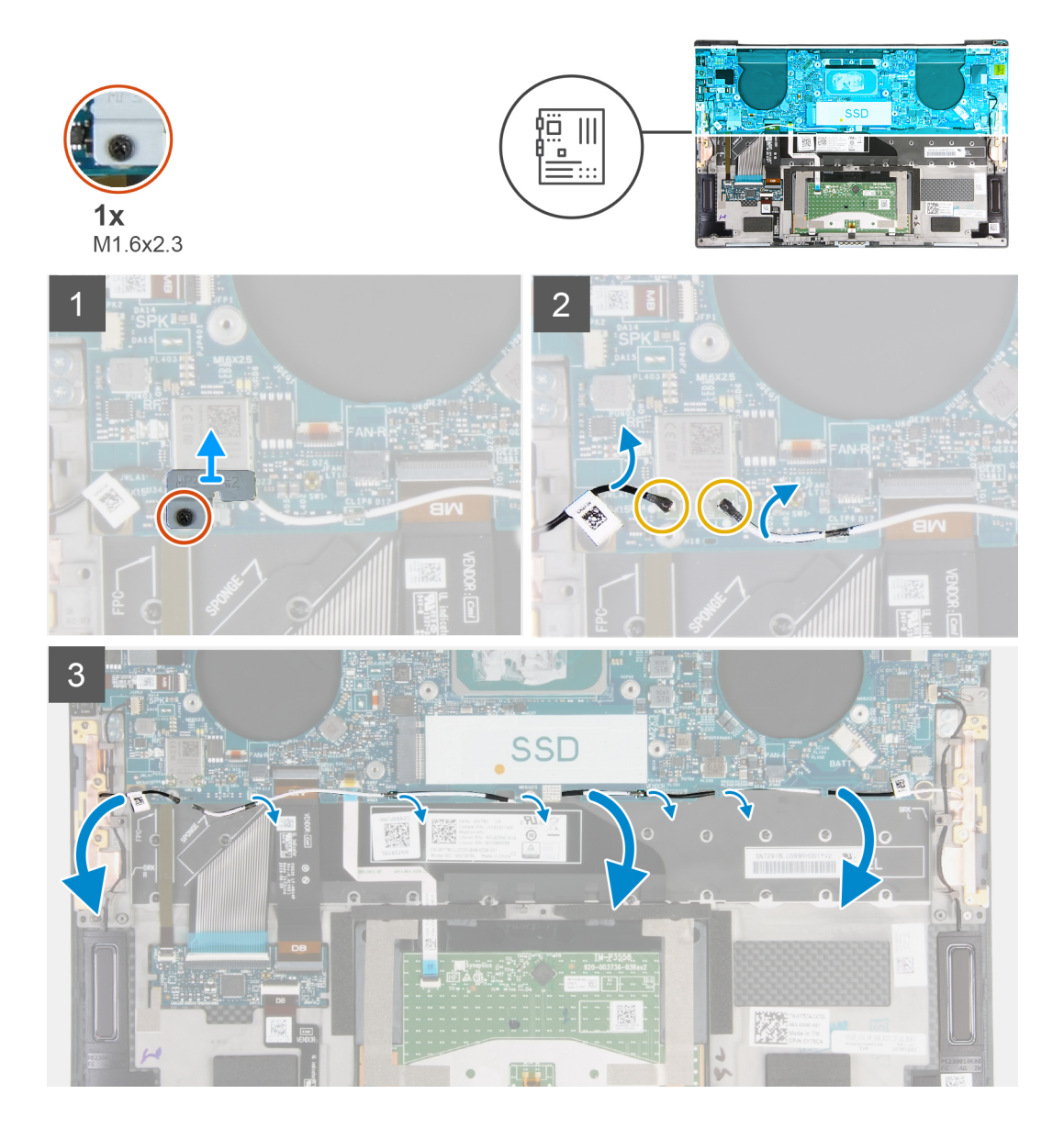

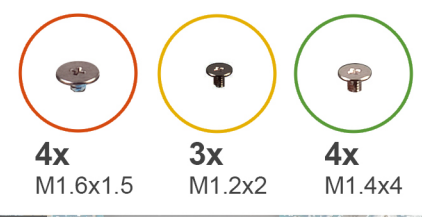

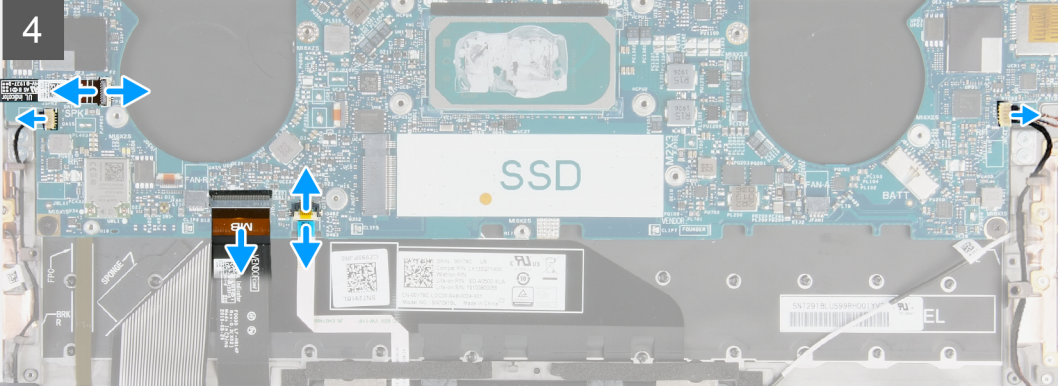

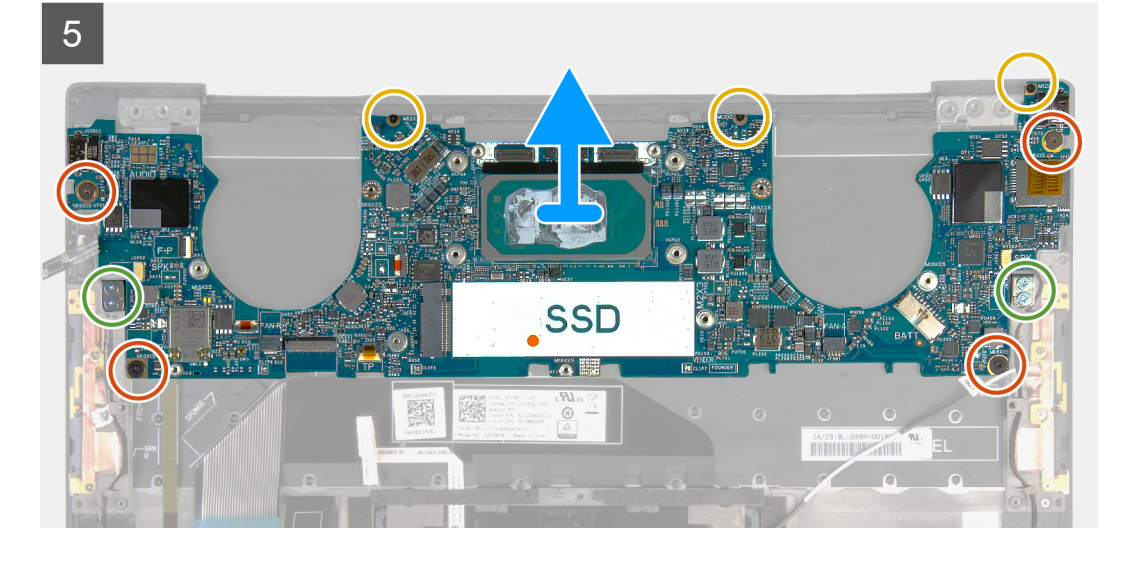

- . שחרר את בורג הקיבוע (M1.6x2.3) שמהדק את תושבת כרטיס האלחוט ללוח המערכת.
  - .2 הרם את תושבת כרטיס האלחוט והוצא אותו מלוח המערכת.
  - . באמצעות להב פלסטיק, נתק את כבלי האנטנה מכרטיס האלחוט.
    - . רשום את הניתוב של כבלי האנטנה השמאלית והימנית.
- 5. החל מכרטיס האלחוט, הסר כל כבל אנטנה ממכווני הניתוב, לכיוון האנטנות המתאימות.
- פתח את התפס ונתק את לחצן ההפעלה ואת כבל קורא טביעות האצבעות מלוח המערכת.
  - .7 נתק את כבל הרמקול הימני מלוח המערכת.
  - .8 הרם את התפס ונתק את כבל המקלדת מלוח המערכת.
  - .9. פתח את התפס ונתק את כבל משטח המגע מלוח המערכת.
    - .10 נתק את כבל הרמקול השמאלי מלוח המערכת
- **.11** שחרר את ארבעת הברגים (M1.6x1.5) שמהדקים את לוח המערכת אל מכלול משענת כף היד והמקלדת.
- **12.** הסר את שלושת הברגים (M1.2x2) שמהדקים את לוח המערכת אל מכלול משענת כף היד והמקלדת.
- **.13** שחרר את ארבעת הברגים (M1.4x4) שמהדקים את לוח המערכת אל מכלול משענת כף היד והמקלדת.
  - . הרם והוצא את לוח המערכת ממכלול משענת כף היד והמקלדת.

## התקנת לוח המערכת

### תנאים מוקדמים

אם אתה מבצע החלפת רכיב, הסר את הרכיבים הקיימים לפני ביצוע הליך ההתקנה.

- לאחר שתחזיר את לוח המערכת BIOS הערה תג השירות בתוכנית התקנת ה-BIOS לאחר שתחזיר את לוח המערכת למקומו. למקומו.
- הערה החזרת לוח המערכת למקומו תבטל את השינויים שביצעת ב-BIOS באמצעות תוכנית ההתקנה. עליך לבצע את השינויים המתאימים שוב לאחר החזרת לוח המערכת.

#### אודות משימה זו

התמונה הבאה מציגה את המחברים בלוח המערכת.

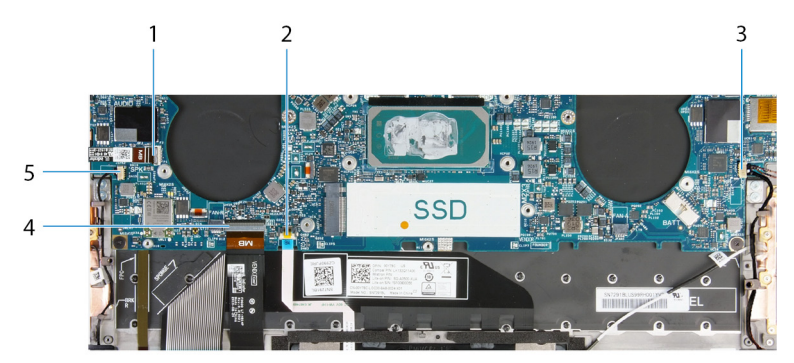

#### איור 2. מחברי לוח מערכת

- כבל לחצן הפעלה וקורא טביעות אצבעות
  - .3 כבל הרמקול הימני
  - 5. כבל הרמקול השמאלי

2. כבל משטח המגע
 4. כבל המקלדת

התמונות הבאות מציינות את מיקום לוח המערכת ומספקות ייצוג חזותי של הליך ההתקנה.

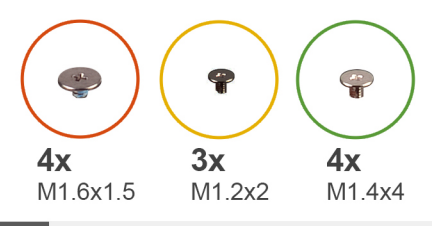

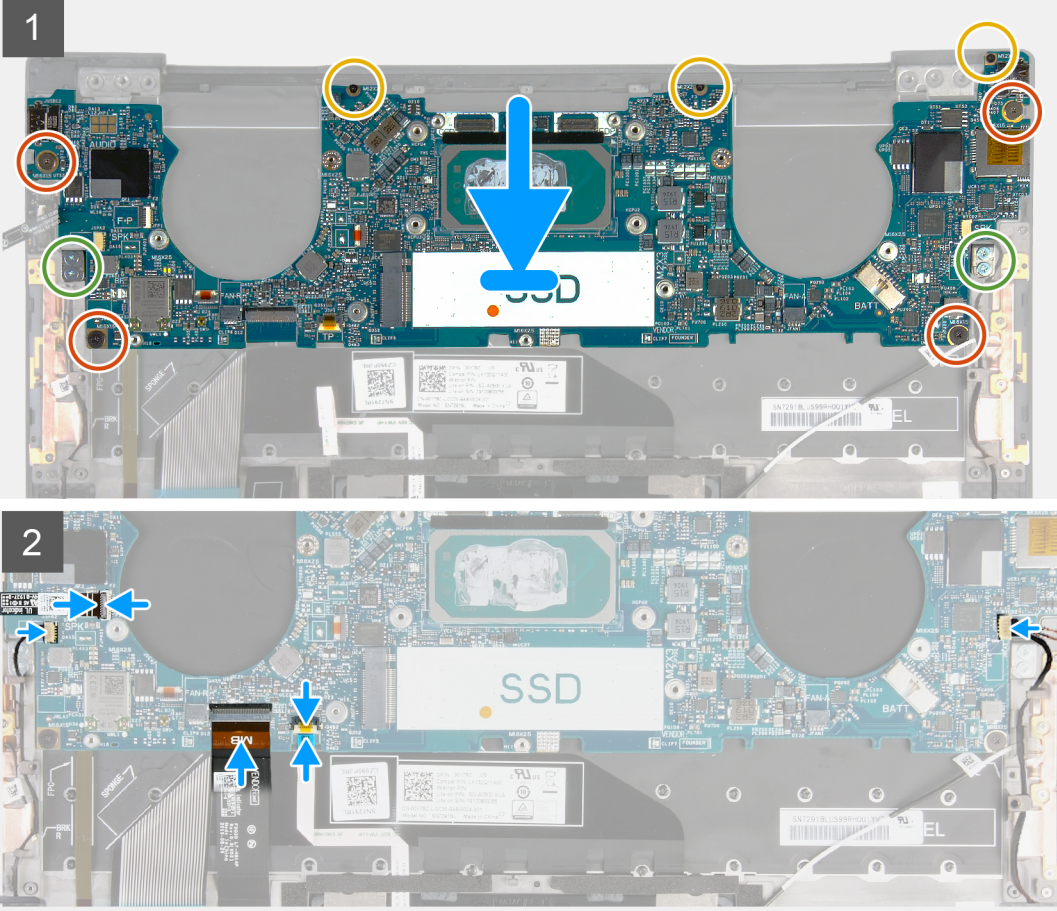

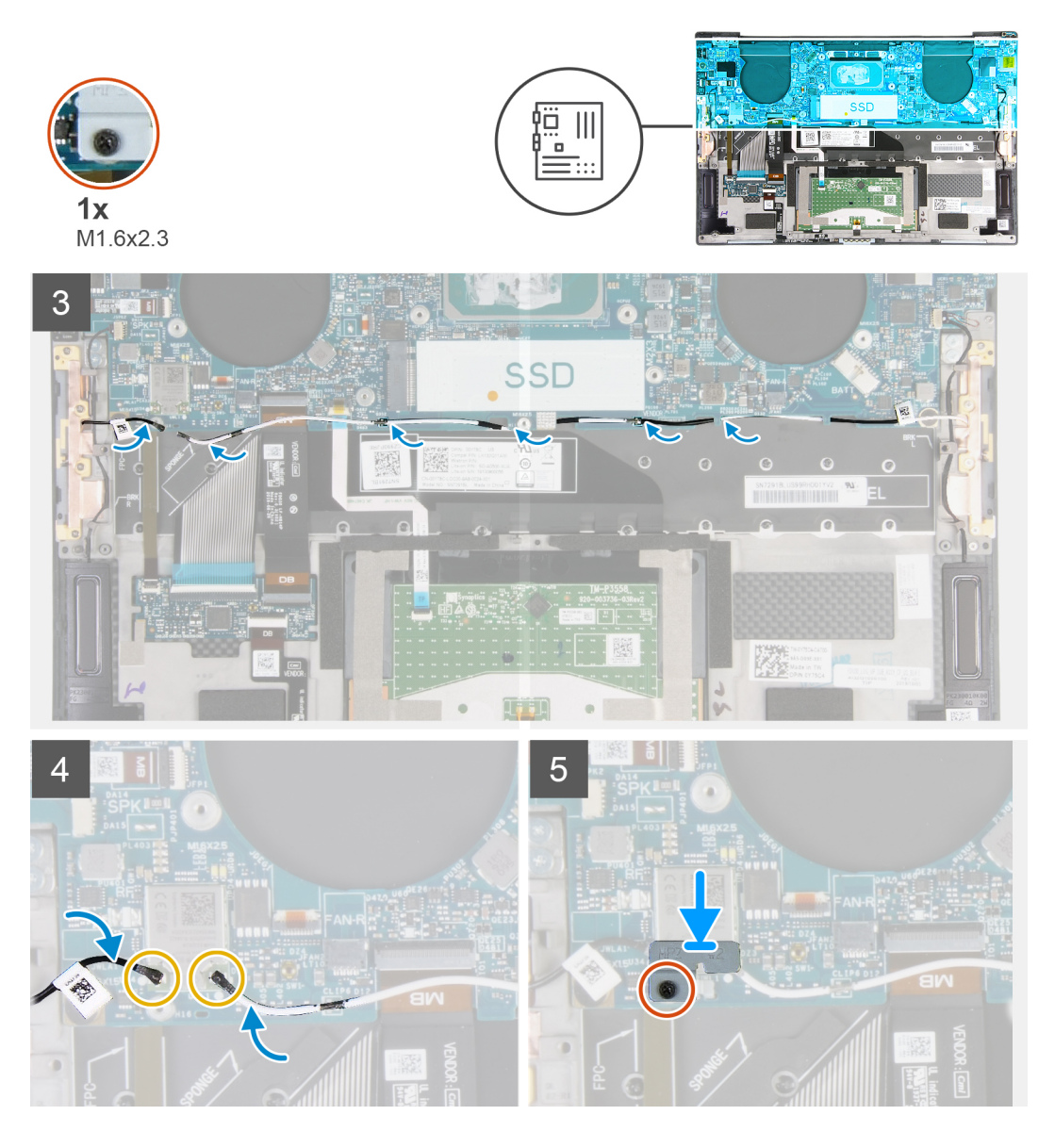

- 1. ישר את חורי הברגים שבלוח המערכת עם חורי הברגים שבמכלול משענת כף היד והמקלדת.
- . הברג חזרה את ארבעת הברגים (M1.6x1.5) שמהדקים את לוח המערכת למכלול משענת כף היד והמקלדת.
- **5.** הברג בחזרה את שלושת הברגים (M1.2x2) שמהדקים את לוח המערכת למכלול משענת כף היד והמקלדת.
  - **4**. הברג חזרה את ארבעת הברגים (M1.4x4) שמהדקים את לוח המגע למכלול משענת כף היד והמקלדת.
- .5 החלק את כבל לחצן ההפעלה ואת כבל קורא טביעות האצבעות לתוך לוח המערכת וסגור את התפס כדי להדק את הכבל
  - .6 חבר את כבל הרמקול הימני ללוח המערכת.
  - .7 חבר את כבל המקלדת ללוח המערכת וסגור את התפס כדי להדק את הכבל.
  - . חבר את כבל משטח המגע ללוח המערכת וסגור את התפס כדי להדק את הכבל.
    - . חבר את כבל הרמקול השמאלי ללוח המערכת.
- 10. נתב את כבלי האנטנה השמאלית והימנית דרך מכווני הניתוב שבמכלול משענת כף היד והמקלדת לכיוון כרטיס האלחוט.
  - . חבר את כבלי האנטנה לכרטיס האלחוט.
  - . 12 ישר את חור הבורג שבתושבת כרטיס האלחוט עם חור הבורג שבלוח המערכת.

הערה ודא כי הלשונית שבתושבת כרטיס האלחוט מוכנסת לתוך החריץ בלוח המערכת. 🚺

**13.** חזק את בורג החיזוק (M1.6x2.3) שמהדק את תושבת כרטיס האלחוט ללוח המערכת.

### השלבים הבאים

- התקן את מכלול הצג.
- .M.2 2280 מסוג Solid-state או את כונן ה-Solid-state מסוג M.2 2280 מסוג 0.2 M.2 ב. התקן את כונן ה-M.2 2280 מסוג 1.2 מסוג 1.2 מסו
  - **. התקן את גוף הקירור** (במחשבים שסופקו עם מעבד Intel Core i3-1115G4 מדור 11).
- הערה לוח המערכת ניתן להסרה ולהתקנה כאשר גוף הקירור מחובר אליו. הדבר מפשט את ההליך ומונע את היפרדות ההדבקה התרמית בין לוח המערכת לגוף הקירור.
  - . התקן את המאווררים (במחשבים שסופקו עם מעבד Intel Core i3-1115G4 מדור 11).
  - 5. התקן את מכלול גוף הקירור והמאוורר (למחשבים שסופקו עם מעבד Intel Core i5-1135G7 דור 11 מעבד intel core i7-1165G7).

    - .7 התקן את כיסוי הבסיס.
    - . בצע את הפעולות המפורטות בסעיף לאחר העבודה על חלקיו הפנימיים של המחשב.

# לוח נורית מצב

## הסרת לוח נורית המצב

### תנאים מוקדמים

- . בצע את ההליך המפורט בסעיף לפני העבודה על חלקיו הפנימיים של המחשב.
  - הסר את כיסוי הבסיס.
    - **.**. הסר את הסוללה.

### אודות משימה זו

התמונה הבאה מציינת את לוח נורית המצב ומספקת ייצוג חזותי של הליך ההסרה.

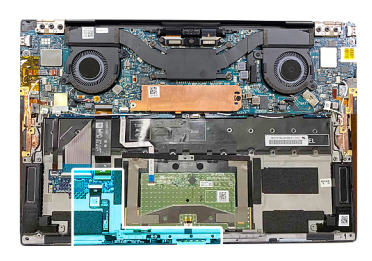

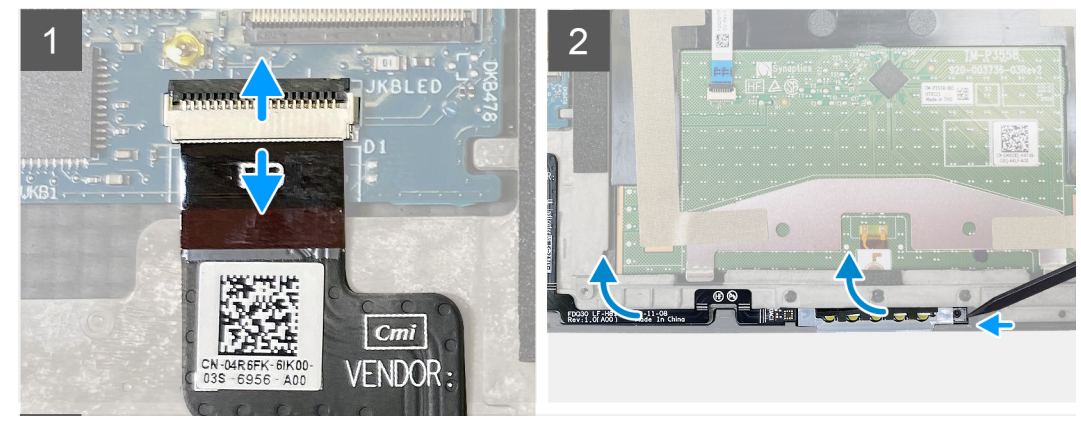

#### שלבים

- 1. הרם את התפס ונתק את כבל לוח נורית המצב מלוח הבת של פקד המקלדת במכלול משענת כף היד והמקלדת.
  - .2 השתמש בלהב פלסטיק כדי לשחרר את לוח נורית המצב מצדו הימני.
  - . משוך בעדינות את לוח נורית המצב ממכלול משענת כף היד והמקלדת.

## התקנת לוח נורית המצב

#### תנאים מוקדמים

אם אתה מבצע החלפת רכיב, הסר את הרכיבים הקיימים לפני ביצוע הליך ההתקנה.

#### אודות משימה זו

התמונה הבאה מציינת את לוח נורית המצב ומספקת ייצוג חזותי של הליך ההתקנה.

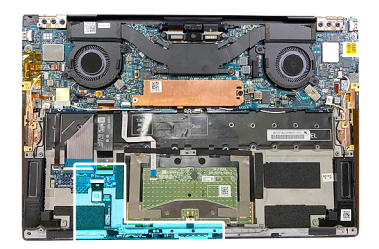

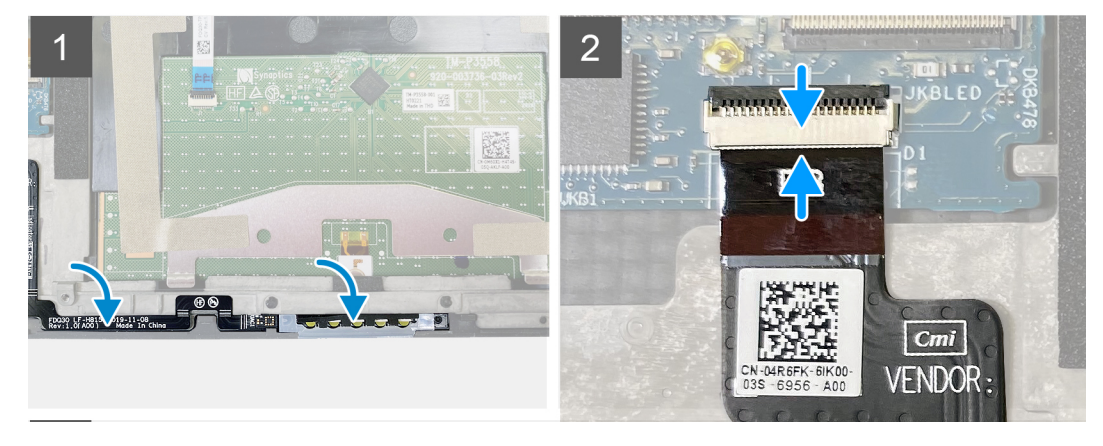

#### שלבים

- 1. הנח את לוח נורית המצב בתוך החריץ שלו שבמכלול משענת כף היד והמקלדת.
- הערה ודא שהצד הימני של לוח נורית המצב מיושר עם הפין שבמכלול משענת כף היד והמקלדת. 🚺
- 2. חבר את כבל לוח נורית המצב ללוח הבת של פקד המקלדת במכלול משענת כף היד והמקלדת וסגור את התפס כדי להדק את הכבל.

#### השלבים הבאים

- 1. התקן את הסוללה.
- 2. התקן את כיסוי הבסיס.
- . בצע את הפעולות המפורטות בסעיף לאחר העבודה על חלקיו הפנימיים של המחשב.

# מכלול משענת כף היד והמקלדת

## הסרת מכלול משענת כף היד והמקלדת

#### תנאים מוקדמים

- 1. בצע את ההליך המפורט בסעיף לפני העבודה על חלקיו הפנימיים של המחשב.
  - 2. הסר את כיסוי הבסיס.
    - **3**. הסר את הסוללה.
    - 4. הסר את מכלול הצג.
  - 5. הסר את לוח המערכת.

הערה ניתן להסיר את לוח המערכת כאשר גוף הקירור או מכלול גוף הקירור והמאווררים מחוברים. 🚺

41

#### .6 הסר את לוח נורית ההפעלה.

#### אודות משימה זו

האיור הבא מציין את מיקום מכלול משענת כף היד והמקלדת ומספק ייצוג חזותי של הליך ההסרה.

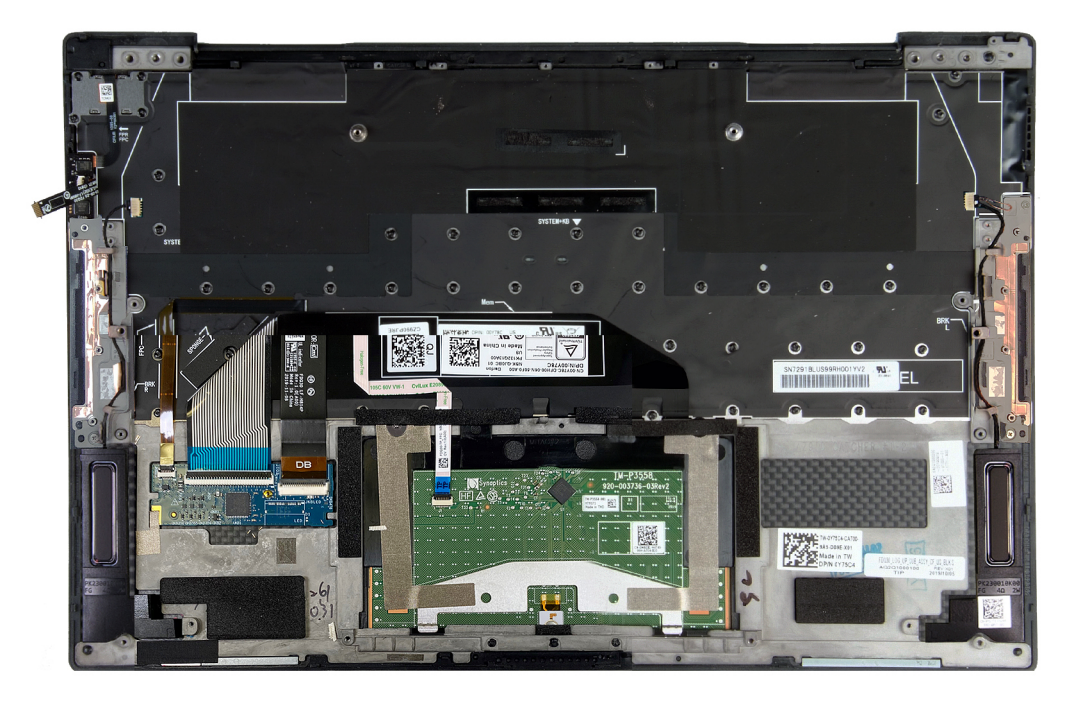

לאחר ביצוע השלבים שבתנאים המוקדמים, נותר בידינו מכלול משענת כף היד והמקלדת.

## התקנת מכלול משענת כף היד והמקלדת

#### תנאים מוקדמים

אם אתה מבצע החלפת רכיב, הסר את הרכיבים הקיימים לפני ביצוע הליך ההתקנה.

#### אודות משימה זו

האיור הבא מציין את מיקום מכלול משענת כף היד והמקלדת ומספק ייצוג חזותי של הליך ההתקנה.

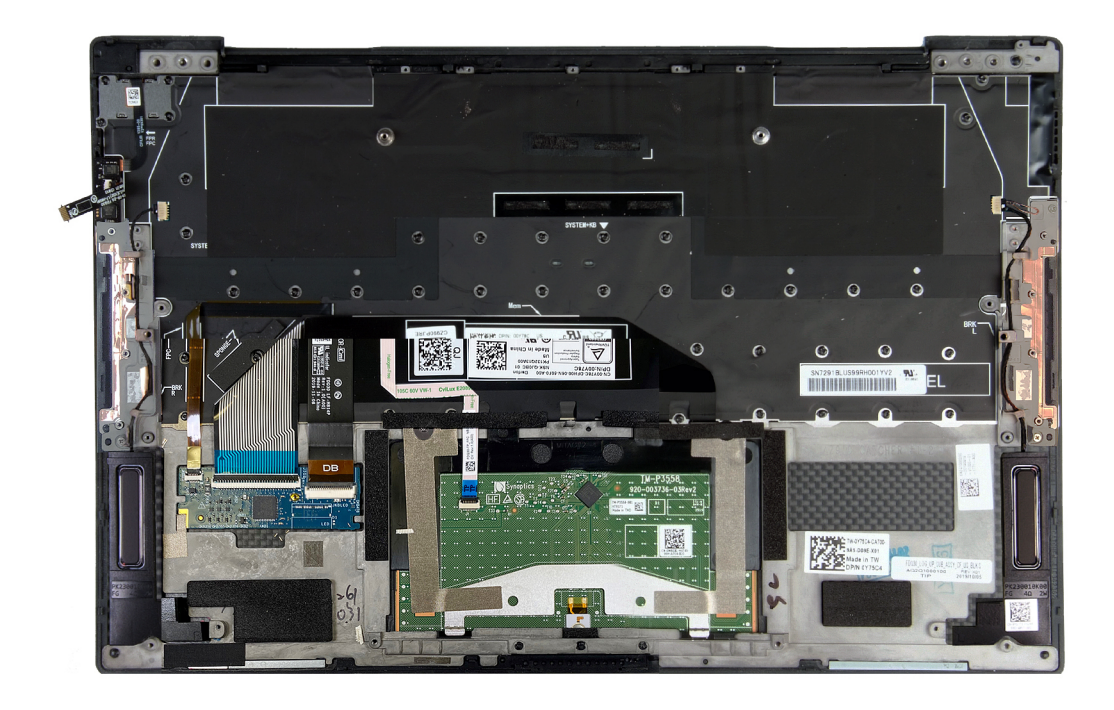

הנח את מכלול משענת כף היד והמקלדת על משטח ישר.

#### השלבים הבאים

- 1. התקן את לוח נורית המצב.
  - **2.** התקן את לוח המערכת.
    - **.3** התקן את מכלול הצג.
      - **.4** התקן את הסוללה.
  - **5.** התקן את כיסוי הבסיס.
- . <mark>הערה</mark> ניתן להתקין את לוח המערכת כאשר גוף הקירור או מכלול גוף הקירור והמאווררים מחוברים.
  - 6. בצע את הפעולות המפורטות בסעיף לאחר העבודה על חלקיו הפנימיים של המחשב.

# מנהלי התקנים והורדות

בעת פתרון בעיות, הורדה או התקנה של מנהלי התקנים מומלץ לקרוא את מאמר ה-Knowledge Base של Dell: שאלות נפוצות על מנהלי התקנים והורדות 000123347.

# הגדרת מערכת

התראה אל תבצע שינויים בהגדרות תוכנית ההגדרה של BIOS, אלא אם אתה משתמש מחשב מומחה. שינויים מסוימים עלולים לגרום לתקלות בפעולת המחשב.

הערה בהתאם למחשב ולהתקנים שהותקנו בו, ייתכן שחלק מהפריטים הרשומים בסעיף זה לא יופיעו. 🚺

הערה לפני ביצוע שינויים בתוכנית ההגדרה של BIOS, מומלץ לרשום את המידע המוצג במסך של תוכנית ההגדרה לעיון בעתיד. 🚺

השתמש בתוכנית ההגדרה של BIOS למטרות הבאות:

- לקבל מידע על החומרה המותקנת במחשב, כגון נפח זיכרון ה-RAM וגודל הכונן הקשיח.
  - שלשנות את מידע תצורת המערכת.
- להגדיר או לשנות אפשרות שנתונה לבחירת המשתמש כגון הסיסמה, סוג הכונן הקשיח המותקן והפעלה או השבתה של התקני בסיס.

# כניסה לתוכנית ההגדרה של ה-BIOS

#### אודות משימה זו

. הפעל (או הפעל מחדש) את המחשב ולחץ על F2 באופן מיידי.

## מקשי ניווט

הערה לגבי מרבית אפשרויות הגדרת המערכת, השינויים שאתה מבצע מתועדים אך לא ייכנסו לתוקף לפני שתפעיל מחדש את המערכת. 🚺

### טבלה 2. מקשי ניווט

| מקשים    | ניווט                                                                                                    |
|----------|----------------------------------------------------------------------------------------------------|
| חץ למעלה | מעבר לשדה הקודם.                                                                                                    |
| חץ למטה  | מעבר לשדה הבא.                                                                                                    |
| Enter    | בחירת ערך בשדה שנבחר (אם רלוונטי) או מעבר לקישור בשדה.                                                                                            |
| מקש רווח | הרחבה או כיווץ של רשימה נפתחת, אם רלוונטי.                                                                                                    |
| כרטיסייה | מעבר לאזור המיקוד הבא.<br>הערה עבור הדפדפן עם הגרפיקה הרגילה בלבד.                                                                                |
| Esc      | מעבר לדף הקודם עד להצגת המסך הראשי. לחיצה על מקש Esc במסך<br>הראשי תציג הודעה שתנחה אותך לשמור את כל השינויים שלא נשמרו<br>ותפעיל את המערכת מחדש. |

# **Boot Sequence**

Boot Sequence (רצף אתחול) מאפשר לך לעקוף את סדר אתחול ההתקנים שנקבע על ידי תוכנית הגדרת המערכת ולבצע אתחול ישירות להתקן מסוים (לדוגמה: לכונן אופטי או לכונן קשיח). במהלך הבדיקה העצמית בהפעלה (POST), כאשר הסמל של Dell מופיע, תוכל:

- F2 לגשת אל הגדרת המערכת על-ידי הקשה על
- להעלות את תפריט האתחול החד-פעמי על-ידי הקשה על F12

תפריט האתחול החד-פעמי מציג את ההתקנים שבאפשרותך לאתחל, לרבות אפשרות האבחון. אפשרויות תפריט האתחול הן:

• כונן נשלף (אם זמין)

- כונן STXXXX (אם זמין)
   הערה XXX הוא מספר כונן ה-SATA.
  - ן כונן אופטי (אם זמין)
  - כונן קשיח SATA (אם קיים)
    - אבחון

מסך רצף האתחול מציג גם את האפשרות לגשת אל מסך הגדרת המערכת.

# תפריט אתחול חד פעמי

. כדי להיכנס ל**תפריט אתחול חד-פעמי**, הפעל את המחשב, ולאחר מכן הקש על F12 באופן מיידי

הערה מומלץ לכבות את המחשב אם הוא מופעל. 🚺

תפריט האתחול החד-פעמי מציג את ההתקנים שבאפשרותך לאתחל, לרבות אפשרות האבחון. אפשרויות תפריט האתחול הן:

- כונן נשלף (אם זמין)
- כונן STXXXX (אם זמין)
   הערה XXX הוא מספר כונן ה-SATA.
  - ו (אם זמין) ●
  - (אם קיים) SATA (אם קיים)
    - אבחון •

מסך רצף האתחול מציג גם את האפשרות לגשת אל מסך הגדרת המערכת.

## אפשרויות הגדרת המערכת

הערה בהתאם למחשב זה ולהתקנים שהותקנו בו, ייתכן שחלק מהפריטים הרשומים בסעיף זה לא יופיעו.

### טבלה 3. אפשרויות הגדרת מערכת—תפריט סקירה

|                                                     | סקירה                                 |
|-----------------------------------------------------|---------------------------------------|
|                                                     | XPS 13 9310                           |
| .Bios-מציג את מספר גרסת ה                           | (BIOS גרסת) BIOS Version              |
| מציג את תג השירות של המחשב.                         | (תגית שירות) Service Tag              |
| מציג את תג הנכס של המחשב.                           | (תג נכס) Asset Tag                    |
| מציג את תאריך הייצור של המחשב.                      | (תאריך ייצור) Manufacture Date        |
| מציג את תאריך הבעלות של המחשב.                      | (תאריך בעלות) Ownership Date          |
| הצגת קוד השירות המהיר של המחשב.                     | (קוד שירות מהיר) Express Service Code |
| מציג את תג הבעלות של המחשב.                         | ( <b>תג בעלות</b> ) Ownership Tag     |
| מציג האם עדכון הקושחה החתום מאופשר.                 | עדכון קושחה חתום                      |
| ברירת המחדל: Enabled (מופעל)                        |                                       |
|                                                     | סוללה                                 |
| מציג את הסוללה הראשית.                              | ראשית                                 |
| הצגת רמת הסוללה.                                    | רמת סוללה                             |
| הצגת מצב הסוללה.                                    | מצב הסוללה                            |
| הצגת מצב תקינות הסוללה.                             | תקינות                                |
| מציג האם מחובר מתאם AC. אם מחובר, את סוג מתאם ה-AC. | AC מתאם                               |
|                                                     | מעבד                                  |

## טבלה 3. אפשרויות הגדרת מערכת—תפריט סקירה (המשך)

|                                                    | סקירה                                        |  |
|----------------------------------------------------|----------------------------------------------|--|
| אפשרות זו מציגה את סוג המעבד.                      | <b>סוג מעבד</b> ) Processor Type             |  |
| הצגת המהירות המרבית של שעון המעבד.                 | מהירות שעון Maximum Clock Speed<br>מקסימלית) |  |
| הצגת המהירות המינימלית של שעון המעבד.              | (מהירות שעון מינימלית) Minimum Clock Speed   |  |
| הצגת מהירות שעון המעבד הנוכחי.                     | (מהירות שעון נוכחית) Current Clock Speed     |  |
| הצגת מספר הליבות במעבד.                            | (מספר הליבות) Core Count                     |  |
| מציג את קוד הזיהוי של המעבד.                       | (זיהוי מעבד) Processor ID                    |  |
| הצגת גודל מטמון L2 של המעבד.                       | (מטמון L2 בא L2 מטמון Processor L2 Cache     |  |
| הצגת גודל מטמון L3 של המעבד.                       | (מטמון L3 מטמון Processor L3 Cache           |  |
| .microcode-מציג את גירסת ה                         | מהדורת מיקרו-קוד                             |  |
| מציג האם המעבד הוא בעל יכולת (HT) hyper-threading. | Intel בעל יכולת Hyper-Threading של           |  |
| מציג אם נעשה שימוש בטכנולוגיית 64 סיביות.          | (טכנולוגיית 64 סיביות) 64-Bit Technology     |  |
|                                                    | זיכרון                                       |  |
| הצגת נפח זיכרון המחשב הכולל המותקן.                | (זיכרון מותקן) Memory Installed              |  |
| הצגת נפח זיכרון המחשב הכולל הזמין.                 | (זיכרון זמין) Memory Available               |  |
| הצגת מהירות הזיכרון.                               | (מהירות זיכרון) Memory Speed                 |  |
| הצגת מצב ערוץ בודד או מצב ערוץ כפול.               | (מצב ערוץ זיכרון) Memory Channel Mode        |  |
| מציג את הטכנולוגיה שמשמשת עבור הזיכרון.            | (טכנולוגיית זיכרון) Memory Technology        |  |
|                                                    | התקנים                                       |  |
| מציג את סוג הלוח של המחשב.                         | ( <b>סוג לוח</b> ) Panel Type                |  |
| מציג את המידע על הכרטיס הגרפי המשולב של המחשב.     | (בקר וידיאו) Video Controller                |  |
| מציג מידע על זיכרון הווידאו של המחשב.              | (זיכרון וידיאו) Video Memory                 |  |
| מציג את התקן ה-Wi-Fi המותקן במחשב.                 | (Wi-Fi מכשיר Wi-Fi Device                    |  |
| מציג את הרזולוציה המקורית של המחשב.                | ( <b>רזולוציה טבעית</b> ) Native Resolution  |  |
| מציג את גרסת ה-BIOS לווידיאו של המחשב.             | (גרסת BIOS למסך) Video BIOS Version          |  |
| מציג את פרטי בקר השמע של המחשב.                    | (בקר שמע) Audio Controller                   |  |
| מציג האם התקן Bluetooth מותקן במחשב.               | (Bluetooth מכשיר) Bluetooth Device           |  |
| מציג את כתובת ה-MAC של מעבר הווידאו.               | מעבר בכתובת MAC                              |  |

### טבלה 4. אפשרויות הגדרת המערכת - תפריט תצורת אתחול

|                                                                      | תצורת אתחול                   |
|----------------------------------------------------------------------|-------------------------------|
| מציג את מצב האתחול של מחשב זה.                                       | מצב אתחול: UEFI בלבד          |
| מציג את רצף האתחול.                                                  | Boot Sequence                 |
| .Secure Digital מפעיל או משבית את האתחול מכרטיס                      | Secure Digital (SD) Card Boot |
| כברירת מחדל, האפשרות 'אתחול מכרטיס (SD) Secure Digital)' מסומנת.     |                               |
|                                                                      | (אתחול מאובטח) Secure Boot    |
| הפעלה או השבתה של יכולת המחשב לאתחל באמצעות תוכנת אתחול מאומתת בלבד. | Enable Secure Boot            |
| ברירת מחדל: כבוי                                                     |                               |

## טבלה 4. אפשרויות הגדרת המערכת - תפריט תצורת אתחול (המשך)

|                                                                                                    | תצורת אתחול                                                       |
|----------------------------------------------------------------------------------------------------|-------------------------------------------------------------------|
| והאפשרות UEFI הערה כדי להפעיל אתחול מאובטח, המחשב צריך להיות במצב אתחול UEFI והאפשרות<br>אופציונליים מדור קודם' צריכה להיות כבויה.<br>אפשר רכיבי ROM אופציונליים מדור קודם' צריכה להיות כבויה. |                                                                   |
| בוחר את מצב הפעולה של האתחול המאובטח.                                                                                                    | Secure Boot Mode                                                  |
| ברירת מחדל: מצב פרוס                                                                                                    |                                                                   |
| הערה יש לבחור במצב פרוס לפעילות רגילה של אתחול מאובטח.                                                                                                    |                                                                   |
|                                                                                                    | מומחיות בניהול Expert Key Management<br>מפתחות)                   |
| מפעיל או משבית את אפשרות השינוי של המפתחות במסדי הנתונים של מפתחות אבטחה PK,<br>dbx -ı DB ,KEK.<br>ברירת מחדל: כבוי                                                                            | Enable Custom Mode                                                |
|                                                                                                    |                                                                   |
| בוחר את הערכים המותאמים אישית עבור Expert Key Management (מומחיות בניהול<br>מפתחות).                                                                                                    | התאמה) Custom Mode Key Management<br>אישית של מצב Key Management) |
| ברירת מחדל: PK                                                                                                    |                                                                   |

### טבלה 5. אפשרויות הגדרת המערכת - תפריט התקנים משולבים

|                                                                                                    | התקנים משולבים                             |
|----------------------------------------------------------------------------------------------------|--------------------------------------------|
|                                                                                                    | שעה/תאריך                                  |
| קובע את תאריך המחשב בתבנית MM/DD/YYYY. שינויים בתאריך ייכנסו לתוקף באופן מיידי.                                                              | תאריך                                      |
| 24 - HH/MM/SS מגדיר את זמן המחשב בתבנית HH/MM/SS - 24 שעות. ניתן לעבור בין שעון של 12 שעות ו<br>שעות. שינויים בזמן ייכנסו לתוקף באופן מיידי. | (שעה) Time                                 |
|                                                                                                    | מצלמה                                      |
| מפעיל או משבית את המצלמה.                                                                                                    | (אפשר מצלמה) Enable Camera                 |
| כברירת מחדל, האפשרות Enable Camera (אפשר מצלמה) מסומנת.<br>סערה ייתכן שהאפשרות הגדרת המצלמה לא תהיה זמינה, בהתאם לתצורה שהוזמנה.             |                                            |
|                                                                                                    | שמע                                        |
| מפעיל או משבית את כל בקרי השמע המשולבים.                                                                                                    | (אפשר שמע) Enable Audio                    |
| ברירת מחדל: פועל                                                                                                    |                                            |
| מפעיל או משבית את המיקרופון.                                                                                                    | (אפשר מיקרופון) Enable Microphone          |
| כברירת מחדל, האפשרות Enable Microphone (הפעל מיקרופון) מסומנת.                                                                               |                                            |
|                                                                                                    |                                            |
| מפעיל או משבית את הרמקול הפנימי.                                                                                                    | (אפשר רמקול פנימי) Enable Internal Speaker |
| כברירת מחדל, האפשרות Enable Internal Speaker (הפעל רמקול פנימי) מסומנת.                                                                      |                                            |
| מאפשר הפעלה או השבתה של אתחול מהתקני אחסון בנפח גדול מסוג USB, כגון כונן קשיח<br>חיצוני, כונן אופטי וכונן USB.                               | USB/Thunderbolt Configuration              |
| כברירת מחדל, האפשרות Enable External USB Ports (הפעל יציאות USB חיצוניות) מסומנת.                                                            |                                            |
| כברירת מחדל, האפשרות Enable USB Boot Support (הפעל תמיכה באתחול באמצעות USB)<br>מסומנת.                                                      |                                            |
| הפעלה או השבתה של תמיכה באתחול Thunderbolt.                                                                                                  | Enable Thunderbolt Boot Support            |
| ברירת מחדל: כבוי                                                                                                    |                                            |

### טבלה 5. אפשרויות הגדרת המערכת - תפריט התקנים משולבים (המשך)

| התקנים משולבים                                                       |                                                                                                    |
|----------------------------------------------------------------------|----------------------------------------------------------------------------------------------------|
| הפעלה של מודולי אתחול מקדים של Thunderbolt<br>(ושל PCle ברקע של TBT) | מפעיל או משבית כדי לאפשר או לנטרל את חיבור התקני ה-PCle באמצעות מתאם Thunderbolt<br>במהלך אתחול מקדים.                                           |
|                                                                      | ברירת מחדל: כבוי                                                                                                    |
| (מכשירים שונים) Miscellaneous Devices                                |                                                                                                    |
| אפשר התקן קורא טביעת האצבע                                           | הפעלה או השבתה של התקן קורא טביעות האצבעות.                                                                                                    |
|                                                                      | כברירת מחדל, האפשרות Enable Fingerprint Reader Device (הפעל התקן קורא טביעות<br>אצבעות) מסומנת.                                                  |
| Enable Fingerprint Reader Single Sign On                             | הפעלה או השבתה של יכולת כניסה יחידה של התקן קורא טביעות האצבעות.<br>כברירת מחדל. האפשרות 'יכולת כניסה יחידה של התקו קורא טביעות האצבעות' מסומנת. |
|                                                                      | עבו ידו נווודי, וואפשרות יכוית כניסודידידו שי דותין קורא סביעות וואצבעות מסוממות.                                                                |

### טבלה 6. אפשרויות הגדרת המערכת - תפריט אחסון

|                                                                                  | אחסון            |
|----------------------------------------------------------------------------------|------------------|
|                                                                                  | SATA/NVMe פעולת  |
| מגדיר את מצב הפעולה של בקר הכונן הקשיח SATA המשולב.                              | SATA/NVMe פעולת  |
| ברירת המחדל: AHCI/NVMe. התקן האחסון מוגדר עבור מצב AHCI/NVMe.                    |                  |
| מציג את המידע של מגוון הכוננים המובנים.                                          | ממשק אחסון       |
| הפעלה או השבתה של כונן ה-SSD מסוג M.2 PCle.                                      | Port Enablement  |
| ברירת מחדל: פועל                                                                 |                  |
| מציג את המידע של הכוננים המשולבים.                                               | מידע על הכונן    |
| אפשרות להפעיל/לכבות את כל כרטיסי המדיה או להגדיר את כרטיס המדיה למצב קריאה בלבד. | Enable MediaCard |
| כברירת מחדל, האפשרות Enable Secure Digital (SD) Card (הפעל כרטיס SD) מסומנת.     |                  |

### טבלה 7. אפשרויות הגדרת מערכת – תפריט תצוגה

| צג                               |                                                                               |
|----------------------------------|-------------------------------------------------------------------------------|
| בהירות הצג                       |                                                                               |
| בהירות בפעולה באמצעות סוללה      | מגדיר את בהירות המסך כאשר המחשב פועל באמצעות סוללה.                           |
|                                  | ברירת מחדל: 50                                                                |
| בהירות במתח AC                   | מגדיר את בהירות המסך כאשר המחשב פועל באמצעות מתח AC.                          |
|                                  | ברירת מחדל: 100                                                               |
| מסך מגע                          |                                                                               |
| מסך מגע                          | מפעיל או משבית את מסך המגע.                                                   |
|                                  | ברירת מחדל: פועל                                                              |
| (לוגו במסך מלא) Full Screen Logo |                                                                               |
| (לוגו במסך מלא) Full Screen Logo | מאפשר או משבית את אפשרות המחשב להציג לוגו במסך מלא אם התמונה תואמת לרזולוציית |
|                                  | המסך.                                                                         |
|                                  | ברירת מחדל: כבוי                                                              |
|                                  |                                                                               |

### טבלה 8. אפשרויות הגדרת מערכת – תפריט חיבור

|                                            | חיבור                  |
|--------------------------------------------|------------------------|
| הפעל או השבת התקני WLAN/Bluetooth פנימיים. | Wireless Device Enable |

Г

## טבלה 8. אפשרויות הגדרת מערכת – תפריט חיבור (המשך)

| חיבור                                               |                                                                                                    |
|-----------------------------------------------------|----------------------------------------------------------------------------------------------------|
|                                                     | כברירת מחדל, האפשרות WLAN מסומנת.                                                                                                    |
|                                                     | כברירת מחדל, האפשרות Bluetooth מסומנת.                                                                                                    |
| הפעל ערימת) Enable UEFI Network Stack<br>רשת UEFI)  |                                                                                                    |
| הפעל ערימת רשת) Enable UEFI Network Stack           | (UEFI Network Stack) UEFI אפשר או השבת ערימת רשת (UEFI Network Stack)                                                                                                    |
| (UEFI                                               | ברירת מחדל: פועל                                                                                                    |
| Wireless Radio Control                              |                                                                                                    |
| Control WLAN radio (שליטה בתקשורת אלחוטית<br>(WLAN) | מאפשרת זיהוי של חיבור המחשב לרשת קווית ולאחר מכן תשבית את התקני הרדיו האלחוטיים<br>שנבחרו (WLAN ו/או WWAN). לאחר ההתנתקות מהרשת הקווית, התקני הרדיו שנבחרו יופעלו<br>מחדש. |
|                                                     | ברירת מחדל: כבוי                                                                                                    |

### טבלה 9. אפשרויות הגדרת מערכת - תפריט צריכת החשמל

|                                                                                                    | חשמל                                             |
|----------------------------------------------------------------------------------------------------|--------------------------------------------------|
|                                                                                                    | תצורת הסוללה                                     |
| מאפשר למחשב להיות מופעל באמצעות סוללה במהלך שעות השימוש בחשמל. השתמש<br>באפשרויות הבאות כדי למנוע את השימוש בצריכת החשמל AC בין שעות מסוימות בכל יום.                                              | תצורת הסוללה                                     |
| ברירת מחדל: Adaptive (גמיש). הגדרות הסוללה אינן ממוטבות על פי התנאים בהתבסס על<br>אופייני שימוש הטיפוסיים שלך בסוללה.                                                                              |                                                  |
|                                                                                                    | תצורה מתקדמת                                     |
| מאפשר הגדרת תצורה מתקדמת של טעינת סוללה מתחילת היום ועד לפרק זמן עבודה שהוגדר.<br>טעינת סוללה מתקדמת ממכסמת את תקינות הסוללה תוך תמיכה בשימוש מסיבי במהלך יום<br>עבודה.                            | Enable Advanced Battery Charge<br>Configuration  |
| ברירת מחדל: כבוי                                                                                                    |                                                  |
|                                                                                                    | Peak Shift                                       |
| מאפשר למחשב להיות מופעל באמצעות סוללה במהלך שעות השיא של צריכת חשמל.                                                                                                    | אפשר חיסכון בשעות צריכה) Enable Peak Shift       |
| ברירת מחדל: כבוי                                                                                                    | גבוהה)                                           |
|                                                                                                    | ניהול תרמי                                       |
| מבצע התאמה לביצועים, לרעש ולטמפרטורה של המערכת.                                                                                                    | ניהול תרמי                                       |
| ברירת המחדל: ממוטב. הגדרה רגילה לאיזון הביצועים, הרעש והטמפרטורה.                                                                                                    |                                                  |
|                                                                                                    | USB Wake Support                                 |
| מאפשר חיבור לעגינת USB-C של Dell כדי להוציא את המחשב ממצב המתנה.                                                                                                    | <b>יציאה ממצב שינה</b> ) Wake on Dell USB-C Dock |
| ברירת מחדל: פועל                                                                                                    | בתחנת העגינה בחיבור USB-C של Dell)               |
|                                                                                                    | Block Sleep                                      |
| חוסם את אפשרות המחשב להיכנס למצב שינה (מצב S3) במערכת ההפעלה.                                                                                                    | Block Sleep                                      |
| ברירת מחדל: כבוי                                                                                                    |                                                  |
| תושבת באופן Intel Rapid Start הערה אם מופעל, המחשב לא ייכנס למצב שינה, האפשרות Intel Rapid Start תושבת באופן<br>אוטומטי, ואפשרות צריכת החשמל של מערכת ההפעלה תהיה ריקה אם היא הוגדרה למצב<br>שינה. |                                                  |
|                                                                                                    | Lid Switch                                       |
| הפעלה או השבתה של מתג המכסה.                                                                                                    | הפעלת מתג מכסה                                   |

## טבלה 9. אפשרויות הגדרת מערכת - תפריט צריכת החשמל (המשך)

|                                                                                                    | חשמל                                                           |
|----------------------------------------------------------------------------------------------------|----------------------------------------------------------------|
| מאפשר הפעלה של המחשב ממצב כבוי בכל פעם שהמכסה נפתח.                                                                                          | Power On Lid Open                                              |
| ברירת מחדל: פועל                                                                                                    |                                                                |
| מאפשר הפעלה או השבתה של התמיכה בטכנולוגיית Intel Speed Shift. הגדרה זו מאפשרת<br>למערכת ההפעלה לבחור את ביצועי המעבד המתאימים באופן אוטומטי. | טכנולוגיית) Intel Speed Shift Technology<br>Intel Speed Shift) |
| ברירת מחדל: פועל                                                                                                    |                                                                |

## טבלה 10. אפשרויות הגדרת המערכת - תפריט אבטחה

|                                                                                                    | (אבטחה) Security                                                                        |
|----------------------------------------------------------------------------------------------------|-----------------------------------------------------------------------------------------|
|                                                                                                    | פועלת TPM 2.0 Security                                                                  |
| בחר האם Trusted Platform Model) גלוי למערכת ההפעלה או לא.                                                                                                    | דאעלת TPM 2.0 Security                                                                  |
| ברירת מחדל: פועל                                                                                                    |                                                                                         |
| הפעלה או השבתה של האפשרות של מערכת ההפעלה לדלג על הודעות למשתמש על ממשק<br>נוכחות פיזית של ה-BIOS (BIOS Physical Presence Interface) באשר משתמשים<br>בפקודות הפעלה של TPM PPI.              | PPI Bypass for Enable Commands (מעקף PPI<br>לפקודות הפעלה)                              |
| ברירת מחדל: כבוי                                                                                                    |                                                                                         |
| הפעלה או השבתה של האפשרות של מערכת ההפעלה לדלג על הודעות למשתמש על ממשק<br>נוכחות פיזית של ה-BIOS (BIOS Physical Presence Interface) באשר משתמשים<br>בפקודות השבתה וביטול פעולה של TPM PPI. | PPI Bypass for Disable Commands (מעקף PPI Bypass for Disable Commands<br>לפקודות השבתה) |
| ברירת מחדל: כבוי                                                                                                    |                                                                                         |
| מאפשרת לקבוע אם היררכיית ההסבה של TPM תהיה זמינה למערכת ההפעלה. השבתת הגדרה<br>זו מגבילה את היכולת להשתמש ב-TPM לפעולות חתימה.                                                              | <b>מופעלת</b> Attestation                                                               |
| ברירת מחדל: פועל                                                                                                    |                                                                                         |
| מאפשרת לקבוע אם היררכיית ההסבה של TPM תהיה זמינה למערכת ההפעלה. השבתת הגדרה<br>זו מגבילה את היכולת להשתמש ב-TPM לצורך אחסון נתוני בעלים.                                                    | האחסון המרכזי מופעל                                                                     |
| ברירת מחדל: פועל                                                                                                    |                                                                                         |
| הפעלה או השבתה של יכולת ה-BIOS וה-TPM להשתמש באלגוריתם SHA-256 Hash כדי<br>להרחיב את המידות לתוך ה-BIOS במהלך אתחול ה-BIOS.                                                                 | SHA-256                                                                                 |
| ברירת מחדל: פועל                                                                                                    |                                                                                         |
| מפעיל או משבית את המחשב כדי לנקות את פרטי הבעלים של PPT, ומחזיר את ה-PPT למצב<br>ברירת המחדל.                                                                                               | (נקה) Clear                                                                             |
| ברירת מחדל: כבוי                                                                                                    |                                                                                         |
| מפעיל או משבית את האפשרות של מערכת ההפעלה לדלג על הודעות למשתמש על ממשק<br>נוכחות פיזית של ה-BIOS (BIOS Physical Presence Interface) (PPI) כאשר משתמשים<br>בפקודה Clear (נקה).              | PPI Bypass for Disable Commands (מעקף PPI bypass for Disable Commands<br>לפקודות ניקוי) |
| ברירת מחדל: כבוי                                                                                                    |                                                                                         |
| הפעלה או השבתה של ה-TPM. זהו מצב הפעולה הרגיל של ה-TPM כאשר ברצונך להשתמש<br>במערך היכולות המלא.                                                                                            | TPM מצב                                                                                 |
| ברירת המחדל: Enabled (מופעל)                                                                                                    |                                                                                         |
|                                                                                                    | SMM Security Mitigation                                                                 |
| מפעיל או משבית את הגנות UEFI נוספות המשמשות לצמצום סיכוני אבטחת SMM.<br>בביבת מחדלי בבוי                                                                                                    | SMM Security Mitigation                                                                 |
|                                                                                                    |                                                                                         |

### טבלה 10. אפשרויות הגדרת המערכת - תפריט אבטחה (המשך)

| (אבטחה) Security                                        |                                                                                                    |
|---------------------------------------------------------|----------------------------------------------------------------------------------------------------|
|                                                         | הערה תכונה זו עלול לגרום לבעיות תאימות או לאובדן פונקציונליות עם כמה כלים ויישומים 🕧                                                        |
|                                                         | ישנים.                                                                                                    |
| Data Wipe on Next Boot                                  |                                                                                                    |
| Start Data Wipe                                         | התראה פעולת מחיקה מאובטחת מוחקת מידע באופן שלא ניתן לשחזרו.                                                                                 |
|                                                         | אם מאופשר, ה-BIOS ייצור תור של מחזור מחיקת נתונים עבור התקני אחסון שמחוברים ללוח                                                            |
|                                                         | האם באונוות הבא.                                                                                                    |
|                                                         | ברירת מחדל: כבוי                                                                                                    |
| Absolute                                                |                                                                                                    |
| Absolute                                                | הפעלה, השבתה או השבתה לצמיתות של ממשק מודול BIOS של השירות האופציונלי Absolute<br>Absolute Software של Persistence Module.                  |
|                                                         | ברירת המחדל: Enabled (מופעל)                                                                                                    |
| UEFI Boot Path Security (אבטחת נתיב<br>אתחול UEFI)      |                                                                                                    |
| UEFI Boot Path Security (אבטחת נתיב אתחול<br>UEFI (UEFI | מאפשר או משבית את אפשרות המערכת להציג הודעה למשתמש שתנחה אותו להזין את סיסמת<br>מנהל המערכת בעת אתחול של נתיב אתחול UEFI מתפריט האתחול F12. |
|                                                         | ברירת מחדל: תמיד, למעט כונן דיסק קשיח פנימי                                                                                                 |

### טבלה 11. אפשרויות הגדרת מערכת – תפריט סיסמאות

| סיסמאות                           |                                                                                                    |
|-----------------------------------|----------------------------------------------------------------------------------------------------|
| Admin Password                    | מגדיר, משנה, או מוחק את סיסמת מנהל המערת (admin) (המכונה לעיתים גם סיסמת<br>ה-"setup").                         |
| System Password                   | מגדיר, משנה או מוחק את סיסמת המערכת.                                                                            |
| Password Configuration            |                                                                                                    |
| אות באותיות גדולות                | הפעלה או השבתה של הדרישה לאות גדולה אחת לפחות.                                                                  |
|                                   | ברירת מחדל: כבוי                                                                                                |
| אות באותיות קטנות                 | הפעלה או השבתה של הדרישה לאות קטנה אחת לפחות.                                                                   |
|                                   | ברירת מחדל: כבוי                                                                                                |
| ספרה                              | הפעלה או השבתה של הדרישה לספרה אחת לפחות.                                                                       |
|                                   | ברירת מחדל: כבוי                                                                                                |
| תו מיוחד                          | הפעלה או השבתה של הדרישה לתו מיוחד אחד לפחות.                                                                   |
|                                   | ברירת מחדל: כבוי                                                                                                |
| מינימום תווים                     | ציין את מספר התווים המינימלי המותר עבור הסיסמה.                                                                 |
|                                   | ברירת מחדל: 4                                                                                                   |
| Password Bypass                   |                                                                                                    |
| Password Bypass                   | עקוף את ההודעות לסיסמת המערכת (אתחול) ולסיסמת הכונן הקשיח הפנימי בעת הפעלה מחדש<br>של המערכת.                   |
|                                   | ברירת המחדל: Disabled (מושבת)                                                                                   |
| שינויי סיסמה                      |                                                                                                    |
| Enable Non-Admin Password Changes | מפעיל או משבית את האפשרות של המשתמש לשנות את סיסמת המערכת ואת סיסמת הכונן<br>הקשיח ללא צורך בסיסמת מנהל המערכת. |

## טבלה 11. אפשרויות הגדרת מערכת – תפריט סיסמאות (המשך)

| סיסמאות                                                             |                                                                                          |
|---------------------------------------------------------------------|------------------------------------------------------------------------------------------|
|                                                                     | ברירת מחדל: פועל                                                                         |
| Admin Setup Lockout                                                 |                                                                                          |
| הפעל נעילת) Enable Admin Setup Lockout<br>הגדרות על-ידי מנהל מערכת) | מפעיל או משבית את האפשרות של המשתמש להיכנס להגדרות BIOS כאשר מוגדרת סיסמת<br>מנהל מערכת. |
|                                                                     | ברירת מחדל: כבוי                                                                         |
| Master Password Lockout                                             |                                                                                          |
| הפעל נעילת) Enable Master Password Lockout                          | מפעיל או משבית את התמיכה בסיסמה ראשית.                                                   |
| סיסמה ראשית)                                                        | ברירת מחדל: כבוי                                                                         |

### טבלה 12. אפשרויות הגדרת המערכת - תפריט עדכון, שחזור

|                                                                                                    | עדכון, שחזור                                                                      |
|----------------------------------------------------------------------------------------------------|-----------------------------------------------------------------------------------|
|                                                                                                    | UEFI Capsule Firmware Updates                                                     |
| מפעיל או משבית את עדכוני ה-BIOS באמצעות חבילות העדכון של קפסולת UEFI.                                                                                                    | Enable UEFI Capsule Firmware Updates                                              |
| ברירת מחדל: פועל                                                                                                    | (UEFI אפשר עדכוני קושחה של קפסולת)                                                |
|                                                                                                    | שחזור BIOS Recovery from Hard Drive (שחזור<br>BIOS מכונן קשיח)                    |
| מפעיל את המחשב כדי להתאושש מתמונת BIOS פגומה, כל עוד החלק של בלוק האתחול תקין BIOS ופועל כראוי.<br>ופועל כראוי.                                                                                                    | BIOS Recovery from Hard Drive (שחזור BIOS Recovery from Hard Drive<br>מכונן קשיח) |
| ברירת מחדל: פועל                                                                                                    |                                                                                   |
| הערה שחזור BIOS מיועד לתיקון בלוק ה-BIOS הראשי, ולא יכול לפעול אם בלוק האתחול BIOS הערה שחזור BIOS מיועד לתיקון<br>פגום. כמו כן, תכונה זו לא יכולה לפעול במקרה של EC פגום, ME פגום או בעיית חומרה.<br>תמונת השחזור חייבת להיות על מחיצה לא מוצפנת בכונן. |                                                                                   |
| (                                                                                                    | (BIOS Downgrade (שדרוג לאחור של BIOS)                                             |
| של שולט בעדכון קושחת המערכת למהדורות קודמות.                                                                                                    | אפשר שדרוג לאחור Allow BIOS Downgrade                                             |
| ברירת מחדל: פועל                                                                                                    | ה-BIOS)                                                                           |
| כת                                                                                                    | שחזור מערי SupportAssist OS Recovery<br>ההפעלה של SupportAssist)                  |
| הפעלה או השבתה של זרימת האתחול לכלי שחזור מערכת הפעלה של SupportAssist באירוע<br>של שגיאות מערכת מסוימות.                                                                                                    | SupportAssist OS Recovery (שחזור מערכת<br>ההפעלה של SupportAssist)                |
| ברירת מחדל: פועל                                                                                                    |                                                                                   |
|                                                                                                    | BIOSConnect                                                                       |
| הפעלה או השבתה של שחזור מערכת ההפעלה של שירות ענן אם מערכת ההפעלה הראשית<br>נכשלה באתחול עם מספר כשלים השווה או גדול מהערך שצוין באמצעות אפשרות הגדרת 'סף<br>התאוששות אוטומטית של מערכת ההפעלה'.                                                         | BIOSConnect                                                                       |
| ברירת מחדל: פועל                                                                                                    |                                                                                   |
|                                                                                                    | Dell Auto OS Recovery Threshold                                                   |
| שולטת בזרימת האתחול האוטומטית עבור מסוף רזולוציית המערכת של SupportAssist ועבור כלי<br>שחזור מערכת ההפעלה של De⊪.                                                                                                    | Dell Auto OS Recovery Threshold                                                   |
| ברירת מחדל: 2                                                                                                    |                                                                                   |

### טבלה 13. אפשרויות הגדרת מערכת - תפריט ניהול מערכות

|                                                                                                    | ניהול מערכת) System Management       |
|----------------------------------------------------------------------------------------------------|--------------------------------------|
|                                                                                                    | (תגית שירות) Service Tag             |
| מציג את תג השירות של המחשב.                                                                                                    | (תגית שירות) Service Tag             |
|                                                                                                    | (תג נכס) Asset Tag                   |
| יוצרת תג נכס מערכת בו יכול להשתמש מנהל ה-⊤ו כדי לזהות באופן ייחודי מערכת מסוימת. לאחר<br>קביעה ב-BIOS, תג הנכס לא ניתן לשינוי. | (תג נכס) Asset Tag                   |
|                                                                                                    | AC Behavior                          |
| מאפשר למחשב להידלק ולעבור לאתחול כאשר זרם AC מסופק למחשב.                                                                      | (התעורר עם זרם חילופין) Wake on AC   |
| ברירת מחדל: כבוי                                                                                                    |                                      |
|                                                                                                    | (WLAN התעוררות מ-Wake on LAN)        |
| הפעלה או השבתה של הפעלת המחשב באמצעות אות LAN מיוחד.                                                                           | (WLAN- <b>התעוררות מ</b> Wake on LAN |
| ברירת המחדל: Disabled (מושבת)                                                                                                  |                                      |
|                                                                                                    | Auto On Time                         |
| מאפשר למחשב להידלק באופן אוטומטי בימים ובשעות מוגדרים.                                                                         | Auto On Time                         |
| ברירת המחדל: Disabled (מושבת). המערכת לא תופעל אוטומטית.                                                                       |                                      |

## טבלה 14. אפשרויות הגדרת המערכת - תפריט מקלדת

|                                                                                                    | מקלדת                                 |
|----------------------------------------------------------------------------------------------------|---------------------------------------|
|                                                                                                    | Numlock Enable                        |
| מפעיל או משבית את Numlock בעת אתחולים של המחשב.                                                                                                    | (Numlock אפשר) Enable Numlock         |
| ברירת מחדל: פועל                                                                                                    |                                       |
|                                                                                                    | Fn Lock Options                       |
| .Fn lock מפעיל או משבית את מצב                                                                                                    | Fn Lock Options                       |
| ברירת מחדל: פועל                                                                                                    |                                       |
| ברירת מחדל: מצב נעילה משני. מצב נעילה משני = אפשרות זו מסומנת, המקשים F1-F12 סורקים<br>את הקוד עבור הפונקציות המשניות שלהם.                             | מצב נעילה                             |
|                                                                                                    | (תאורת מקלדת) Keyboard Illumination   |
| קובע את התצורה של מצב הפעולה של תכונת תאורת המקלדת.                                                                                                    | (תאורת מקלדת) Keyboard Illumination   |
| ברירת מחדל: בהיר. הפעלה של תכונת תאורת המקלדת ברמת בהירות 100%.                                                                                         |                                       |
|                                                                                                    | Keyboard Backlight Timeout on AC      |
| מגדיר את ערך הזמן הקצוב למקלדת כאשר מתאם AC מחובר למחשב. ערך הזמן הקצוב לתאורה<br>האחורית של המקלדת נכנס לתוקף רק כאשר התאורה האחורית מופעלת.           | Keyboard Backlight Timeout on AC      |
| ברירת מחדל: 10 שניות                                                                                                    |                                       |
|                                                                                                    | Keyboard Backlight Timeout on Battery |
| מגדיר את ערך הזמן הקצוב עבור המקלדת כאשר המחשב פועל באמצעות סוללה. ערך הזמן<br>הקצוב לתאורה האחורית של המקלדת נכנס לתוקף רק כאשר התאורה האחורית מופעלת. | Keyboard Backlight Timeout on Battery |
| ברירת מחדל: 10 שניות                                                                                                    |                                       |

### טבלה 15. אפשרויות הגדרת המערכת - תפריט התנהגות לפני אתחול

|                                                                                                    | התנהגות לפני אתחול               |
|----------------------------------------------------------------------------------------------------|----------------------------------|
|                                                                                                    | Adapter Warnings                 |
| הפעלה או השבתה של הודעות אזהרה של תחנת עגינה.                                                                  | מאפשר הודעות אזהרה של תחנת עגינה |
| ברירת מחדל: פועל                                                                                               |                                  |
|                                                                                                    | Warnings and Errors              |
| בוחר פעולה בעת היתקלות באזהרה או בשגיאה במהלך אתחול.                                                           | Warnings and Errors              |
| ברירת מחדל: מציג הודעה על אזהרה ושגיאה. עצירה, הצגת הודעה והמתנה לקלט מהמשתמש<br>כאשר מזוהות אזהרות או שגיאות. |                                  |
| הערה שגיאות שנחשבות קריטית לפעולת חומרת המחשב יעצרו תמיד את פעולת המחשב.                                       |                                  |
|                                                                                                    | USB-C אזהרות                     |
| הפעלה או השבתה של הודעות אזהרה של תחנת עגינה.                                                                  | מאפשר הודעות אזהרה של תחנת עגינה |
| ברירת מחדל: פועל                                                                                               |                                  |
|                                                                                                    | Fastboot                         |
| מגדיר את המהירות תהליך אתחול UEFI.                                                                             | Fastboot                         |
| ברירת מחדל: בדיקה יסודית. מבצע אתחול מלא של החומרה ושל הגדרות התצורה במהלך אתחול.                              |                                  |
|                                                                                                    | Extend BIOS POST Time            |
| מגדיר זמן הטעינה של ה-BIOS POST (בדיקה עצמית בהפעלה).                                                          | Extend BIOS POST Time            |
| ברירת מחדל: 0 שניות                                                                                            |                                  |
|                                                                                                    | MAC Address Pass-Through         |
| החלפת כתובת NIC MAC החיצונית (בתחנת עגינה נתמכת או מתאם) בכתובת MAC שנבחרה<br>מהמערכת.                         | MAC Address Pass-Through         |
| .System Unique MAC Address ברירת מחדל:                                                                         |                                  |
|                                                                                                    | Sign of Life                     |
| הצגת הלוגו של Sign of Life.                                                                                    | הצגת לוגו מוקדמת                 |
| ברירת מחדל: פועל                                                                                               |                                  |
|                                                                                                    | תאורה אחורית מוקדמת של המקלדת    |
| ברירת מחדל: פועל                                                                                               |                                  |
|                                                                                                    | Mouse/Touchpad                   |
| הגדרת אופן הטיפול של המחשב בקלט מהעכבר וממשטח המגע.                                                            | Mouse/Touchpad                   |
| ברירת מחדל: משטח המגע ועכבר PS/2. השאר את משטח המגע המשולב מופעל כאשר מחובר<br>עכבר PS/2 חיצוני.               |                                  |

### טבלה 16. אפשרויות הגדרת מערכת—תפריט ווירטואליזציה

|                                                                                                    | וירטואליזציה                                 |
|----------------------------------------------------------------------------------------------------|----------------------------------------------|
|                                                                                                    | Intel Virtualization Technology              |
| מאפשר למחשב להפעיל צג מחשב וירטואלי (VMM).<br>ברירת מחדל: פועל                                                                                   | Intel Virtualization Technology (VT) הפעל את |
|                                                                                                    | VT for Direct I/O                            |
| מפעיל למחשב להפעיל טכנולוגיית וירטואליזציה עבור קלט/פלט ישיר (VT-d). VT-d היא שיטה<br>של Intel המספקת וירטואליזציה עבור קלט/פלט של מיפוי זיכרון. | הפעלת Intel V⊺ עבור קלט∕פלט ישיר             |

### טבלה 16. אפשרויות הגדרת מערכת—תפריט ווירטואליזציה (המשך)

וירטואליזציה

ברירת מחדל: פועל

### טבלה 17. אפשרויות הגדרת מערכת - תפריט ביצועים

|                                                                                                    | (ביצועים) Performance                                             |
|----------------------------------------------------------------------------------------------------|-------------------------------------------------------------------|
|                                                                                                    | Multi Core תמיכה                                                  |
| משנה את מספר ליבות ה-CPU הזמינות עבור מערכת ההפעלה. ערך ברירת המחדל מוגדר<br>למספר הליבות המרבי.                                                                                            | Active Cores                                                      |
| ברירת מחדל: כל הליבות                                                                                                    |                                                                   |
|                                                                                                    | Intel SpeedStep                                                   |
| מפעיל או משבית את האפשרות של טכנולוגיית Intel SpeedStep להתאים באופן דינמי את מתח<br>המעבד ותדירות הליבות, פעולה המפחיתה את צריכת החשמל הממוצעת והפקת החום.                                 | Enable Intel SpeedStep Technology                                 |
| ברירת מחדל: פועל                                                                                                    |                                                                   |
| מפעיל או משבית את יכולתו של המעבד להכנס למצבי פעולה בצריכת חשמל נמוכה ולצאת מהם.                                                                                                    | Enable C-State Control                                            |
| ברירת מחדל: פועל                                                                                                    |                                                                   |
|                                                                                                    | טכנולוגיית) Intel Turbo Boost Technology<br>Turbo Boost של Intel) |
| מפעיל או משבית את המצב Intel TurboBoost של המעבד. אם מופעל, מנהל ההתקן של Intel<br>מגביר את הביצועים של המעבד או המעבד הגרפי.<br>TurboBoost                                                 | Intel Turbo Boost Technology הפעל את                              |
| ברירת מחדל: פועל                                                                                                    |                                                                   |
|                                                                                                    | Intel Hyper-threading                                             |
| מפעיל או משבית את המצב Intel Hyper-Threading של המעבד. אם האפשרות מופעלת, Intel Hyper-Threading<br>Hyper-Threading מגביר את היעילות של משאבי המעבד כאשר מספר הליכי משנה פועלים בכל<br>ליבה. | Intel Hyper-Threading Technology הפעל את                          |
| ברירת מחדל: פועל                                                                                                    |                                                                   |

### טבלה 18. אפשרויות הגדרת מערכת—תפריט יומני מערכת

|                                         | (יומני מערכת) System Logs |
|-----------------------------------------|---------------------------|
|                                         | BIOS יומן אירועי          |
| בחר באפשרות שמור או נקה אירועי BIOS.    | Clear Bios Event Log      |
| ברירת מחדל: לשמור                       |                           |
|                                         | יומן אירועים תרמיים       |
| בחר באפשרות שמור או נקה אירועים תרמיים. | Clear Thermal Event Log   |
| ברירת מחדל: לשמור                       |                           |
|                                         | Power Event Log           |
| בחר באפשרות שמור או נקה אירועי חשמל.    | Clear POWER Event Log     |
| ברירת מחדל: לשמור                       |                           |

# ניקוי הגדרות CMOS

#### אודות משימה זו

במחשב. BIOS התראה ניקוי הגדרות CMOS יבצע איפוס להגדרות ה-BIOS במחשב.

#### שלבים

- כבה את המחשב.
- .2 הסר את כיסוי הבסיס.

הערה יש לנתק את הסוללה מלוח המערכת (ראה שלב 5 בסעיף הסרת כיסוי הבסיס 🚺

- 3. לחץ והחזק את לחצן ההפעלה במשך 15 שניות כדי לפרוק את המתח הסטטי.
  - לפני הפעלת המחשב, בצע את השלבים המפורטים בהתקנת כיסוי הבסיס.
    - .5 הפעל את המחשב.

## ניקוי סיסמאות המערכת וה-BIOS (הגדרת המערכת)

#### אודות משימה זו

כדי נקות את סיסמאות המערכת וה-BIOS, פנה לתמיכה הטכנית של Dell כמתואר בכתובת BIOS, פנה לתמיכה הטכנית של Dell כמתואר בכתובת Windows או ליישום. () הערה לקבלת מידע בנושא איפוס סיסמאות של Windows או יישום כלשהו, עיין בתיעוד המצורף ל-Windows

# BIOS-עדכון ה

## עדכון ה-BIOS ב-Windows

#### שלבים

- .www.dell.com/support עבור אל .1
- 2. לחץ על תמיכה במוצר. בתיבה חפש תמיכה, הזן את תגית השירות של המחשב שלך, ולאחר מכן לחץ על חפש.
- הערה אם אין ברשותך את תגית השירות, השתמש בתכונה SupportAssist כדי לזהות אוטומטית את המחשב שלך. תוכל גם להשתמש במזהה המוצר או לחפש ידנית את דגם המחשב.
  - 3. לחץ על Drivers & Downloads. הרחב את חפש מנהלי התקנים.
    - . בחר את מערכת ההפעלה המותקנת במחשב.
    - 5. ברשימה הנפתחת קטגוריות, בחר ב-BIOS.
  - 6. בחר בגרסת ה-BIOS העדכנית ביותר ולחץ על הורד כדי להוריד את קובץ ה-BIOS עבור המחשב שלך.
    - .7. בסיום ההורדה, נווט אל התיקייה שבה שמרת את קובץ עדכון ה-BIOS.
    - 8. לחץ לחיצה כפולה על הסמל של קובץ עדכון ה-BIOS ופעל על פי ההוראות שבמסך. למידע נוסף, עיין במאמר 000124211 בכתובת www.dell.com/support.

## Windows-עדכון ה-BIOS באמצעות כונן BIOS באמצעות כונן

#### שלבים

- . בצע את ההליך משלב 1 עד שלב 6 בסעיף עדכון ה-BIOS ב-Windows כדי להוריד את קובץ תוכנית ההגדרה המעודכן ביותר של ה-BIOS.
  - .www.dell.com/support ניתן לאתחול. לקבלת מידע נוסף, עיין במאמר ה-USB USB צור כונן USB ניתן לאתחול. לקבלת מידע נוסף, עיין במאמר ה-2
    - .5. העתק את קובץ תוכנית הגדרת ה-BIOS לכונן ה-USB הניתן לאתחול.
      - . חבר את כונן ה-USB הניתן לאתחול למחשב שזקוק לעדכון BIOS.
        - .F12 הפעל מחדש את המחשב ולחץ על 5.

- . בחר בכונן ה-USB בתפריט האתחול החד-פעמי.
- ולחץ על <mark>הזן. ה</mark>קלד את שם הקובץ של תוכנית הגדרת ה-BIOS ולחץ על **הזן.** תוכנית העזר לעדכון ה-BIOS תופיע.
- .BIOS פעל לפי ההוראות על המסך כדי להשלים את עדכון ה-BIOS.

## Ubuntu-ו Linux-ב BIOS עדכון ה-

www.dell.com/ כדי לעדכן את ה-BIOS של המערכת במחשב שמותקנות בו Linux או Ubuntu, עיין במאמר ה-BIOS של המערכת במחשב שמותקנות בו support.

## עדכון ה-BIOS מתפריט האתחול החד-פעמי F12

עדכון ה-BIOS של המערכת שלך באמצעות קובץ exe. שהועתק להתקן אחסון USB FAT32 ואתחול מתפריט האתחול החד פעמי F12.

#### אודות משימה זו

#### BIOS עדכון

באפשרותך להפעיל את קובץ עדכון ה-BIOS מ-Windows באמצעות כונן אחסון USB הניתן לאתחול, ותוכל גם לעדכן את ה-BIOS באמצעות תפריט האתחול החד-פעמי F12 במחשב.

מרבית המחשבים מתוצרת Dell שנבנו לאחר 2012 מצוידים ביכולת זו ותוכל לאשר זאת על-ידי אתחול המחשב לתפריט האתחול החד פעמי F12 כדי לראות אם האפשרות עדכון ה-BIOS רשומה כאפשרות אתחול עבור המחשב שלך. אם אפשרות זו מופיעה ברשימה, ה-BIOS תומך באפשרות אתחול

. הערה רק מחשבים הכוללים את האפשרות עדכון ה-BIOS בתפריט האתחול החד פעמי F12 יכולים להשתמש בפונקציה זו 🚺

#### עדכון מתוך תפריט האתחול החד-פעמי

כדי לעדכן את ה-BIOS מתפריט האתחול החד-פעמי F12, אתה זקוק לפריטים הבאים:

- כונן אחסון USB מפורמט למערכת קבצים מסוג FAT32 (הכונן אינו צריך להיות ניתן לאתחול)
- קובץ הפעלת BIOS שהורדת מאתר התמיכה של Dell ואשר הועתק לספריית השורש של כונן ה- USB
  - מתאם ז"ח המחובר למחשב
  - BIOS סוללת מחשב פועלת לעדכון ה-

בצע את השלבים הבאים כדי לבצע את תהליך עדכון ה-BIOS מזיכרון ההבזק מתוך תפריט ה-F12:

#### התראה אל תכבה את המחשב במהלך תהליך עדכון ה-BIOS. ייתכן שהמחשב לא יאותחל אם תכבה אותו. 🔼

## שלבים

- 1. ממצב כבוי, הכנס את כונן ה-USB שאליו העתקת את קובץ העדכון ליציאת USB של המחשב.
- 2. הפעל את המחשב ולחץ על F12 כדי לגשת לתפריט האתחול החד-פעמי, סמן את האפשרות עדכון BIOS באמצעות העכבר או מקשי החצים למעלה ולמטה, ולאחר מכן הקש על Enter. מוצג התפריט flash BIOS.
  - .3. לחץ על Flash מהקובץ.
  - 4. בחר התקן USB חיצוני.
  - .5 בחר את הקובץ ולחץ פעמיים על קובץ היעד לעדכון, ולאחר מכן הקש על .5
    - .6. לחץ על עדכון ה-BIOS. המחשב יופעל מחדש כדי לעדכן את ה-BIOS.
      - .7 המחשב יופעל מחדש לאחר השלמת עדכון ה-BIOS.

# פתרון בעיות

# טיפול בסוללות ליתיום-יון נפוחות

בדומה למרבית המחשבים הניידים, המחשבים הניידים של De∥ משתמשים בסוללות ליתיום-יון. אחד מסוגי סוללת הליתיום-יון הוא סוללת הליתיום-יון הפולימרית. הפופולריות של סוללות ליתיום-יון פולימריות נסקה בשנים האחרונות והן הפכו לרכיב סטנדרטי בתעשיית מכשירי החשמל והאלקטרוניקה בזכות החיבה של לקוחות לגורם צורה דק (במיוחד במחשבים הניידים החדשים והדקים במיוחד) וחיי הסוללה הארוכים שלהן. הטכנולוגיה של סוללת הליתיום-יון הפולימרית טומנת בחובה סיכון מובנה של התנפחות תאי הסוללה.

סוללה נפוחה עלולה לפגוע בביצועי המחשב הנייד. כדי למנוע נזקים נוספים למארז או לרכיבים הפנימיים של המכשיר, דבר שיוביל לתקלות, יש להפסיק את השימוש במחשב הנייד ולפרוק אותו, על-ידי ניתוק מתאם ה-AC כדי לאפשר לסוללה להתרוקן.

אין להשתמש בסוללות נפוחות, אלא להחליף אותן ולהשליך אותן כפסולת בהתאם להוראות. אנו ממליצים לפנות למחלקת התמיכה במוצרים של De∥ כדי לקבל את מלוא האפשרויות להחלפת סוללה נפוחה, בכפוף לתנאי האחריות או חוזה השירות הרלוונטיים, כולל אפשרות של החלפה על ידי טכנאי שירות מוסמך של De∥.

להלן ההנחיות לטיפול בסוללות ליתיום-יון ולהחלפתן:

- נקוט משנה זהירות בעת טיפול בסוללות ליתיום-יון.
- פרוק את הסוללה לפני הסרתה מהמערכת. כדי לפרוק את הסוללה, נתק את מתאם ה-AC מהמערכת והפעל את המערכת באמצעות אספקת חשמל מהסוללה בלבד. כאשר המערכת לא נדלקת בלחיצה על לחצן ההפעלה, פירוש הדבר שהסוללה נפרקה באופן מלא.
  - אין למעוך, להפיל, להשחית או לנקב את הסוללה באמצעות חפצים זרים.
  - אין לחשוף את הסוללה לטמפרטורות גבוהות או לפרק את מארז הסוללה והתאים שלה.
    - אין להפעיל לחץ על פני השטח של הסוללה.
      - אין לכופף את הסוללה.
    - אין להשתמש בכלים מכל סוג כדי לשחרר את הסוללה או להפעיל עליה לחץ.
  - אם הסוללה נתקעת בתוך התקן כתוצאה מהתנפחות, אין לנסות לחלץ אותה מכיוון שפעולות כגון ניקוב, כיפוף או מעיכת הסוללה עלולות להיות מסוכנות.
    - אל תנסה להתקין מחדש סוללה פגומה או נפוחה במחשב נייד.
- יש להחזיר סוללות נפוחות המכוסות במסגרת האחריות ל-Dell במיכל מאושר למשלוח (שמסופק על-ידי Dell) כדי לעמוד בתקנות ההובלה. סוללות נפוחות שאינן מכוסות במסגרת האחריות יש להשליך במרכז מיחזור מאושר. פנה אל מחלקת התמיכה במוצרים של Dell בכתובת //.https
   www.dell.com/support לקבלת סיוע והוראות נוספות.
- שימוש בסוללה שאינה של Dell או שאינה תואמת עלול להגדיל את הסכנה לשריפה או להתפוצצות. החלף את הסוללה אך ורק בסוללה תואמת שנרכשה מ-Dell, המיועדת לשימוש במחשב Dell שברשותך. אל תשתמש בסוללה ממחשבים אחרים במחשב שברשותך. הקפד תמיד לרכוש סוללות מקוריות בכתובת https://www.dell.com או ישירות מ-Dell בדרכים אחרות.

סוללות ליתיום-יון עלולות להתנפח מסיבות שונות כגון גיל, מספר מחזורי טעינה או חשיפה לחום גבוה. לקבלת מידע נוסף על האופן שבו ניתן לשפר את הביצועים ואת אורך חייה של הסוללה של המחשב הנייד וכיצד למזער את הסבירות שבעיה כזאת תתרחש, ראה Dell Laptop Battery - Frequently Asked Questions (שאלות נפוצות בנושא סוללת המחשב הנייד של Dell).

## שחזור מערכת ההפעלה

כאשר המחשב לא מצליח לאתחל למערכת ההפעלה גם לאחר מספר ניסיונות, הכלי Dell SupportAssist OS Recovery יופעל אוטומטית.

Dell SupportAssist OS Recovery הוא כלי עצמאי שמותקן מראש בכל מחשבי Dell שמצוידים במערכת ההפעלה Windows. הוא כולל כלים לאבחון ופתרון בעיות שעלולות לקרות לפני שהמחשב מאתחל למערכת ההפעלה. הוא מאפשר אבחון של בעיות חומרה, תיקון המחשב, גיבוי הקבצים או שחזור המחשב למצב הגדרות יצרן.

באפשרותך גם להוריד אותו מאתר התמיכה של ∥De כדי לפתור בעיות ולתקן את המחשב, במקרה של כשל באתחול למערכת ההפעלה הראשית עקב כשלים בתוכנה או בחומרה.

לקבלת מידע נוסף על הכלי Dell SupportAssist OS Recovery User's Guide, עיין ב-Dell SupportAssist OS Recovery (User's Guide) ולאחר מכן לחץ על SupportAssist OS Recovery. לחץ על SupportAssist OS Recovery. לחץ על שאחר מכן לחץ על (Dell SupportAssist OS Recovery. Serviceabilitytools) ולאחר מכן לחץ על OS Recovery. OS Recovery.

# SupportAssist | On-board Diagnostics

#### אודות משימה זו

The SupportAssist | On-board Diagnostics

זהו כלי האבחון המובנה החדש שמחליף את תוכנית האבחון ePSA 3.0. הוא כולל ממשק משתמש נקי ומודרני, בדיקות מהירות יותר, העברת הודעות מפושטת.

ניתן להפעיל את SupportAssist | On-board Diagnostics באחת מהשיטות הבאות:

- הקשה על F12 כדי להיכנס לתפריט האתחול החד-פעמי ולבחור באפשרות 'אבחון' כדי להפעיל את האבחון או הקשה על Fn+Power
  - BIOS POST

הכלי SupportAssist | On-board Diagnostics מוטמע ב-BIOS ומופעל על ידי ה-BIOS באופן פנימי. תוכנית אבחון המערכת המובנית מספקת מערך אפשרויות עבור קבוצות התקנים או התקנים מסוימים המאפשר לך:

- להפעיל בדיקות במצב בדיקה מהירה או במצב בדיקה מתקדם
- להפעיל בדיקות מקיפות כדי לשלב אפשרויות בדיקה נוספות שיספקו מידע נוסף אודות ההתקנים שכשלו
  - להפעיל בדיקות במצב אוטומטי או במצב בדיקה אינטראקטיבי
    - להפעיל בדיקות אינטראקטיביות בלוח ה-LCD ובמקלדת
      - להציג או לשמור תוצאות בדיקות
  - צפה בהודעות מצב שמדווחות אם בדיקות הושלמו בהצלחה
  - הצגת הודעות שגיאה המציינות אם אירעו בעיות במהלך הבדיקה

הערה מספר בדיקות של התקנים מסוימים מחייבות אינטראקציה מצד המשתמש. הקפד להימצא בקרבת מסוף המחשב כאשר בדיקות האבחון מתבצעות.

לקבלת מידע נוסף, עיין בבדיקת ביצועי מערכת לפני אתחול SupportAssist.

## נוריות אבחון המערכת

כאשר קיים חשמל סטטי, נורית ההפעלה ומצב הטעינה של הסוללה מציינת את מצב ההפעלה של המחשב שברשותך. בעת הבהוב בתבניות שונות, נורית ההפעלה ומצב הטעינה של הסוללה מציינת את הבעיות המתאימות שהמחשב נתקל בהן.

#### נורית מצב אספקת חשמל ומצב טעינת סוללה קבועה

הטבלה הבאה מפרטת את מצב המחשב בהתאם לנורית מצב ההפעלה וטעינת הסוללה.

#### טבלה 19. נורית מצב אספקת חשמל ומצב טעינת סוללה

| נורית מצב אספקת חשמל ומצב טעינת סוללה | מצב המחשב                                                                                                    |
|---------------------------------------|----------------------------------------------------------------------------------------------------|
| לבן קבוע                              | <ul> <li>מתאם החשמל מחובר והסוללה טעונה במלואה.</li> <li>מתאם החשמל מחובר ורמת הטעינה של הסוללה גבוהה מחמישה אחוזים.</li> </ul> |
| כתום                                  | המחשב פועל באמצעות הסוללה ורמת הטעינה של הסוללה נמוכה מחמישה אחוזים.                                                            |
| כבויה                                 | המחשב נמצא במצב שינה, מצב תרדמה או כבוי.                                                                                        |

#### נורית מצב אספקת חשמל ומצב טעינת סוללה מהבהבת

נורית ההפעלה ומצב הסוללה מהבהבת לסירוגין בין כתום לכבוי כדי לציין בעיות שהמחשב נתקל בהן.

לדוגמה, נורית ההפעלה ומצב הסוללה מהבהבת בכתום פעמיים, משתהה, ולאחר מכן מהבהבת בלבן שלוש פעמים ומשתהה. דפוס 2,3 זה ממשיך עד לכיבוי המחשב ומציין שלא זוהה זיכרון או RAM.

הטבלה הבאה מציגה את התבניות השונות של נורית ההפעלה ומצב הסוללה ואת הבעיות המשויכות לכך.

#### טבלה 20. קודי נוריות

| תיאור הבעיה                                          | קודי נוריות האבחון |
|------------------------------------------------------|--------------------|
| כשל מעבד                                             | 2.1                |
| לוח המערכת: כשל ב-BIOS או ב-ROM (זיכרון לקריאה בלבד) | 2.2                |
| לא זוהה זיכרון או RAM (זיכרון לגישה אקראית)          | 2.3                |

## טבלה 20. קודי נוריות (המשך)

| תיאור הבעיה                                 | קודי נוריות האבחון |
|---------------------------------------------|--------------------|
| (זיכרון לגישה אקראית) RAM-כשל בזיכרון או ב- | 2.4                |
| הותקן זיכרון לא תקין                        | 2.5                |
| שגיאת לוח מערכת או ערכת שבבים               | 2.6                |
| כשל בצג                                     | 2.7                |
| כשל במתח הצג                                | 2.8                |
| כשל בסוללת המטבע                            | 3.1                |
| תקלה ב-PCI/בכרטיס מסך/בשבב                  | 3.2                |
| לא נמצאה תמונת שחזור.                       | 3.3                |
| נמצאה תמונת שחזור פגומה.                    | 3.4                |
| כשל במסילת אספקת החשמל                      | 3.5                |
| עדכון BIOS המערכת לא הושלם                  | 3.6                |
| (ME) Management Engine-שגיאה ב              | 3,7                |

# כיבוי והפעלה מחדש של ה-Wi-Fi

#### אודות משימה זו

אם אין למחשב גישה לאינטרנט עקב בעיית קישוריות WiFi, יבוצע הליך של כיבוי והפעלה מחדש של ה-WiFi. ההליך הבא מספק הנחיות לגבי אופן ביצוע כיבוי והפעלה מחדש של ה-WiFi:

הערה ישנם ספקי שירותי אינטרנט (ISP) שמספקים התקן מודם ⁄ נתב משולב.

#### שלבים

- **1.** כבה את המחשב.
- 2. כבה את המודם.
- . כבה את הנתב האלחוטי.
  - **4. המתן** 30 שניות.
- .5 הפעל את הנתב האלחוטי.
  - .6 הפעל את המודם.
  - .7 הפעל את המחשב.

## שחרור מתח סטטי

#### אודות משימה זו

מתח סטטי הוא חשמל סטטי שנשאר במחשב גם לאחר הכיבוי וניתוק הסוללה מלוח המערכת. ההליך הבא מספק הוראות לגבי אופן הפריקה של החשמל הסטטי:

#### שלבים

- **1. כבה את המחשב**.
- .2 הסר את כיסוי הבסיס.

הערה יש לנתק את הסוללה מלוח המערכת (ראה שלב 5 בסעיף הסרת כיסוי הבסיס i

- **5.** לחץ והחזק את לחצן ההפעלה במשך 15 שניות כדי לפרוק את המתח הסטטי.
  - .4 התקן את כיסוי הבסיס.
    - **5.** הפעל את המחשב.

# Dell קבלת עזרה ופנייה אל

## משאבי עזרה עצמית

ניתן לקבל מידע על המוצרים והשירותים של Dell באמצעות משאבי העזרה העצמית המקוונים הבאים:

### טבלה 21. משאבי עזרה עצמית

| משאבי עזרה עצמית                                                                                                    | מיקום משאבים                                                                                                    |
|----------------------------------------------------------------------------------------------------|----------------------------------------------------------------------------------------------------|
| Dell מידע על מוצרים ושירותים של                                                                                               | www.dell.com                                                                                                    |
| יישום הDell שלי                                                                                                    | Deel                                                                                                    |
| עצות                                                                                                    | ÷                                                                                                    |
| פנה לתמיכה                                                                                                    | Enter בחיפוש, Contact Support, הקלד, Mindows, והקש.                                                                                                    |
| עזרה מקוונת עבור מערכת ההפעלה                                                                                                 | www.dell.com/support/windows                                                                                                    |
|                                                                                                    | www.dell.com/support/linux                                                                                                    |
| קבל גישה לפתרונות, כלי האבחון ומנהלי ההתקנים וההורדות המוביליפ,<br>וקבלת מידע נוסף על המחשב באמצעות סרטונים, מדריכים ומסמכים. | מחשב Dell מזוהה באופן ייחודי על-ידי תגית שירות או קוד שירות מהיר.<br>כדי להציג משאבי תמיכה רלוונטיים עבור מחשב ה-Dell שלך, הזן את תגית<br>השירות או את קוד השירות המהיר בכתובת www.dell.com/support.<br>לקבלת מידע נוסף לגבי איתור תגית השירות של המחשב שלך, ראה איתור<br>תגית השירות במחשב.    |
| עבור מגוון בעיות מחשב Dell של Knowledge Base מאמרי                                                                            | <ol> <li>עבור אל www.dell.com/support.</li> <li>בשורת התפריטים שבחלק העליון של דף התמיכה, בחר באפשרות</li> <li>גמיכה &gt; Knowledge Base.</li> <li>גמיכה &gt; את מילת המפתח, הקלד את מילת המפתח, הנושא או מספר הדגם ולאחר מכן לחץ או הקש על סמל החיפוש כדי להציג את המאמרים הקשורים.</li> </ol> |

# Dell פנייה אל

לפנייה אל Dell בנושא מכירות, תמיכה טכנית או שירות לקוחות, ראה www.dell.com/contactdell.

. איז זמינים בארץ/באזור שלך. הזמינות משתנה לפי הארץ/האזור והמוצר, וייתכן שחלק מהשירותים לא יהיו זמינים בארץ/באזור שלך.

.Dell הערה אם אין ברשותך חיבור אינטרנט פעיל, תוכל למצוא פרטי יצירת קשר בחשבונית הרכישה, תעודת המשלוח, החשבון או קטלוג המוצרים של 🗐.